### Περιεχόμενα

| Ειδικά χαρακτηριστικά136                        |
|-------------------------------------------------|
| <b>Συχνές ερωτήσεις</b> 137                     |
| Πληροφορίες για τη φροντίδα και<br>την ασφάλεια |
| Ενκατάσταση 138                                 |
| Καθαρισμός δίσκων 138                           |
| Χειρισμός μονάδας σκληρού                       |
| δίσκου                                          |
| Γενικές πληροφορίες                             |
| Εισαγωγή                                        |
| Παρεχόμενα αξεσουάρ                             |
| Κωδικοί περιοχών                                |
|                                                 |
| Τοποθέτηση μπαταριών142                         |
| Χρήση του τηλεχειριστηρίου για                  |
| χειρισμό του συστήματος142                      |
| Κύρια μονάδα<br>Υποδοχές πίσω από το κάλυμμα143 |
|                                                 |
| Βημα 1: Βασικες συνδεσεις<br>συσκευής εγγραφής  |
| Σύνδεση των καλωδίων της κεραίας 144            |
| Σύνδεση του καλωδίου βίντεο 145                 |
| Επιλογή 1: Χρήση υποδοχής Scart                 |
| (βέλτιστη ποιότητα εικόνας)agem).145            |
| Επιλογή 2: Χρήση υποδοχής                       |
| S-Video (εξαιρετική                             |
| ποιοτητα εικονας)145                            |
| Επιλογη 3: Χρηση της υποσοχης                   |
|                                                 |
| Σίνδεση των καλωδίων ήνου 146                   |
| Επιλογό 1: Χρήση των αναλονικών                 |
| μποδογών άνου 146                               |
| Επιλογή 2. Χρήση της μηφιακής                   |
| υποδοχής ήχου (Οπτική ή                         |
| Ομοαξονική)146                                  |

#### Βήμα 2: Προαιρετικές συνδέσεις

| Σύνδεση σε κουτί σύνδεσης         |    |
|-----------------------------------|----|
| καλωδιακής ή δορυφορικό δέκτη 1   | 47 |
| Σύνδεση σε VCR ή άλλη παρόμοια    |    |
| συσκευή1                          | 48 |
| Σύνδεση σε VCR και κουτί σύνδεσης |    |
| καλωδιακής/δορυφορικό δέκτη 1     | 49 |

| Σύνδεση με βιντεοκάμερα         | 150   |
|---------------------------------|-------|
| Επιλογή 1: Χρήση της υποδοχής   |       |
| DV IN                           | .150  |
| Επιλογή 2: Χρήση της υποδοχής S | 5-    |
| VIDEO In ή VIDEO In             | . 151 |
|                                 |       |

#### Βήμα 3: Εγκατάσταση και

**ρυθμίσεις** ......152~153

# Έλεγχος τηλεοπτικών προγραμμάτων

| Μετάβαση σε τηλεοπτικό       |     |
|------------------------------|-----|
| πρόγραμμα                    | 154 |
| Λειτουργία Pause Live TV     | 154 |
| Λειτουργία άμεσης επανάληψης | 154 |
| Λειτουργία FlexTime          | 154 |
|                              |     |

#### Πριν την εγγραφή

#### Εγγραφή στο σκληρό δίσκο

| Εγγραφή τηλεοπτικών            |     |
|--------------------------------|-----|
| προγραμμάτων                   | 158 |
| Λειτουργία ταυτόχρονης         |     |
| εγγραφής και αναπαραγωγής      | 158 |
| Αναπαραγωγή από το             |     |
| σκληρό δίσκο                   | 158 |
| Αναπαραγωγή από DVD            | 158 |
| Αυτόματη εγγραφή από           |     |
| δορυφορικό δέκτη               | 159 |
| Αναπαραγωγή από άλλη συσκευή   | 159 |
| Παρακολούθηση άλλων            |     |
| τηλεοπτικών προγραμμάτων       | 159 |
| Εγγραφή από βιντεοκάμερα DV    | 160 |
| Εγγραφή από εξωτερική συσκευή  |     |
| (βιντεοκάμερα/συσκευή VCR/συσκ | ευή |
| αναπαραγωγής DVD)              | 161 |
| Πληροφορίες για την εγγραφή με |     |
| χρονοδιακόπτη                  | 162 |
| Εγγραφή με χρονοδιακόπτη       |     |
| (Σύστημα ShowView®) 162~       | 163 |
| Εγγραφή με χρονοδιακόπτη       |     |
| (μη αυτόματη)                  | 164 |
| Αλλαγή/διαγραφή εγγραφής με    |     |
| χρονοδιακόπτη                  | 165 |

#### Εγγραφή σε εγγράψιμο δίσκο DVD

| Σχετικά με την αντιγραφή | 166 |
|--------------------------|-----|
| Δίσκοι για εγγραφή       | 166 |
| Εγγραφή σε εγγράψιμο DVD | 167 |

| Αναπαραγυ | υνή     | από | σκλ | npó | δίσκο. |
|-----------|---------|-----|-----|-----|--------|
|           | - I · I |     |     |     |        |

|   |   |   |  |   |   |   |   |   |   |  |   |   |   |   |   |   |   |   |   |   |   |   |   |   |  |   |   |   |   |   |   |   |   |   |   |   |   |   |   |   |   |   |   |   |   |   |   |   |   |   |     |   |   | 1 | 1 | I | f | ì | 8 | 2 | ł |
|---|---|---|--|---|---|---|---|---|---|--|---|---|---|---|---|---|---|---|---|---|---|---|---|---|--|---|---|---|---|---|---|---|---|---|---|---|---|---|---|---|---|---|---|---|---|---|---|---|---|---|-----|---|---|---|---|---|---|---|---|---|---|
| • | • | • |  | • | • | 1 | • | • | • |  | • | • | 1 | • | • | 1 | • | • | 1 | • | • | 1 | • | • |  | • | 1 | • | • | • | • | • | 1 | • | • | 1 | • | • | • | 1 | • | • | • | 1 | • | • | 1 | • | • | 1 | • • | • | • |   | 2 |   | ~ | • | 2 | - | ' |

#### Αναπαραγωγή από δίσκο

| Δίσκοι με δυνατότητα             |
|----------------------------------|
| αναπαραγωγής169                  |
| Εκκίνηση αναπαραγωγής δίσκου 169 |
| Αναπαραγωγή δίσκου DVD Video.170 |
| Aναπαραγωγή (Super) Video CD170  |
| Αναπαραγωγή εγγράψιμου δίσκου    |
| DVD170                           |
| Αναπαραγωγή MP3 CD170            |
| Αναπαραγωγή δίσκου εικόνων       |
| (slide show)171                  |
|                                  |

#### Πρόσθετες λειτουργίες αναπαραγωγής

| Αναζήτηση προς τα εμπρός/          |
|------------------------------------|
| προς τα πίσω172                    |
| Χρήση των επιλογών λειτουργίας     |
| αναπαραγωγής172                    |
| Χρήση επιλογών του μενού Τ/C 173   |
| Επιλογή τίτλου/κεφαλαίου173        |
| Λειτουργία μεγέθυνσης173           |
| Εναλλαγή γωνιών κάμερας174         |
| Μετάβαση σε αναπαραγωγή            |
| σε αργή κίνηση174                  |
| Μετάβαση στη λειτουργία            |
| αναπαραγωγής καρέ-καρέ174          |
| Αναζήτηση βάσει χρονικού           |
| σημείου174~175                     |
| Αλλαγή της ομιλούμενης γλώσσας 175 |
| Αλλαγή γλώσσας υποτίτλων175        |
| Επιλογή λειτουργίας ήχου175        |
|                                    |

#### Επεξεργασία εγγραφών – Σκληρός δίσκος

| Χρήση του μενού επεξεργασίας       |
|------------------------------------|
| τίτλων του σκληρού δίσκου 176      |
| Αλλαγή του ονόματος ενός τίτλου176 |
| Προστασία τίτλου (εγγραφή)176      |
| Χρήση του μενού επεξεργασίας       |
| σκηνών του σκληρού δίσκου 177      |
| Διαγραφή ενός τίτλου από           |
| το σκληρό δίσκο177~178             |

# Επεξεργασία εγγραφών – εγγράψιμο DVD

| Πληροφορίες για την επεξεργασία     |
|-------------------------------------|
| εγγραφών ενός εγγράψιμου DVD 179    |
| Οθόνη εικόνων ευρετηρίου            |
| Μετατροπή του DVD±R/±RW             |
| ώστε να είναι συμβατό με τη         |
| συγκεκριμένη συσκευή εγγραφής179    |
| Αλλαγή του ονόματος ενός δίσκου 180 |
| Προστασία του δίσκου180             |
| Χρήση του μενού ρυθμίσεων           |
| δίσκου 180                          |
| Διαγραφή περιεχομένων δίσκου        |
| (μόνο για DVD±RW)181                |
| Μετατροπή του επεξεργασμένου        |
| δίσκου σε συμβατό τύπο              |
| DVD±RW181                           |
| "Ολοκλήρωση" του DVD±R για          |
| αναπαραγωγή181                      |
| Χρήση του μενού ρυθμίσεων τίτλου182 |
| Αλλαγή του ονόματος ενός τίτλου182  |
| Αναπαραγωγή ολόκληρου του τίτλου,   |
| συμπεριλαμβανομένων και των         |
| κουφών σκηνών                       |
| Διανραφή τίτλου                     |
| Χοήση του μενοί επεξεονασίας        |
| κεφαλαίων 183                       |
| 100                                 |

#### Επιλογές του μενού ρύθμισης

| Πρόσβαση στο μενού ρύθμισης | 184  |
|-----------------------------|------|
| Ρυθμίσεις εικόνας           | 185  |
| Ρυθμίσεις γλώσσας           | 185  |
| Ρυθμίσεις ήχου              | 186  |
| Ρυθμίσεις ήχου              | 187  |
| Ρυθμίσεις εγκατάστασης 188- | ~189 |

#### Αναβάθμιση υλικολογισμικού

**Προδιαγραφές**.....191

Αντιμετώπιση προβλημάτων... 192

#### Σύμβολα/μηνύματα πίνακα

| ενδείξεων |  | .196 |
|-----------|--|------|
|-----------|--|------|

**Γλωσσάρι**.....197

### Ειδικά χαρακτηριστικά

#### Automatic SATELLITE Recording

Αυτή η λειτουργία σάς δίνει τη δυνατότητα να γράψετε ένα πρόγραμμα μέσω του δορυφορικού δέκτη ή άλλων συσκευών. Βεβαιωθείτε ότι η συσκευή είναι συνδεδεμένη στην υποδοχή EXT2- AUX Ι/Ο της συγκεκριμένης συσκευής εγγραφής και ότι έχει ρυθμιστεί ο χρονοδιακόπτης στη συνδεδεμένη συσκευή.

#### 'Χώρος προσωρινής αποθήκευσης ώρας'

Μόλις ενεργοποιήσετε τη συσκευή εγγραφής, το πρόγραμμα που προβάλλεται στην τηλεόραση θα αποθηκευτεί στον 'χώρο προσωρινής αποθήκευσης ώρας'. Οι εγγραφές σας αποθηκεύονται εκεί σαν να επρόκειτο για ένα χώρο προσωρινής αποθήκευσης σκληρού δίσκου και τα περιεχόμενα διαγράφονται αυτόματα μετά από ένα χρονικό διάστημα 6 ωρών ή όταν απενεργοποιήσετε τη συσκευή εγγραφής. Για να αποθηκεύσετε μόνιμα τα περιεχόμενα στο σκληρό δίσκο και να αποτρέψετε τη διαγραφή τους, πρέπει να επισημάνετε ανάλογα το συγκεκριμένο τμήμα των εγγραφών στο 'Time Shift Buffer'.

#### 'FlexTime'

Μπορείτε να παρακολουθήσετε ή να μεταβείτε προς τα πίσω σε ένα τηλεοπτικό πρόγραμμα κατά τη διάρκεια της εγγραφής του. Δεν χρειάζεται να περιμένετε να ολοκληρωθεί η εγγραφή για να αρχίσετε την αναπαραγωγή του. Μπορείτε επίσης να παρακολουθήσετε ένα διαφορετικό πρόγραμμα από το σκληρό δίσκο κατά τη διάρκεια της εγγραφής ενός άλλου.

#### 'Άμεση επανάληψη'

Μπορείτε να ξαναδείτε μια σκηνή από ένα ζωντανό τηλεοπτικό πρόγραμμα πατώντας το κουμπί JUMP BACK στο τηλεχειριστήριο, όσο συχνά θέλετε. Αν επιθυμείτε να επιστρέψετε στην κανονική μετάδοση του ζωντανού τηλεοπτικού προγράμματος, πατήστε το κουμπί TUNER.

#### 'Pause Live TV'

Τώρα, μπορείτε να ελέγξετε τη ροή ενός ζωντανού τηλεοπτικού προγράμματος. Μπορείτε να διακόψετε προσωρινά το πρόγραμμα πατώντας το κουμπί PAUSE και να συνεχίσετε την αναπαραγωγή από τη σκηνή που το διακόψατε, πατώντας το κουμπί PLAY. Αν θέλετε να επιστρέψετε στην κανονική μετάδοση του ζωντανού τηλεοπτικού προγράμματος, πατήστε το κουμπί TUNER.

# Ì

To i.LINK, είναι γνωστό ως 'FireWire' και ως 'IEEE 1394'. Η σύνδεση αυτή χρησιμοποιείται για τη μεταφορά ψηφιακών σημάτων υψηλού εύρους ζώνης, όπως αυτά χρησιμοποιούνται από ψηφιακές βιντεοκάμερες (DV). Μεταφέρει όλα τα σήματα ήχου και βίντεο μέσω ενός μόνο καλωδίου.

#### **SHOWVIEW**

Πρόκειται για ένα απλό σύστημα προγραμματισμού για συσκευές εγγραφής. Για να το χρησιμοποιήσετε, εισαγάγετε τον αριθμό προγραμματισμού που αντιστοιχεί στο τηλεοπτικό πρόγραμμα της επιλογής σας. Μπορείτε να βρείτε αυτόν τον αριθμό στο αγαπημένο σας περιοδικό με το πρόγραμμα της τηλεόρασης.

### Συχνές ερωτήσεις

#### Τι τύπο δίσκου πρέπει να χρησιμοποιώ για εγγραφή;

Μπορείτε να πραγματοποιήσετε εγγραφή μόνο σε δίσκους DVD±R και DVD±RW. Το DVD±R/±RW είναι το πλέον συμβατό εγγράψιμο φορμά DVD στην αγορά. Οι δίσκοι αυτοί είναι πλήρως συμβατοί με τις περισσότερες υπάρχουσες συσκευές αναπαραγωγής DVD-Video και τις μονάδες δίσκων DVD-ROM σε υπολογιστές.

#### Ποια είναι η χωρητικότητα ενός δίσκου DVD±R/±RW;

4,7 GB ή ισοδύναμη με 6CD. Σε ένα δίσκο, μπορείτε να αποθηκεύσετε μόνο μία ώρα εγγραφών ύψιστης ποιότητας (πρότυπο DVD) και περίπου 8 ώρες εγγραφών κατώτατης ποιότητας (πρότυπο VHS).

#### Ποια είναι η διαφορά μεταξύ ενός δίσκου DVD±R και ενός DVD±RW;

Το DVD±R έχει δυνατότητα εγγραφής και το DVD±RW έχει δυνατότητα διαγραφής και επανεγγραφής. Με το DVD±R, έχετε δυνατότητα εγγραφής πολλών προγραμμάτων στον ίδιο δίσκο, αλλά όταν γεμίσει ο δίσκος, δεν μπορείτε να γράψετε τίπστε άλλο σε αυτόν. Με το δίσκο DVD±RW έχετε δυνατότητα επανεγγραφής στον ίδιο δίσκο κυριολεκτικά εκατοντάδες φορές.

#### Τι είναι το φορμά DV;

Χρησιμοποιώντας το φορμά DV, γνωστό και ως i.LINK, μπορείτε να συνδέσετε μια βιντεοκάμερα που διαθέτει DV στη συγκεκριμένη συσκευή εγγραφής χρησιμοποιώντας ένα καλώδιο DV για είσοδο και έξοδο σημάτων ήχου, εικόνας, δεδομένων και ελέγχου.

Αυτή η συσκευή εγγραφής είναι συμβατή μόνο με βιντεοκάμερες που υποστηρίζουν το φορμά DV (DVC-SD). Οι ψηφιακοί δορυφορικοί δέκτες και οι ψηφιακές συσκευές εγγραφής βίντεο VHS δεν είναι συμβατοί.
 Δεν μπορείτε να συνδέσετε περισσότερες από μία βιντεοκάμερες DV τη φορά στη συγκεκριμένη συσκευή εγγραφής.
 Δεν μπορείτε να ελέγξετε τη συγκεκριμένη συσκευή εγγραφής από εξωτερικό εξοπλισμό συνδεόμενο μέσω της υποδοχής DV IN.

#### Μπορώ να αντιγράψω μια κασέτα VHS ή ένα DVD από εξωτερική συσκευή αναπαραγωγής;

Ναι, μόνο όμως εάν η κασέτα VHS ή το DVD δεν έχει προστασία αντιγραφής.

#### Τί είναι οι τίτλοι και τα κεφάλαια;

Κάθε δίσκος DVD περιέχει τίτλους (Titles) και κεφάλαια (Chapters), τα οποία μοιάζουν με τους τίτλους και τα κεφάλαια ενός βιβλίου. Κάθε τίτλος είναι συνήθως μια πλήρης ταινία και διαιρείται σε κεφάλαια ή μεμονωμένες σκηνές από την ταινία.

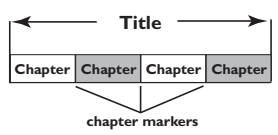

Τα προγράμματα εγγράφονται ως ένας τίτλος, ο οποίος μπορεί να αποτελείται από ένα κεφάλαιο ή μερικά κεφάλαια εντός κάθε τίτλου, ανάλογα με τις ρυθμίσεις εγγραφής.

#### Πώς μπορώ να ρυθμίσω τους τίτλους και τα κεφάλαια;

Η συσκευή εγγραφής δημιουργεί αυτόματα έναν καινούργιο τίτλο κάθε φορά που ξεκινάτε νέα εγγραφή. Στη συνέχεια, μπορείτε να προσθέσετε κεφάλαια σε αυτές τις εγγραφές με μη αυτόματο τρόπο ή να προγραμματίσετε την αυτόματη εισαγωγή τους σε τακτά χρονικά διαστήματα.

#### Τι είναι η "ολοκλήρωση" ενός δίσκου;

Ένας δίσκος που έχει "ολοκληρωθεί", έχει κλειδώσει και δεν μπορεί να χρησιμοποιηθεί πλέον για εγγραφή. Αυτή η διαδικασία απαιτείται μόνο για DVD±R. Στη συνέχεια, θα είναι συμβατός με σχεδόν όλες τις συσκευές αναπαραγωγής DVD. Για να κλείσετε ένα δίσκο χωρίς να τον ολοκληρώσετε, απλά διακόψτε την εγγραφή και αφαιρέστε το δίσκο. Εάν υπάρχει χώρος για περισσότερες εγγραφές, η εγγραφή στο δίσκο θα εξακολουθεί να είναι δυνατή.

#### Πόσο καλή είναι η ποιότητα της εγγραφής;

Μπορείτε να επιλέξετε ανάμεσα από διάφορα επίπεδα ποιότητας για εγγραφή σε DVD, τα οποία κυμαίνονται από "HQ" (εγγραφή 1 ώρας σε υψηλή ποιότητα) έως "SEP" (εγγραφή 8 ωρών σε ποιότητα VHS). Πατήστε το κουμπί REC MODE στο τηλεχειριστήριο για να επιλέξετε το επίπεδο ποιότητας που εξυπηρετεί καλύτερα τις ανάγκες σας και τη διάρκεια εγγραφής.

| Λειτουργία                | Οι ώρες εγγραφής μπορούν να αποθηκευτούν<br>στο σκληρό δίσκο ή σε έναν κενό εγγράψιμο<br>δίσκο DVD χωρητικότητας 4,7 GB. |                  |                  | Οι ώρες εγγραφής μπορούν να αποθηκευτοι<br>στο σκληρό δίσκο ή σε έναν κενό εγγράψιμο<br>δίσκο DVD χωρητικότητας 4,7 GB. |  |  | κευτούν<br>άψιμο |
|---------------------------|----------------------------------------------------------------------------------------------------|------------------|------------------|----------------------------------------------------------------------------------------------------|--|--|------------------|
| εγγραφης                  | DVDR3300H<br>HDD                                                                                                    | DVDR3330H<br>HDD | DVDR5330H<br>HDD | DVD±R/<br>DVD±RW                                                                                                    |  |  |                  |
| HQ (high quality)         | 16                                                                                                    | 30               | 50               | 1                                                                                                    |  |  |                  |
| SP (standard play)        | 32                                                                                                    | 60               | 100              | 2                                                                                                    |  |  |                  |
| SPP (standard play plus)  | 40                                                                                                    | 80               | 120              | 2.5                                                                                                    |  |  |                  |
| LP (long play)            | 48                                                                                                    | 90               | 150              | 3                                                                                                    |  |  |                  |
| EP (extended play)        | 64                                                                                                    | 120              | 200              | 4                                                                                                    |  |  |                  |
| SLP (super long play)     | 96                                                                                                    | 180              | 300              | 6                                                                                                    |  |  |                  |
| SEP (super extended play) | 130                                                                                                    | 250              | 400              | 8                                                                                                    |  |  |                  |

### Πληροφορίες για τη φροντίδα και την ασφάλεια

ΠΡΟΣΟΧΗ!

Υψηλή τάση! Μην ανοίγετε τη συσκευή. Διατρέχετε κίνδυνο ηλεκτροπληξίας.

Η συσκευή δεν περιέχει εξαρτήματα που μπορούν να επισκευαστούν από το χρήστη. Για τις εργασίες συντήρησης εμπιστευθείτε εξειδικευμένο προσωπικό.

#### Εγκατάσταση

#### Εύρεση κατάλληλης θέσης

 Τοποθετήστε τη συσκευή σε επίπεδη, σκληρή και σταθερή επιφάνεια. Μην τοποθετείτε τη συσκευή πάνω σε χαλί.
 Μην τοποθετείτε τη συσκευή πάνω σε άλλο εξοπλισμό ο οποίος ενδέχεται να αναπτύξει υψηλή θερμοκρασία (π.χ. δέκτη ή ενισχυτή.)

 Μη βάζετε τίποτα κάτω από τη συσκευή (π.χ. δίσκους CD, περιοδικά).

 Τοποθετήστε αυτή τη μονάδα κοντά στην πρίζα AC και σε τέτοια θέση ώστε η πρόσβαση στην πρίζα τροφοδοσίας AC να είναι εύκολη.

#### Χώρος για εξαερισμό

 Τοποθετήστε τη συσκευή σε θέση με επαρκή αερισμό για να αποτρέψετε τη δημιουργία θερμότητας στο εσωτερικό της συσκευής. Αφήστε απόσταση τουλάχιστον 10 cm (4.5") από το πίσω και το επάνω μέρος της συσκευής και 5 cm (2.3") από δεξιά και αριστερά για να αποτρέψετε την υπερθέρμανσή της.

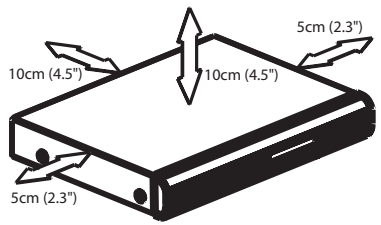

#### Αποφύγετε τις υψηλές θερμοκρασίες, την υγρασία, το νερό και τη σκόνη.

 Η συσκευή δεν πρέπει να εκτεθεί σε υγρά.
 Μην τοποθετείτε πηγές κινδύνου πάνω στη συσκευή (π.χ. αντικείμενα που περιέχουν υγρά, αναμμένα κεριά.)

#### Καθαρισμός δίσκων

Ενδέχεται να παρουσιαστούν προβλήματα εάν ο δίσκος στο εσωτερικό της συσκευής είναι λερωμένος (πάγωμα εικόνας, διακοπές στον ήχο, παραμορφώσεις στην εικόνα). Για την αποφυγή τέτοιων προβλημάτων, οι δίσκοι θα πρέπει να καθαρίζονται τακτικά.

Για τον καθαρισμό ενός δίσκου, χρησιμοποιήστε πανί καθαρισμού από μικροφίμπρα και σκουπίστε το δίσκο με κατεύθυνση από το κέντρο προς την περιφέρεια σε ευθεία γραμμή.

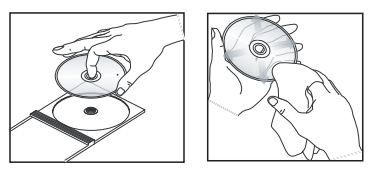

#### ΠΡΟΣΟΧΗ!

Μη χρησιμοποιείτε διαλύτες όπως βενζίνη, διαλυτικά, καθαριστικά του εμπορίου ή αντιστατικά σπρέι που προορίζονται για αναλογικούς δίσκους.

#### Χειρισμός μονάδας σκληρού δίσκου

Η μονάδα σκληρού δίσκου είναι μια εύθραυστη συσκευή στην οποία μπορεί εύκολα να προκληθεί ζημιά, λόγω της μεγάλης χωρητικότητας εγγραφής και της υψηλής ταχύτητας λειτουργίας της. – Μην μετακινείτε τη μονάδα όταν είναι

ενεργοποιημένη.

 Μήν αφαίρείτε την πρίζα AC από την πρίζα όσο η συσκευή λειτουργεί.
 Μην χρησιμοποιείτε τη συσκευή σε τοποθεσίες με υπερβολική ζέστη ή υγρασία.
 Ενδέχεται να προκληθεί συμπύκνωση υδρατμών στο εσωτερικό της μονάδας.

Εάν η μονάδα σκληρού δίσκου δεν λειτουργεί πλέον, τότε δεν είναι δυνατή η εγγραφή και η αναπαραγωγή. Στην περίπτωση αυτή, είναι απαραίτητη η αντικατάσταση της μονάδας σκληρού δίσκου

#### ΠΡΟΕΙΔΟΠΟΙΗΣΗ!

Η μονάδα σκληρού δίσκου, στην οποία γίνεται αποθήκευση εγγεγραμμένου περιεχόμενου, δεν είναι μια συσκευή που θα συνεχίσει να λειτουργεί αιώνια. Συνιστούμε την αντιγραφή των σημαντικών περιεχομένων του βίντεο σε ένα εγγράψιμο DVD, ως αντίγραφο ασφαλείας.

#### Εισαγωγή

Αυτή η συσκευή εγγραφής έχει έναν ενσωματωμένο σκληρό δίσκο (HDD), ο οποίος μπορεί να χρησιμοποιηθεί για εγγραφή βίντεο έως 130~400 ωρών σε λειτουργία εγγραφής SEP (Super Extended Play).

| Μοντέλο   | Εσωτερικός<br>σκληρός<br>δίσκος | Μέγιστος<br>χρόνος<br>εγγραφής |
|-----------|---------------------------------|--------------------------------|
| DVDR3300H | 80 GB                           | 130                            |
| DVDR3330H | 160 GB                          | 250                            |
| DVDR5330H | 250 GB                          | 400                            |

Συνδυάζοντας ένα εγγράψιμο DVD με έναν σκληρό δίσκο υψηλής χωρητικότητας στην ίδια συσκευή εγγραφής, έχετε την ευελιξία να διατηρείτε εγγραφές στο σκληρό δίσκο ή να τις αντιγράφετε σε ένα εγγράψιμο DVD για ασφαλή φύλαξη ή μετέπειτα προβολή.

Επιπλέον, μπορείτε να επωφεληθείτε από τις λειτουργίες "FlexTime", "Άμεση επανάληψη" ή "Pause Live TV". Για περισσότερες πληροφορίες, ανατρέξτε στη σελίδα 154.

#### Για να αρχίσετε να χρησιμοποιείτε τη συσκευή εγγραφής, ακολουθήστε τρία απλά βήματα για την ολοκλήρωση της βασικής σύνδεσης και της εγκατάστασης.

- Βήμα 1: Βασικές συνδέσεις συσκευής εγγραφής (σελίδες 144~146)
- Βήμα 2: Προαιρετικές συνδέσεις για άλλες συσκευές (σελίδες 147~151)
- Βήμα 3: Βασικές διαδικασίες εγκατάστασης και ρυθμίσεις (σελίδες 152~153)

Αφιερώστε λίγο χρόνο για να διαβάσετε το παρόν εγχειρίδιο χρήσης προτού χρησιμοποιήσετε τη συσκευή εγγραφής. Το εγχειρίδιο περιλαμβάνει σημαντικές πληροφορίες και σημειώσεις σχετικά με το χειρισμό.

### Γενικές πληροφορίες

Χρήσιμες συμβουλές:

 Αν έχετε ερωτήσεις ή αντιμετωπίσετε προβλήματα κατά τη διάρκεια της λειτουργίας, ανατρέξτε στο κεφάλαιο "Αντιμετώπιση προβλημάτων".

 Αν χρειαστείτε επιπλέον βοήθεια, καλέστε την υπηρεσία υποστήριξης πελατών στη χώρα σας. Οι αριθμοί τηλεφώνου και οι διευθύνσεις ηλεκτρονικού ταχυδρομείου για επικοινωνία παρέχονται στο φυλλάδιο εγγύησης.

 Ανατρέξτε στην πινακίδα του τύπου που βρίσκεται στην πίσω ή κάτω πλευρά του προϊόντος για αναγνωριστικά και ενδείξεις ισχύος.

#### Παρεχόμενα αξεσουάρ

- Οδηγός γρήγορης εκκίνησης
- Ομοαξονικό καλώδιο ραδιοσυχνοτήτων
- Καλώδιο scart
- Τηλεχειριστήριο και μπαταρίες

#### Κωδικοί περιοχών

Οι ταινίες DVD συνήθως δεν κυκλοφορούν ταυτόχρονα σε όλες τις περιοχές του κόσμου, οπότε όλες οι συσκευές αναπαραγωγής/εγγραφής DVD είναι προσαρμοσμένες σε συγκεκριμένο κωδικό περιοχής.

Αυτή η συσκευή αναπαράγει DVD **Region 2** ή DVD που έχουν κατασκευαστεί για αναπαραγωγή σε όλες τις περιοχές (**ALL**). Η αναπαραγωγή DVD άλλων περιοχών δεν είναι δυνατή στη συγκεκριμένη συσκευή εγγραφής.

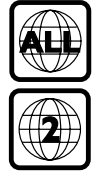

### Τηλεχειριστήριο

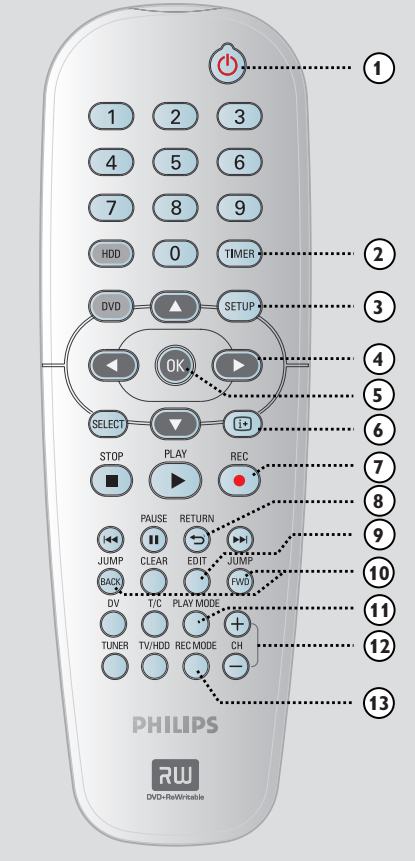

#### 10

 Ενεργοποίηση συσκευής εγγραφής ή μετάβαση σε κατάσταση αναμονής.

#### 2 TIMER

 Είσοδος/έξοδος από το μενού προγραμματισμού εγγραφής.

#### **③ SETUP**

- Είσοδος/έξοδος από το μενού ρύθμισης του συστήματος.
- ④ : Κουμπιά κέρσορα για μετακίνηση αριστερά ή δεξιά.
   ▲ ▼: Κουμπιά κέρσορα για μετακίνηση πάνω ή κάτω.

#### 5 OK

- Επιβεβαίωση καταχώρισης ή επιλογής.
- Έναρξη αναπαραγωγής του τίτλου που έχετε επιλέξει από το μενού.

#### 140

#### 6 i+

 Εμφανίζει τη γραμμή εγγραφών βίντεο με μετατόπιση χρόνου (Time Shift Video Bar) όσο βρίσκεστε σε λειτουργία δέκτη.
 Εμφανίζονται πληροφορίες για τις προγραμματισμένες εγγραφές τηλεοπτικών προγραμμάτων που έχουν αποθηκευτεί στο σκληρό δίσκο προσωρινής αποθήκευσης.

#### ⑦ REC ●

 Προβολή της γραμμής
 προγραμματισμένων εγγραφών (Time Shift Video Bar). Εμφανίζονται
 πληροφορίες για τις προγραμματισμένες
 εγγραφές τηλεοπτικών προγραμμάτων
 που έχουν αποθηκευτεί στο σκληρό δίσκο
 προσωρινής αποθήκευσης.

#### 8 RETURN

 Επιστροφή στο προηγούμενο μενού σε ένα βίντεο CD (VCD) ή σε κάποια DVD.

#### 9 EDIT

 Είσοδος/έξοδος από το μενού επεξεργασίας βίντεο.

#### 1 JUMP-FWD

 Μεταπήδηση προς τα εμπρός κατά 30 δευτερόλεπτα με κάθε πάτημα κατά τη διάρκεια της αναπαραγωγής.

#### JUMP-BACK

Μεταπήδηση προς τα πίσω κατά 30
 δευτερόλεπτα με κάθε πάτημα κατά τη
 διάρκεια της αναπαραγωγής.

#### 1 PLAY MODE

 Μετάβαση σε διάφορες επιλογές αναπαραγωγής.

#### 12 CH +/-

 Επιλογή του επόμενου ή του προηγούμενου τηλεοπτικού καναλιού ή της εξωτερικής πηγής εισόδου (EXT1, EXT2, CAM1, CAM2) ενώ βρίσκεστε σε λειτουργία συντονισμού

#### **13 REC MODE**

 Επιλογή ταχύτητας εγγραφής: HQ, SP, SPP, LP, EP, SLP ή SEP.
 Με αυτό τον τρόπο, καθορίζεται η ποιότητα και η χρονική διάρκεια της εγγραφής στο σκληρό δίσκο και σε εγγράψιμο DVD.

Ελληνικά

#### (4) Αριθμητικό πληκτρολόγιο 0-9

- Επιλογή ενός αριθμού κεφαλαίου/ κομματιού για αναπαραγωγή.
- Επιλογή του προκαθορισμένου τηλεοπτικού καναλιού για τη συσκευή εγγραφής.

#### 15 HDD

- Μετάβαση στο μενού περιεχομένων του σκληρού δίσκου.
- 16 DVD
- Μετάβαση στη λειτουργία δίσκου ή εμφάνιση του μενού περιεχομένων του δίσκου.
- **(7) SELECT**
- Επιλογή μιας λειτουργίας.

#### (18) PLAY ►

 Έναρξη αναπαραγωγής του επιλεγμένου τίτλου/κομματιού.

#### (9) STOP ■

- Διακοπή της αναπαραγωγής/εγγραφής.
- Κρατήστε πατημένο αυτό το κουμπί για να ανοίξετε ή να κλείσετε τη θήκη του δίσκου.

#### 2 PAUSE

- Προσωρινή διακοπή της αναπαραγωγής ή της εγγραφής.
- Πατήστε επανειλημμένα για προώθηση μιας σταματημένης εικόνας κατά ένα καρέ τη φορά.

#### (2) |◀◀ ▶▶|

- Μετάβαση στο προηγούμενο ή επόμενο κεφάλαιο/κομμάτι.
- Κρατήστε πατημένο αυτό το κουμπί για γρήγορη αναζήτηση εμπρός/πίσω.
- Κατά τη λειτουργία προσωρινής διακοπής, εκτελείται αργή αναζήτηση εμπρός/πίσω.

#### (2) CLEAR (ΑΠΑΛΟΙΦΗ)

- Διαγραφή μιας καταχώρισης για προγραμματισμένη εγγραφή με χρονοδιακόπτη.
- Διαγραφή του τίτλου του σκληρού δίσκου.
- Διαγράψτε την εγγραφή.

#### 23 DV

 Μετάβαση σε 'λειτουργία κάμερας' για βιντεοκάμερα που είναι συνδεδεμένη στην υποδοχή DV IN.
 Η εγγραφή θα γίνει απευθείας στο σκληρό

δίσκο.

#### 24) T/C

 Είσοδος από το μενού "T/C Tools" (Εργαλεία τίτλου/κεφαλαίου).

### Τηλεχειριστήριο (συνέχεια)

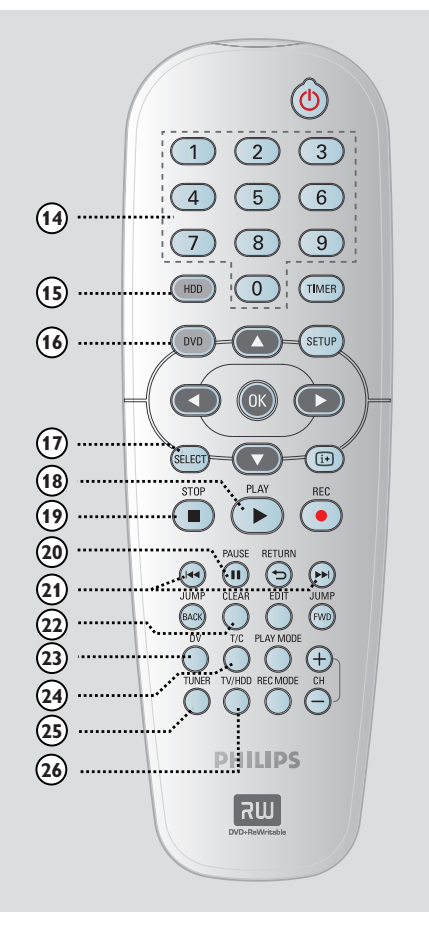

# Ελληνικά

#### 25 TUNER

 Μετάβαση στη λειτουργία συντονισμού της συσκευής εγγραφής (τηλεοπτικά κανάλια).

#### 26 TV/HDD

(λειτουργεί μόνο όταν χρησιμοποιείται η υποδοχή scart ΕΧΤ1 ΤΟ TV-Ι/Ο για τη σύνδεση της τηλεόρασής σας)

- Μετάβαση στην προβολή της εικόνας από τη συσκευή που είναι συνδεδεμένη στην υποδοχή scart EXT2 AUX-I/Ο της συγκεκριμένης συσκευής κατά τη διάρκεια εγγραφής τηλεοπτικού προγράμματος.
- Εναλλαγή μεταξύ των λειτουργιών συσκευής εγγραφής και τηλεόρασης σε περίπτωση που δεν υπάρχει σήμα εισόδου βίντεο από την υποδοχή scart EXT2 AUX-I/O.

### Τηλεχειριστήριο (συνέχεια)

#### Τοποθέτηση μπαταριών

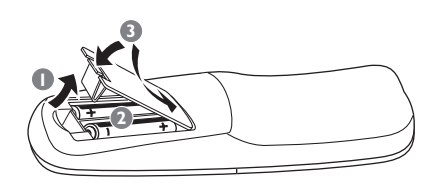

- Ανοίξτε το διαμέρισμα των μπαταριών.
- Τοποθετήστε στο διαμέρισμα δύο μπαταρίες τύπου R06 ή AA, σύμφωνα με τις ενδείξεις (+ -).
- Β Κλείστε το κάλυμμα.

#### Προσοχή!

 Αφαιρέστε τις μπαταρίες αν έχουν αδειάσει ή αν δεν πρόκειται να χρησιμοποιήσετε το τηλεχειριστήριο για μεγάλο διάστημα.

Μην συνδυάζετε μπαταρίες
 διαφορετικού τύπου (παλιές με καινούργιες ή μπαταρίες άνθρακα με αλκαλικές κλπ.).

 Οι μπαταρίες περιέχουν χημικές ουσίες, το οποίο σημαίνει ότι πρέπει να απορρίπτονται με τον ενδεδειγμένο τρόπο.

#### Χρήση του τηλεχειριστηρίου για χειρισμό του συστήματος

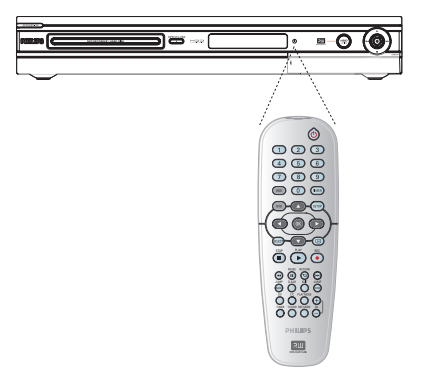

- Στρέψτε το τηλεχειριστήριο απευθείας στον αισθητήρα υπερύθρων (iR) στον μπροστινό πίνακα.
- Επιλέξτε την πηγή που θέλετε να ελέγξετε πατώντας το κουμπί TUNER,HDD ή DVD.
- ③ Στη συνέχεια, επιλέξτε την επιθυμητή λειτουργία (για παράδειγμα I44, ►►I).

### Κύρια μονάδα

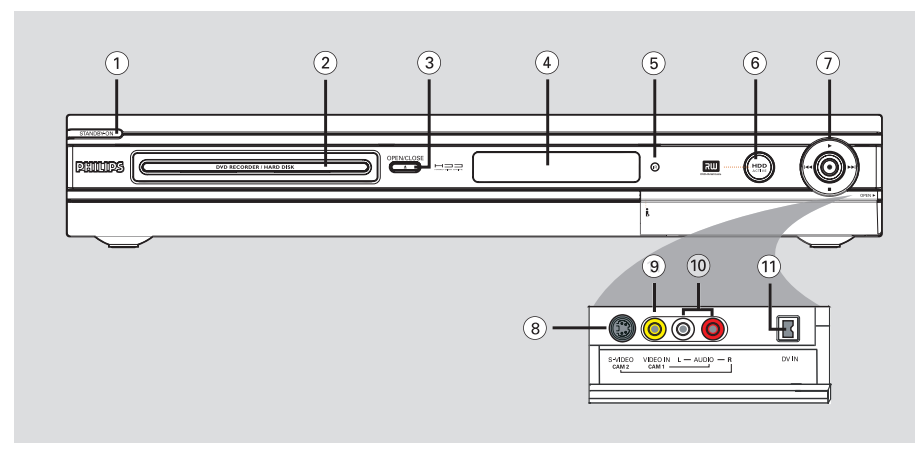

#### STANDBY-ON <sup>(1)</sup>

 Ενεργοποίηση της συσκευής εγγραφής ή μετάβαση σε κατάσταση αναμονής.

#### ② Θήκη δίσκου

#### ③ OPEN CLOSE

Άνοιγμα ή κλείσιμο της θήκης του δίσκου.

#### ④ Πίνακας ενδείξεων

 Εμφανίζει πληροφορίες σχετικά με την τρέχουσα κατάσταση της συσκευής εγγραφής.

#### (5) iR

 Στρέψτε το τηλεχειριστήριο προς αυτόν τον αισθητήρα.

#### ⑥ Ένδειξη ενεργού HDD

 Ανάβει όταν η συσκευή εγγραφής τίθεται σε λειτουργία.

#### ⊘●

- Μετάβαση στην προγραμματισμένη ώρα εγγραφής για μεταφορά των τηλεοπτικών προγραμμάτων από τον χώρο προσωρινής αποθήκευσης (ή την τρέχουσα πηγή εισόδου βίντεο) στο σκληρό δίσκο.
- Ανάβει όταν βρίσκεται σε εξέλιξη μια εγγραφή στον HDD ή σε εγγράψιμο DVD.

 Έναρξη αναπαραγωγής του επιλεγμένου τίτλου/κομματιού.

#### 

 Μετάβαση στο προηγούμενο ή επόμενο κεφάλαιο/κομμάτι ή, αν κρατήσετε πατημένο το κουμπί, αναζήτηση προς τα πίσω/εμπρός.

#### Διακοπή της αναπαραγωγής/εγγραφής.

#### Υποδοχές πίσω από το κάλυμμα

Ανοίξτε προς τα κάτω το πορτάκι, όπως φαίνεται στην ετικέτα **ΟΡΕΝ** ► στη δεξιά γωνία.

#### 8 S-VIDEO

Είσοδος βίντεο για βιντεοκάμερες ή συσκευές εγγραφής βίντεο.
 Στη λειτουργία συντονισμού, πατήστε επανειλημμένα CH + / — στο τηλεχειριστήριο για να επιλέξετε 'CAM1' όταν χρησιμοποιείτε τη συγκεκριμένη πηγή εισόδου.

#### Ø VIDEO

 Είσοδος βίντεο για βιντεοκάμερες ή συσκευές εγγραφής βίντεο.
 Στη λειτουργία συντονισμού, πατήστε επανειλημμένα CH + / — στο τηλεχειριστήριο για να επιλέξετε 'CAM1' όταν χρησιμοποιείτε τη συγκεκριμένη πηγή εισόδου.

#### 10 L/R AUDIO

 Είσοδος ήχου για βιντεοκάμερα ή για τη συσκευή ήχου/βίντεο που είναι συνδεδεμένη στην υποδοχή S-VIDEO ή VIDEO.

#### (1) DV IN

 Είσοδος για ψηφιακές βιντεοκάμερες ή άλλες κατάλληλες συσκευές που χρησιμοποιούν αυτή τη σύνδεση.
 Κατά τη χρήση αυτής της πηγής εισόδου, πατήστε το κουμπί **DV** στο τηλεχειριστήριο.

### Βήμα 1: Βασικές συνδέσεις συσκευής εγγραφής

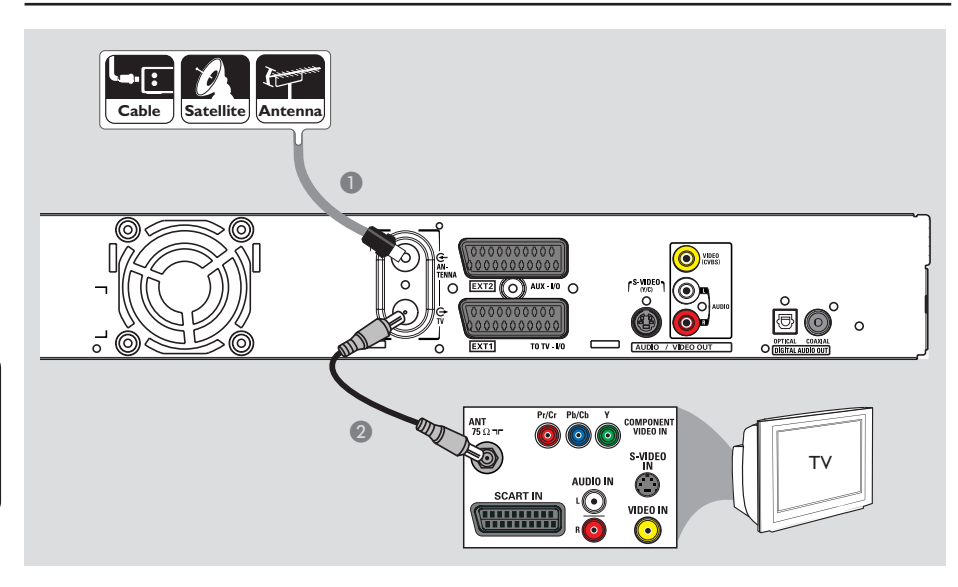

### Σύνδεση των καλωδίων της κεραίας

Αυτές οι συνδέσεις σάς επιτρέπουν να παρακολουθήσετε και να γράψετε τηλεοπτικά προγράμματα χρησιμοποιώντας αυτή τη συσκευή εγγραφής. Εάν το σήμα της κεραίας συνδέεται μέσω κουτιού σύνδεσης καλωδιακής ή δορυφορικού δέκτη, βεβαιωθείτε ότι αυτές οι συσκευές είναι ενεργοποιημένες προκειμένου να μπορέσετε παρακολουθήσετε ή να γράψετε τα καλωδιακά προγράμματα.

 Εάν επιθυμείτε να πραγματοποιήσετε σύνδεση σε ένα VCR ή/και ξεχωριστό κουτί καλωδιακής σύνδεσης/ δορυφορικό δέκτη, ανατρέξτε στη σελίδα 147~149 για πληροφορίες σχετικά με τις υπόλοιπες δυνατές συνδέσεις.

- Συνδέστε το υπάρχον καλώδιο κεραίας/ δορυφορικού δέκτη/καλωδιακής τηλεόρασης (ή από το κουτί σύνδεσης καλωδιακής/δορυφορικό δέκτη, το καλώδιο με την ένδειξη RF OUT ή TO TV) στην υποδοχή ANTENNA G- στη συσκευής εγγραφής.
- Χρησιμοποιήστε το παρεχόμενο ομοαξονικό καλώδιο RF για να συνδέσετε την υποδοχή TV O στη συσκευή εγγραφής με την υποδοχή εισόδου κεραίας (που μπορεί να έχει την ένδειξη VHF/UHF RF IN) στην τηλεόρασή σας.

#### Χρήσιμη σημείωση:

 Ανάλογα με την τρέχουσα σύνδεση που χρησιμοποιείτε για τα τηλεοπτικά κανάλια (απευθείας από κεραία air-off, από κουτί σύνδεσης καλωδιακής ή VCR), θα πρέπει να αποσυνδέσετε ορισμένα από τα καλώδια πριν πραγματοποιήσετε την παραπάνω σύνδεση.

**ΣΥΜΒΟΥΛΕΣ:** Προτού πραγματοποιήσετε ή αλλάξετε τις όποιες συνδέσεις, βεβαιωθείτε ότι όλες οι συσκευές έχουν αποσυνδεθεί από την πρίζα.

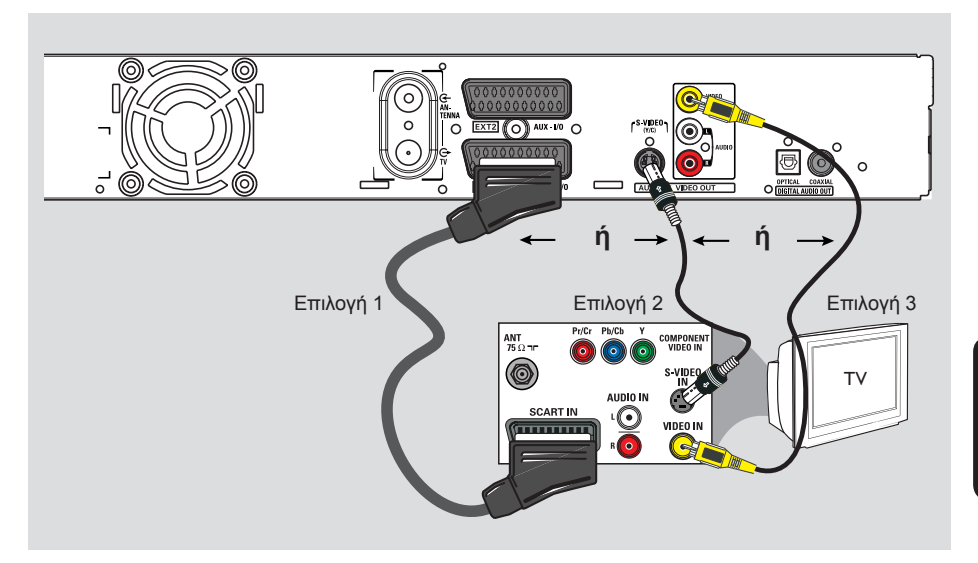

### Βήμα 1: Βασικές συνδέσεις συσκευής εγγραφής

# Ελληνικά

#### Σύνδεση του καλωδίου βίντεο

Αυτή η σύνδεση σάς επιτρέπει να προβάλλετε το αναπαραγώμενο περιεχόμενο μέσω της συσκευής εγγραφής. Για τη σύνδεση βίντεο, αρκεί να επιλέξετε ένα από τα παρακάτω.

#### Επιλογή 1: Χρήση υποδοχής Scart (βέλτιστη ποιότητα εικόνας)agem)

Χρησιμοποιήστε το καλώδιο scart για να συνδέσετε την υποδοχή **ΕΧΤ1 ΤΟ ΤV-Ι/Ο** της συσκευής εγγραφής με την αντίστοιχη υποδοχή εισόδου SCART στην τηλεόραση.

#### Χρήσιμες συμβουλές:

Εάν στην τηλεόρασή σας εμφανίζεται μια επιλογή για την υποδοχή SCART, επιλέξτε
 "VCR" ως πηγή για την υποδοχή SCART.
 Η υποδοχή EXT 2 AUX-Ι/Ο προορίζεται μόνο για πρόσθετες συσκευές.

#### Επιλογή 2: Χρήση υποδοχής S-Video (εξαιρετική ποιότητα εικόνας)

Χρησιμοποιήστε ένα καλώδιο S-video (δεν παρέχεται) για να συνδέσετε την υποδοχή S-VIDEO (Y/C) στη συσκευή εγγραφής με την υποδοχή εισόδου S-Video (ή με την ετικέτα Y/C ή S-VHS) στην τηλεόραση.
 Απαιτείται σύνδεση ήχου για να ακούγεται ο ήχος (βλ. σελίδα 146.).

#### Επιλογή 3: Χρήση της υποδοχής βίντεο (CVBS) (καλή ποιότητα εικόνας)

Χρησιμοποιήστε ένα καλώδιο σύνθετου σήματος εικόνας (κίτρινο - δεν παρέχεται) για να συνδέσετε την υποδοχή VIDEO (CVBS) της συσκευής εγγραφής με την υποδοχή εισόδου βίντεο (ή με την ετικέτα A/V In, Video In, Composite ή Baseband) στην τηλεόραση.

→ Απαιτείται σύνδεση ήχου για να ακούγεται ο ήχος (βλ. σελίδα 146.).

**ΣΥΜΒΟΥΛΕΣ:** Προτού πραγματοποιήσετε ή αλλάξετε τις όποιες συνδέσεις, βεβαιωθείτε ότι όλες οι συσκευές έχουν αποσυνδεθεί από την πρίζα.

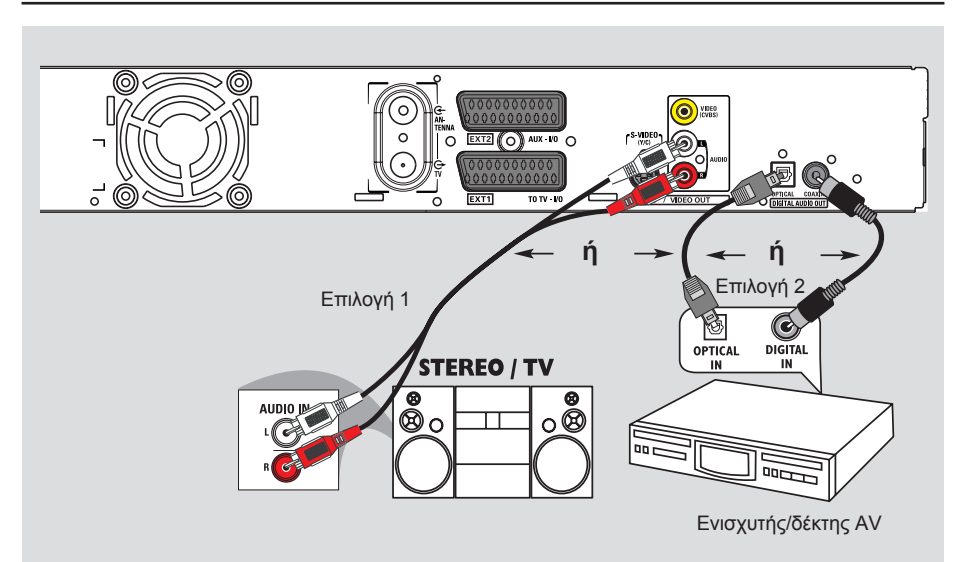

### Βήμα 1: Βασικές συνδέσεις συσκευής εγγραφής

#### Σύνδεση των καλωδίων ήχου

Αυτή η σύνδεση σάς επιτρέπει να ακούσετε τον ήχο του αναπαραγόμενου περιεχομένου από τη συσκευή εγγραφής. Ωστόσο, αυτή η σύνδεση δεν είναι απαραίτητη σε περίπτωση που η συγκεκριμένη συσκευή εγγραφής συνδέεται στην τηλεόραση μέσω του παρεχόμενου καλωδίου scart.

#### Επιλογή 1: Χρήση των αναλογικών υποδοχών ήχου

Για να απολαύσετε το σύστημα στερεοφωνικού ήχου, μπορείτε να συνδέσετε τη συσκευή εγγραφής σε στερεοφωνικό σύστημα δύο καναλιών (μίνι σύστημα ή τηλεόραση) ή δέκτη.

 Χρησιμοποιήστε ένα καλώδιο ήχου (κόκκινη/άσπρη απόληξη - δεν παρέχεται) για να συνδέσετε τις υποδοχές AUDIO OUT L/R με τις υποδοχές εισόδου ήχου της συνδεδεμένης συσκευής.

#### Επιλογή 2: Χρήση της ψηφιακής υποδοχής ήχου (Οπτική ή Ομοαξονική)

Μπορείτε να συνδέσετε τη συσκευή εγγραφής σε ενισχυτή/δέκτη ΑV και να απολαύσετε πολυκαναλικό περιβάλλοντα ήχο.

- Χρησιμοποιήστε ένα ομοαξονικό καλώδιο (δεν παρέχεται) για να συνδέσετε την υποδοχή COAXIAL-DIGITAL AUDIO OUT με την αντίστοιχη ομοαξονική, ψηφιακή υποδοχή εισόδου (που μπορεί να έχει την ένδειξη COAXIAL IN ή DIGITAL IN) της συνδεδεμένης συσκευής. – δέκτη ή ενισχυτή Α/V με ψηφιακό
  - πολυκάναλο αποκωδικοποιητή ήχου.
  - δέκτη με ψηφιακό στερεοφωνικό ενισχυτή δύο καναλιών (PCM)
     Ή
- Χρησιμοποιήστε ένα καλώδιο οπτικών ινών (δεν παρέχεται) για να συνδέσετε την υποδοχή OPTICAL-DIGITAL AUDIO OUT με την υποδοχή οπτικής εισόδου της συνδεδεμένης συσκευής.
   Βεβαιωθείτε ότι έχουν τοποθετηθεί καλά και τα δύο βύσματα (μέχρι να ακουστεί ένα κλικ).
   Αφαιρέστε από την υποδοχή οπτικής εισόδου τα καλύμματα που προστατεύουν από τη σκόνη. Φυλάξτε τα καλύμματα σε ένα ασφαλές μέρος.

**ΣΥΜΒΟΥΛΕΣ:** Για τη σύνδεση της επιλογής 2, πρέπει να κάνετε την κατάλληλη ρύθμιση για την έξοδο ψηφιακού ήχου (δείτε σελίδα 186). Διαφορετικά, ο ήχος μπορεί να μην ακούγεται ή να μην είναι δυνατός.

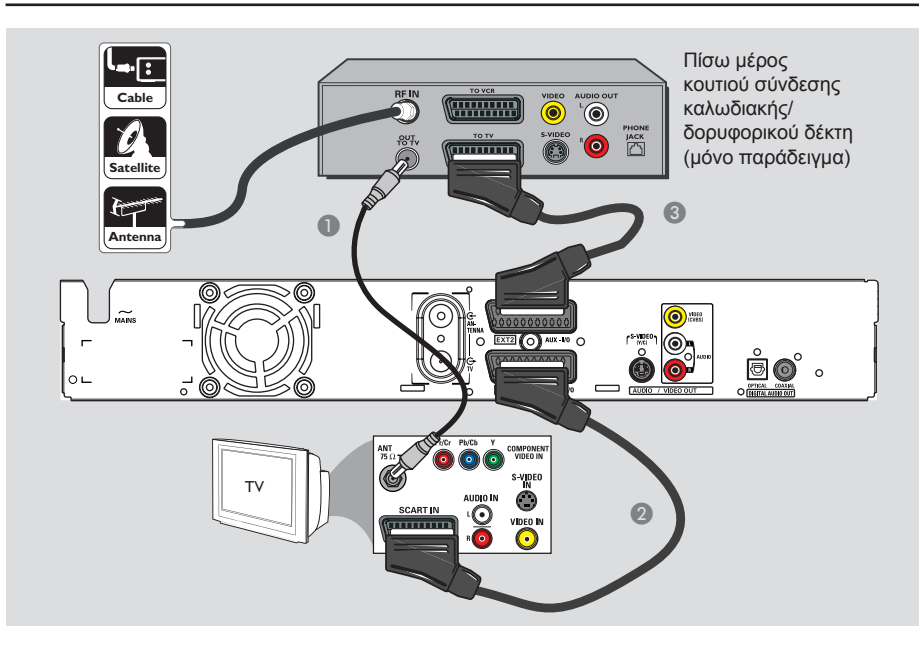

### Βήμα 2: Προαιρετικές συνδέσεις

### Σύνδεση σε κουτί σύνδεσης καλωδιακής ή δορυφορικό δέκτη

#### <u>Επιλογή 1</u>

Εάν το κουτί σύνδεσης καλωδιακής/ δορυφορικός δέκτης έχει μόνο μία υποδοχή εξόδου κεραίας (RF OUT ή TO TV), ανατρέξτε στην ενότητα "Σύνδεση των καλωδίων της κεραίας" στη σελίδα 144 για την ολοκληρωμένη περιγραφή της σύνδεσης με την τηλεόρασή σας. Επιλογή 2 (όπως εικονίζεται παραπάνω) Εάν το κουτί σύνδεσης καλωδιακής/ δορυφορικός δέκτης έχει υποδοχή εξόδου Scart

- Διατηρήστε την υπάρχουσα σύνδεση κεραίας από το κουτί σύνδεσης καλωδιακής/δορυφορικό δέκτη στην τηλεόρασή σας.
- Χρησιμοποιήστε το καλώδιο scart για να συνδέσετε την υποδοχή ΕΧΤ1 ΤΟ ΤV-ΙΟ της συσκευής εγγραφής με την αντίστοιχη υποδοχή εισόδου SCART στην τηλεόραση.
- Χρησιμοποιήστε άλλο καλώδιο scart για να συνδέσετε την υποδοχή EXT2 AUX-I/O της συσκευής εγγραφής με την υποδοχή εξόδου Scart (που μπορεί να έχει την ένδειξη TV OUT ή TO TV) στο κουτί σύνδεσης καλωδιακής/δορυφορικό δέκτη.

ΣΥΜΒΟΥΛΕΣ: Η συσκευή που είναι συνδεδεμένη στην υποδοχή ΕΧΤ 2 ΑUX-I/Ο θα στείλει τα σήματα εικόνας/ ήχου μέσω της υποδοχής ΕΧΤ 1 ΤΟ TV-I/Ο και της οθόνης της τηλεόρασης. Ελληνικά

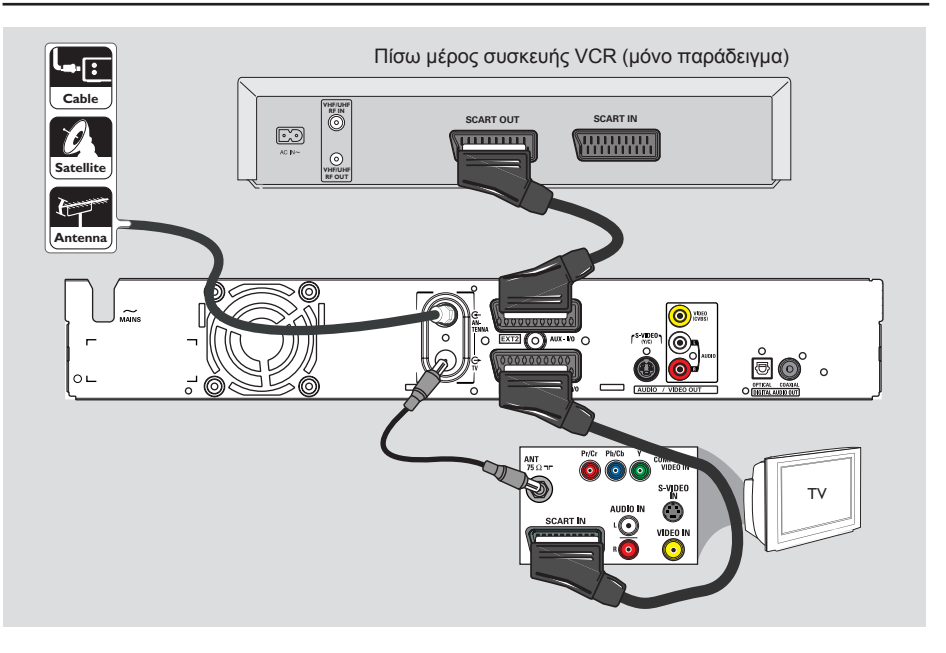

#### Σύνδεση σε VCR ή άλλη παρόμοια συσκευή

Αυτή η σύνδεση σάς επιτρέπει να γράψετε περιεχόμενο από βιντεοκασέτα σε HDD και καθιστά δυνατή τη χρήση της συσκευής VCR για αναπαραγωγή στην τηλεόραση σε περίπτωση που η συσκευή εγγραφής είναι απενεργοποιημένη.

#### ΣΗΜΑΝΤΙΚΟ!

Η νέα συσκευή εγγραφής μπορεί να αντικαταστήσει τη συσκευή VCR καλύπτοντας κάθε ανάγκη εγγραφής. Απλά αποσυνδέστε όλα τα καλώδια από τη συσκευή VCR που είχατε ως τώρα.

Συνδέστε το υπάρχον καλώδιο κεραίας/ δορυφορικού δέκτη/καλωδιακής τηλεόρασης (ή από το κουτί σύνδεσης καλωδιακής/δορυφορικό δέκτη με την ένδειξη RF OUT ή TO TV) στην υποδοχή **ΑΝΤΕΝΝΑ G**- στο πίσω μέρος της συσκευής εγγραφής.

- Χρησιμοποιήστε το καλώδιο scart για να συνδέσετε την υποδοχή ΕΧΤ1 ΤΟ TV-Ι/Ο της συσκευής εγγραφής με την αντίστοιχη υποδοχή εισόδου SCART στην τηλεόραση.
- Χρησιμοποιήστε άλλο καλώδιο scart για να συνδέσετε την υποδοχή EXT2 AUX-I/O της συσκευής εγγραφής με την υποδοχή εξόδου Scart (που μπορεί να έχει την ένδειξη TV OUT ή TO TV) στη συσκευή VCR.

#### Χρήσιμες συμβουλές:

 Οι περισσότερες βιντεοκασέτες και DVD του εμπορίου έχουν προστασία αντιγραφής και επομένως δεν είναι δυνατή η εγγραφή σε αυτές.

 Συνδέστε τη συσκευή εγγραφής απευθείας στην τηλεόραση. Εάν ενδιάμεσα υπάρχει συσκευή βίντεο ή πρόσθετη συσκευή, η ποιότητα της εικόνας ενδέχεται να είναι κακή λόγω του συστήματος προστασίας αντιγραφής που είναι ενσωματωμένο στη συσκευή εγγραφής.

**ΣΥΜΒΟΥΛΕΣ:** Για πληροφορίες σχετικά με τις άλλες συνδέσεις, ανατρέξτε στους εκάστοτε οδηγούς χρήσης των συσκευών προαιρετικής σύνδεσης.

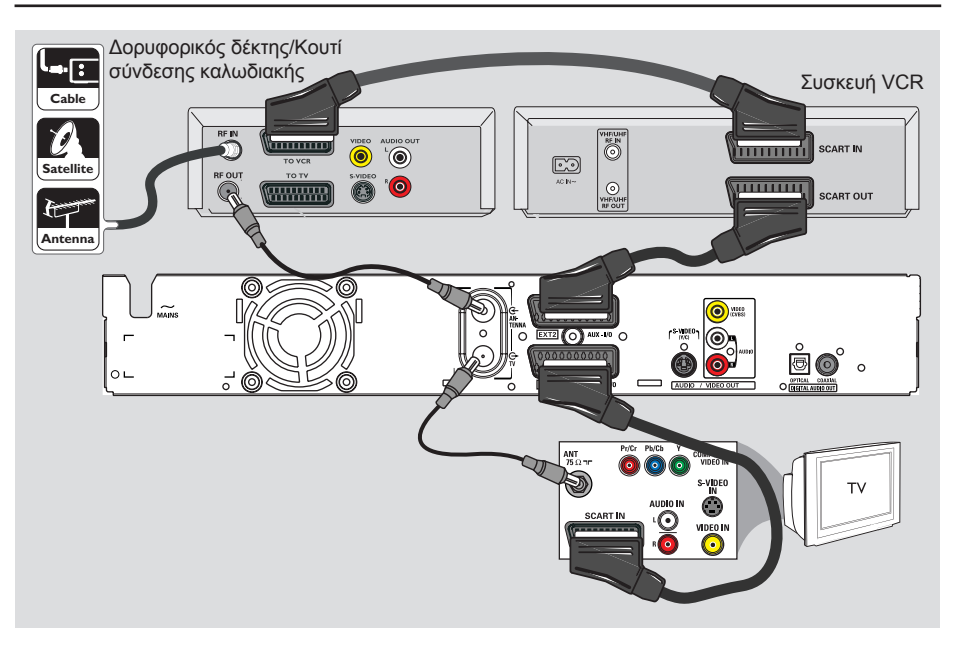

#### Σύνδεση σε VCR και κουτί σύνδεσης καλωδιακής/ δορυφορικό δέκτη

- Διατηρήστε την υπάρχουσα σύνδεση κεραίας από το κουτί σύνδεσης καλωδιακής/δορυφορικό δέκτη στην τηλεόρασή σας.
- Χρησιμοποιήστε το παρεχόμενο ομοαξονικό καλώδιο ραδιοσυχνοτήτων για να συνδέσετε την υποδοχή εξόδου της κεραίας (RF OUT) του κουτιού σύνδεσης καλωδιακής/δορυφορικού δέκτη με την υποδοχή **ΑΝΤΕΝΝΑ** G στη συσκευή εγγραφής.
- Χρησιμοποιήστε ένα άλλο ομοαξονικό καλώδιο ραδιοσυχνοτήτων για να συνδέσετε την υποδοχή TV συσκευής εγγραφής με την υποδοχή εισόδου της κεραίας στην τηλεόραση.

- Χρησιμοποιήστε το καλώδιο scart για να συνδέσετε την υποδοχή ΕΧΤ1 ΤΟ TV-Ι/Ο της συσκευής εγγραφής με την αντίστοιχη υποδοχή εισόδου SCART στην τηλεόραση.
- Χρησιμοποιήστε ένα άλλο καλώδιο scart για να συνδέσετε την υποδοχή EXT2 AUX-I/O της συσκευής εγγραφής με την υποδοχή εξόδου Scart (που μπορεί να έχει την ένδειξη TV OUT ή TO TV) στη συσκευή VCR.
- Χρησιμοποιήστε ένα άλλο καλώδιο scart για να συνδέσετε την υποδοχή εισόδου Scart (που μπορεί να έχει την ένδειξη TV IN ή TO DECODER) με την υποδοχή εξόδου Scart (που μπορεί να έχει την ένδειξη TV OUT ή TO VCR) στο κουτί σύνδεσης καλωδιακής/ δορυφορικό δέκτη.

**ΣΥΜΒΟΥΛΕΣ:** Για πληροφορίες σχετικά με τις άλλες συνδέσεις, ανατρέξτε στους εκάστοτε οδηγούς χρήσης των συσκευών προαιρετικής σύνδεσης.

Ξλληνικά

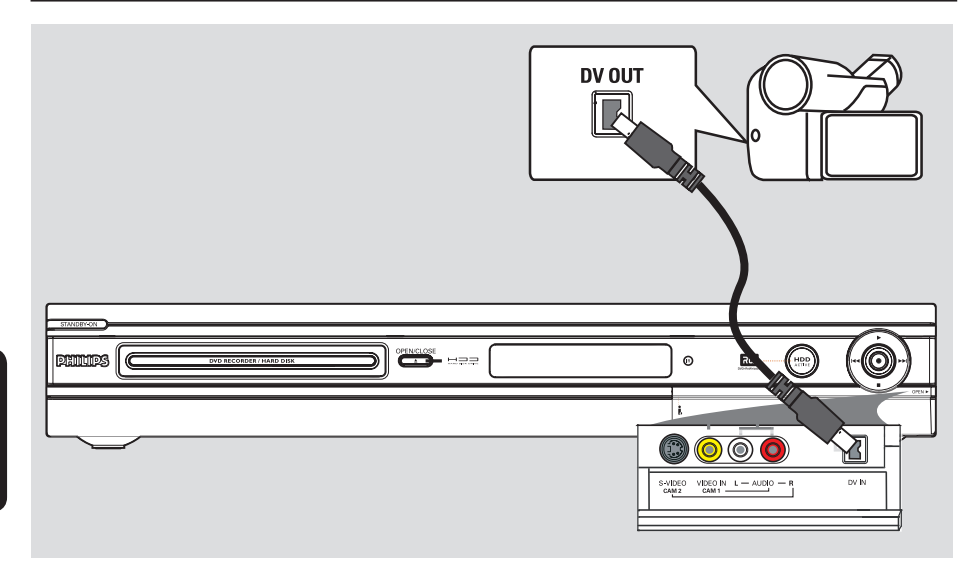

#### Σύνδεση με βιντεοκάμερα

Μπορείτε να χρησιμοποιήσετε τις μπροστινές υποδοχές για να αντιγράψετε εγγραφές της βιντεοκάμερας. Οι υποδοχές αυτές βρίσκονται πίσω από το κάλυμμα, στη δεξιά πλευρά, και χρησιμεύουν για την εύκολη σύνδεση με βιντεοκάμερες.

#### Επιλογή 1: Χρήση της υποδοχής DV IN

Χρησιμοποιήστε αυτή τη σύνδεση αν έχετε ψηφιακή βιντεοκάμερα ή βιντεοκάμερα Digital 8. Η υποδοχή DV συμμορφώνεται με το πρότυπο i.LINK. Παρέχει την καλύτερη ποιότητα εικόνας.

Χρησιμοποιήστε ένα καλώδιο 4 ακίδων i.LINK (δεν παρέχεται) για να συνδέσετε την υποδοχή DV IN της συσκευής εγγραφής με την κατάλληλη υποδοχή DV OUT στη βιντεοκάμερα.

Κατά τη χρήση αυτής της πηγής εισόδου, πατήστε το κουμπί DV στο τηλεχειριστήριο. Χρήσιμες συμβουλές:

 Μπορείτε επίσης να χρησιμοποιήσετε την DV ΙΝ για να συνδέσετε τη συσκευή εγγραφής σε προσωπικό υπολογιστή που διαθέτει έξοδο ψηφιακού βίντεο (DV).
 Ο Η/Υ πρέπει να διαθέτει υποδοχή σύνδεσης IEEE 1394 Firewire.

 Η υποδοχή DV ΙΝ της συσκευής εγγραφής δεν μπορεί να χρησιμοποιηθεί για εγγραφή από την συσκευή εγγραφής στη βιντεοκάμερα.

**ΣΥΜΒΟΥΛΕΣ:** Για πληροφορίες σχετικά με τις άλλες συνδέσεις, ανατρέξτε στους εκάστοτε οδηγούς χρήσης των συσκευών προαιρετικής σύνδεσης.

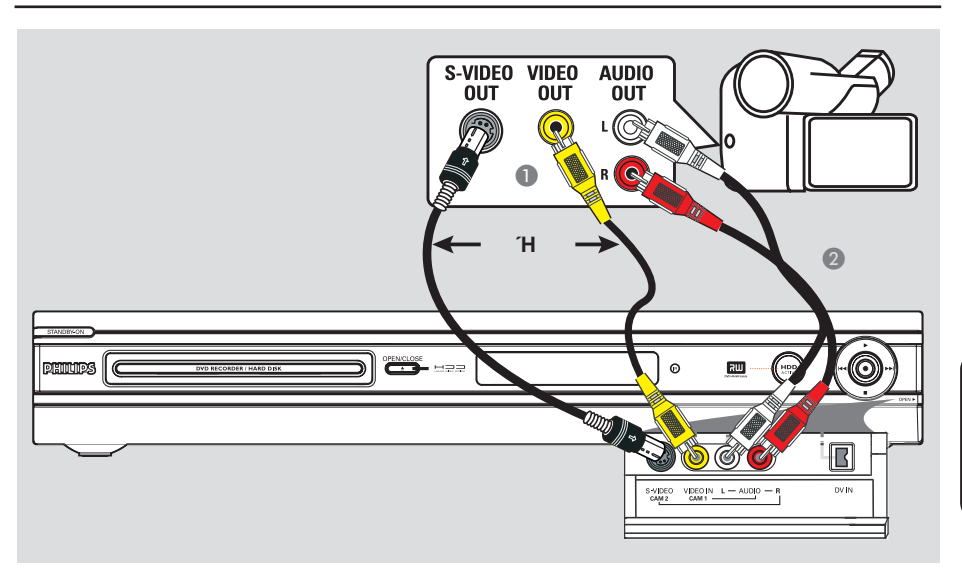

# Ελληνικά

#### Επιλογή 2: Χρήση της υποδοχής S-VIDEO In ή VIDEO In

Χρησιμοποιήστε τη σύνδεση S-VIDEO, αν έχετε βιντεοκάμερα τύπου Hi8 ή S-VHS(C). Παρέχει καλή ποιότητα εικόνας.

Εναλλακτικά, μπορείτε να χρησιμοποιήσετε τη σύνδεση VIDEO, αν η βιντεοκάμερά σας έχει μόνο μία έξοδο βίντεο (Composite Video, CVBS). Παρέχει καλή ποιότητα εικόνας.

Συνδέστε την υποδοχή S-VIDEO στον μπροστινό πίνακα της συσκευής εγγραφής με την αντίστοιχη υποδοχή εξόδου στη βιντεοκάμερα.

Πατήστε το κουμπί TUNER στο τηλεχειριστήριο και στη συνέχεια πατήστε επανειλημμένα CH +/- για να επιλέξετε 'CAM 2' ως πηγή εισόδου.

#### Ή

 Συνδέστε την υποδοχή VIDEO στον μπροστινό πίνακα της συσκευής εγγραφής με την αντίστοιχη υποδοχή εξόδου βίντεο στη βιντεοκάμερα.

→ Πατήστε το κουμπί TUNER στο τηλεχειριστήριο και στη συνέχεια πατήστε επανειλημμένα CH +/- για να επιλέξετε 'CAM 1' ως πηγή εισόδου.

Συνδέστε την υποδοχή S-VIDEO στον Χρησιμοποιήστε ένα καλώδιο ήχου (κόκκινη/άσπρη απόληξη - δεν παρέχεται) για τη σύνδεση των υποδοχών AUDIO L/R στον μπροστινό πίνακα της συσκευής εγγραφής με την υποδοχή εξόδου ήχου της βιντεοκάμερας.

**ΣΥΜΒΟΥΛΕΣ:** Για πληροφορίες σχετικά με τις άλλες συνδέσεις, ανατρέξτε στους εκάστοτε οδηγούς χρήσης των συσκευών προαιρετικής σύνδεσης.

### Βήμα 3: Εγκατάσταση και ρυθμίσεις

Την πρώτη φορά που θα ενεργοποιήσετε τη συσκευή εγγραφής, θα εμφανιστεί το βασικό μενού εγκατάστασης. Αυτές οι ρυθμίσεις θα σας βοηθήσουν να ρυθμίσετε εύκολα τις βασικές λειτουργίες της συσκευής εγγραφής,

συμπεριλαμβανομένων των τηλεοπτικών καναλιών και των επιλογών γλώσσας.

#### ΣΗΜΑΝΤΙΚΟ!

Ολοκληρώστε τις βασικές ρυθμίσεις εγκατάστασης πριν τοποθετήστε στη συσκευή ένα δίσκο για αναπαραγωγή ή εγγραφή. Η θήκη του δίσκου ανοίγει μόνο αφού ολοκληρωθούν οι βασικές ρυθμίσεις εγκατάστασης.

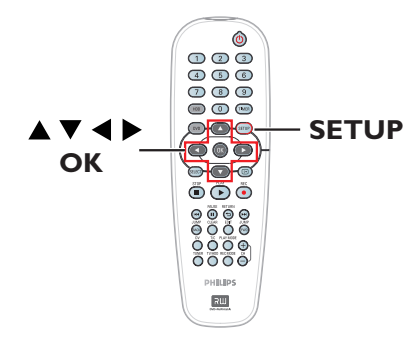

- Πατήστε το κουμπί STANDBY-ON <sup>(1)</sup> για να ενεργοποιήσετε τη συσκευή εγγραφής.
- Ενεργοποιήστε την τηλεόραση και επιλέξτε τον κατάλληλο αριθμό προγράμματος για τη συσκευή εγγραφής (π.χ. 'EXT', '0', 'AV').
   > Μπορείτε να μεταβείτε στο κανάλι 1 της τηλεόρασής σας και στη συνέχεια να πατήσετε το κουμπί αλλαγής καναλιών στο τηλεχειριστήριο της τηλεόρασης μέχρι να εμφανιστεί το μενού στην οθόνη.

| Please Choose Settings  |         |  |
|-------------------------|---------|--|
| Audio                   | English |  |
| Subtitle                | OFF     |  |
| Menu                    | English |  |
| Country                 | Austria |  |
| TV Shape 4:3 PanScan    |         |  |
| Press SETUP to continue |         |  |

- Ο Χρησιμοποιήστε τα πλήκτρα ▲ ▼ για να μετακινηθείτε στις επιλογές του μενού και πατήστε ΟΚ για να μεταβείτε στην επιλογή της προτίμησής σας.
- ④ Χρησιμοποιήστε τα πλήκτρα ▲▼ για να επιλέξετε τη ρύθμιση που θέλετε και πατήστε ΟΚ για επιβεβαίωση.

#### { **Audio** } (Ήχος)

Επιλέξτε τη γλώσσα που θα ακούγεται κατά την αναπαραγωγή του DVD. Σε περίπτωση που η γλώσσα της προτίμησής σας δεν είναι διαθέσιμη στο DVD, θα χρησιμοποιηθεί αντί αυτής η προεπιλεγμένη γλώσσα.

#### { **Subtitle** } (Υπότιτλοι)

Επιλέξτε τη γλώσσα στην οποία προτιμάτε να εμφανίζονται οι υπότιτλοι κατά την αναπαραγωγή του DVD. Σε περίπτωση που η γλώσσα της προτίμησής σας δεν είναι διαθέσιμη στο DVD, θα χρησιμοποιηθεί αντί αυτής η προεπιλεγμένη γλώσσα.

#### { Menu } (Μενού)

Επιλέξτε τη γλώσσα στην οποία θέλετε να εμφανίζεται το μενού της συσκευής εγγραφής.

#### { **Country** } (Χώρα)

Επιλέξτε τη χώρα στην οποία κατοικείτε για να γίνει αυτόματος συντονισμός καναλιών.

{ TV Shape } ( Σχήμα τηλεόρασης ) Επιλέξτε το κατάλληλο σχήμα τηλεόρασης, ανάλογα με την τηλεόραση που έχετε συνδέσει στη συσκευή.

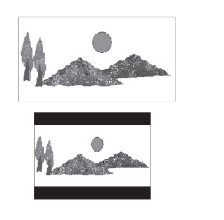

#### 4:3 Letterbox

16:9

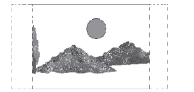

4:3 Panscan

Όταν ολοκληρώσετε, πατήστε στο τηλεχειριστήριο το κουμπί SETUP για να συνεχίσετε.

→ Εμφανίζεται μια υπενθύμιση για τη σύνδεση της κεραίας σας.

**ΣΥΜΒΟΥΛΕΣ:** Αφού ολοκληρώσετε τις βασικές ρυθμίσεις εγκατάστασης, μπορείτε να τροποποιήστε ή να ενημερώσετε τις ρυθμίσεις χρησιμοποιώντας το μενού ρύθμισης του συστήματος (δείτε σελίδες 184~189).

Ελληνικό

### Βήμα 3: Εγκατάσταση και ρυθμίσεις (συνέχεια)

Σημείωση: Βεβαιωθείτε ότι έχετε κάνει σωστά όλες τις απαραίτητες συνδέσεις στη συσκευή εγγραφής, στην τηλεόραση και το δορυφορικό δέκτη/κουτί σύνδεσης καλωδιακής (αν υπάρχουν) και ότι έχετε ενεργοποιήσει όλες τις συσκευές. Η αναζήτηση καναλιών θα ανιχνεύσει τα σήματα και θα αποθηκεύσει όλα τα διαθέσιμα τηλεοπτικά κανάλια.

Πατήστε OK για να ξεκινήσει η αυτόματη εγκατάσταση καναλιών.

Αυτή η διαδικασία ολοκληρώνεται σε λίγα λεπτά.

Εμφανίζεται ο συνολικός αριθμός των καναλιών που εντοπίστηκαν και αποθηκεύτηκαν.

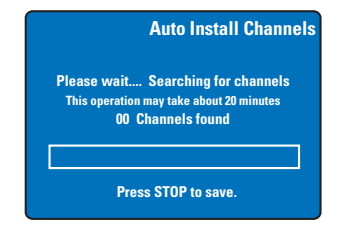

Σε περίπτωση που δεν έχουν βρεθεί κανάλια:

 Δοκιμάστε την αυτόματη εγκατάσταση τηλεοπτικών καναλιών αφού ολοκληρωθούν οι βασικές ρυθμίσεις (δείτε σελίδα 188).

 Μόλις ολοκληρωθεί η αναζήτηση καναλιών, πατήστε το κουμπί SETUP για αποθήκευση.
 Εμφανίζεται το μενού ημερομηνίας και ώρας.

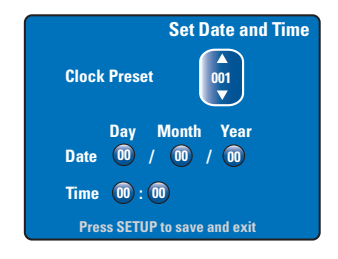

- Β συσκευή εγγραφής θα εντοπίσει αυτόματα το πρώτο διαθέσιμο κανάλι, το οποίο μεταφέρει πληροφορίες για την ημερομηνία/ώρα.
   → Εάν οι πληροφορίες είναι λανθασμένες, χρησιμοποιήστε τα πλήκτρα ▲▼ για να επιλέξετε κάποιο άλλο τηλεοπτικό κανάλι για την προεπιλεγμένη λειτουργία του αυτόματου ρολογιού ή επιλέξτε { Off } (Απενεργοποίηση) και ρυθμίστε με μη
- Επιβεβαιώστε τη ρύθμιση ημερομηνίας/ ώρας πατώντας SETUP (PYΘΜΙΣΗ) για αποθήκευση και έξοδο.

αυτόματο τρόπο την ημερομηνία/ώρα.

Μετά από αυτό, οι βασικές ρυθμίσεις εγκατάστασης έχουν ολοκληρωθεί. Η συσκευή εγγραφής είναι έτοιμη για χρήση!

**ΣΥΜΒΟΥΛΕΣ:** Αφού ολοκληρώσετε τις βασικές ρυθμίσεις εγκατάστασης, μπορείτε να τροποποιήστε ή να ενημερώσετε τις ρυθμίσεις χρησιμοποιώντας το μενού ρύθμισης του συστήματος (δείτε σελίδες 184~189).

### Έλεγχος τηλεοπτικών προγραμμάτων

Μετάβαση σε τηλεοπτικό πρόγραμμα

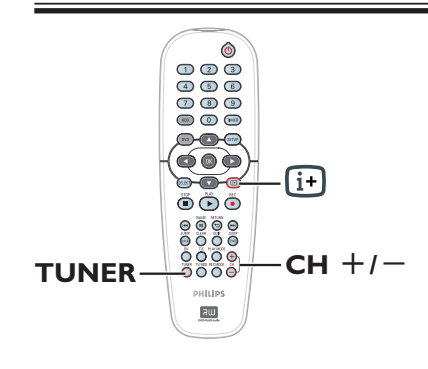

- Ενεργοποιήστε την τηλεόραση και επιλέξτε τον κατάλληλο αριθμό προγράμματος για τη συσκευή εγγραφής (π.χ. 'EXT', '0', 'AV').
- Ω Πατήστε το κουμπί STANDBY-ON <sup>(1</sup>) για να ενεργοποιήσετε τη συσκευή εγγραφής.
   → Σε περίπτωση που δεν εμφανίζεται κάποιο τηλεοπτικό πρόγραμμα στην οθόνη, πατήστε το κουμπί TUNER στο τηλεχειριστήριο.
- ③ Πατήστε CH +/- για να επιλέξετε ένα κανάλι.

Το επιλεγμένο κανάλι θα εμφανιστεί στο παράθυρο κατάστασης.

Τα ενεργά τηλεοπτικά προγράμματα θα αποθηκευτούν αυτόματα στον χώρο προσωρινής αποθήκευσης του σκληρού δίσκου της συσκευής εγγραφής. Εμφανίζονται οι πληροφορίες στη γραμμή προγραμματισμένων εγγραφών (Time Shift Video Bar).

07:30

 Μπορείτε να επιλέξετε εμφάνιση ή απόκρυψη της γραμμής προγραμματισμένων εγγραφών πατώντας το πλήκτρο ⊡ στο τηλεχειριστήριο.

Για περισσότερες πληροφορίες σχετικά με τον χώρο προσωρινής αποθήκευσης του σκληρού δίσκου (Χώρος προσωρινής αποθήκευσης ώρας), ανατρέξτε στην επόμενη σελίδα.

#### Λειτουργία Pause Live TV

Ορισμένες φορές, μπορεί να τύχει να σας διακόψουν την ώρα που παρακολουθείτε το αγαπημένο σας πρόγραμμα ή έναν σημαντικό αγώνα. Τώρα, μπορείτε να διακόψετε προσωρινά το μεταδιδόμενο πρόγραμμα πατώντας **PAUSE II** στο τηλεχειριστήριο και **PLAY** ▶ για να συνεχίσει η αναπαραγωγή. Είναι σαν να έχετε τον έλεγχο της ζωντανής μετάδοσης.

Αν θέλετε να επιστρέψετε στην κανονική μετάδοση του ζωντανού τηλεοπτικού προγράμματος, πατήστε το κουμπί **TUNER**.

#### Λειτουργία άμεσης επανάληψης

Ενώ παρακολουθείτε ένα ζωντανό τηλεοπτικό πρόγραμμα, μπορείτε να πατήσετε το κουμπί **JUMP BACK** στο τηλεχειριστήριο για μεταπήδηση προς τα πίσω κατά 30 δευτερόλεπτα με κάθε πάτημα και στιγμιαία αναπαραγωγή.

Αν θέλετε να επιστρέψετε στην κανονική μετάδοση του ζωντανού τηλεοπτικού προγράμματος, πατήστε το κουμπί **TUNER**.

#### Λειτουργία FlexTime

Δεν χρειάζεται να περιμένετε να ολοκληρωθεί η εγγραφή για να αρχίσετε την αναπαραγωγή του προγράμματος.

Όσο η εγγραφή βρίσκεται σε εξέλιξη, πατήστε επανειλημμένα Ι≪ στο τηλεχειριστήριο για να πάτε στην αρχή της εγγραφής και να ξεκινήσετε την αναπαραγωγή από αυτό το σημείο.

#### Πληροφορίες για τον χώρο προσωρινής αποθήκευσης του σκληρού δίσκου/τη γραμμή προγραμματισμένων εγγραφών

Μόλις ενεργοποιήσετε τη συσκευή εγγραφής, το τρέχον επιλεγμένο τηλεοπτικό πρόγραμμα θα αποθηκευτεί στον χώρο προσωρινής αποθήκευσης του σκληρού δίσκου που λέγεται '**TSB**' (Time Shift Buffer). Σε αυτό τον χώρο, υπάρχει δυνατότητα αποθήκευσης προγραμμάτων συνολικής διάρκειας έως και 6 ωρών.

Η γραμμή προγραμματισμένων εγγραφών (Time Shift Video Bar) εμφανίζεται στην οθόνη, υποδεικνύοντας την κατάσταση και τις ώρες εγγραφής των τηλεοπτικών προγραμμάτων που έχουν αποθηκευτεί στον χώρο προσωρινής αποθήκευσης του σκληρού δίσκου. Μπορείτε να επιλέξετε εμφάνιση ή απόκρυψη της γραμμής προγραμματισμένων εγγραφών πατώντας το πλήκτρο 🕀 στο τηλεχειριστήριο.

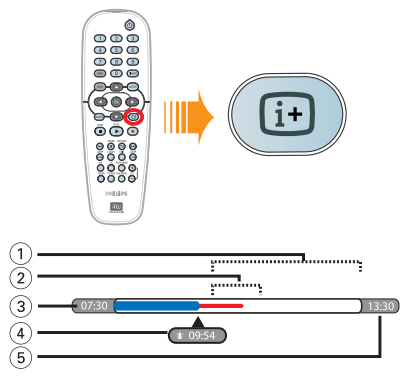

Η γραμμή προγραμματισμένων εγγραφών περιλαμβάνει τις εξής πληροφορίες:

- Ελεύθερος χώρος προσωρινής αποθήκευσης.
- ② Προγράμματα που έχουν επιλεγεί για εγγραφή στο σκληρό δίσκο (εμφανίζονται με κόκκινο).
- ③ Ώρα έναρξης τηλεοπτικού προγράμματος. Όταν η εγγραφή υπερβεί τις 6 ώρες, τα πρώτα περιεχόμενα θα διαγραφούν και η ώρα έναρξης θα προσαρμοστεί ανάλογα.
- ④ Τρέχουσα θέση και ώρα της αναπαραγωγής.
- ⑤ Ώρα λήξης της προσωρινής αποθήκευσης.

#### Προειδοποίηση!

Στον προσωρινό σκληρό δίσκο μπορείτε να αποθηκεύσετε μόνο μέχρι 6 ώρες τηλεοπτικών προγραμμάτων. Όλα τα περιεχόμενα θα διαγραφούν όταν πατήσετε **STANDBY-ON** (ΕΝΕΡΓΟΠΟΙΗΣΗ ΑΝΑΜΟΝΗΣ) για να

κλείσετε τη συσκευή εγγραφής. Επίσης, τα περιεχόμενα του χώρου προσωρινής αποθήκευσης διαγράφονται

προσωρινής αποθήκευσης διαγράφονται από το σκληρό δίσκο με τις εξής ενέργειες: – Πατήστε το κουμπί **DV** ή το **REC MODE** στο τηλεχειριστήριο.

Μεταβείτε στην επιλογή { Setup }
 (Ρύθμιση) του μενού ρύθμισης.

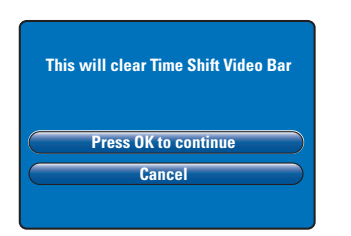

- Για να προχωρήσετε και να διαγράψετε τα περιεχόμενα του χώρου προσωρινής αποθήκευσης του σκληρού δίσκου, πατήστε OK στο τηλεχειριστήριο για να επιλέξετε { Press OK to continue } (Πατήστε OK για να συνεχίσετε), Ή
- Επιλέξτε { Cancel } (Άκυρο) από το μενού και πατήστε το OK στο τηλεχειριστήριο για ακύρωση.

Αν θέλετε να διατηρηθούν τα περιεχόμενα, πρέπει να τα επιλέξετε πατώντας το κουμπί **REC** ● του τηλεχειριστηρίου στην αρχή της σκηνής από την οποία θέλετε να ξεκινήσει η εγγραφή και να πληκτρολογήσετε το χρονικό διάστημα που απαιτείται για την εγγραφή. Τα επιλεγμένα περιεχόμενα θα εγγραφούν στο σκληρό δίσκο (βλ. σελ. 158).

#### Χρήσιμη συμβουλή:

Μπορείτε να επισημάνετε έως και 12
 προγράμματα το μέγιστο στη μνήμη TSB.
 Εάν πατήσετε το κουμπί REC ξανά, θα
 εμφανιστεί το μήνυμα { TSB Recording
 Markings Full} (Η λίστα σημασμένων
 εγγραφών TSB είναι πλήρης).

#### Προεπιλεγμένες ρυθμίσεις εγγραφής

Μπορείτε να προκαθορίσετε τις ρυθμίσεις εγγραφής από το μενού ρύθμισης συστήματος εγγραφής.

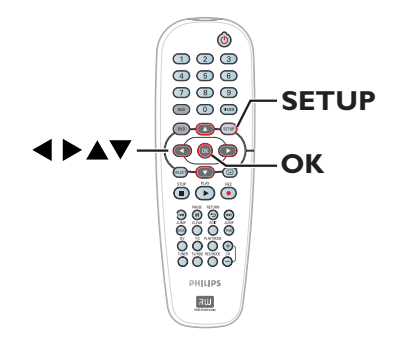

 Πατήστε SETUP στο τηλεχειριστήριο.
 Εμφανίζεται στην οθόνη το Setup Menu (Μενού ρύθμισης).

| Setup Menu |  |
|------------|--|
| Video      |  |
| Sound      |  |
| Features   |  |
| Language   |  |
| Recording  |  |
| Setup      |  |

② Πατήστε ▼ για να επιλέξετε { Recording } (Εγγραφή) και πατήστε ▶ για να μεταβείτε στις επιλογές της.

|                          | Recording Options |  |  |
|--------------------------|-------------------|--|--|
| Record Mode              | SP                |  |  |
| Filter Mode              | Standard          |  |  |
| Auto Chapters            | Off               |  |  |
| SAT Record               | ord Off           |  |  |
| Dual Language Language I |                   |  |  |
| Press OK to select.      |                   |  |  |

③ Χρησιμοποιήστε τα πλήκτρα ▲▼ για να επιλέξετε τη ρύθμιση που θέλετε να αλλάξετε και πατήστε ΟΚ για να μεταβείτε στις επιλογές της.

 Οδηγίες και επεξήγηση των επιλογών παρέχονται στις παρακάτω σελίδες.
 Εάν μια επιλογή του μενού δεν είναι

Εαν μια επιχογή του μένου δεν είναι ενεργοποιημένη, σημαίνει ότι η λειτουργία αυτή δεν είναι διαθέσιμη ή δεν είναι δυνατό να αλλάξει στην τρέχουσα κατάσταση.

④ Για έξοδο, πατήστε SETUP.

Χρήσιμη σημείωση:

 Για όλες τις εγγραφές,
 συμπεριλαμβανομένων των εγγραφών με χρονοδιακόπτη, θα χρησιμοποιηθεί η
 τελευταία λειτουργία εγγραφής που
 επιλέχθηκε.

| Εγγραφές (οι υπογραμμισμένες επιλογές είναι οι προεπιλεγμένες εργοστασιακές ρυθμίσεις) |                                                                                                    |                                                                                           |                                                                                              |                                                                                      |                                                                               |                                          |
|----------------------------------------------------------------------------------------|----------------------------------------------------------------------------------------------------|-------------------------------------------------------------------------------------------|----------------------------------------------------------------------------------------------|--------------------------------------------------------------------------------------|-------------------------------------------------------------------------------|------------------------------------------|
| Record Mode<br>(Λειτουργία εγγραφής)                                                   | Η λειτουργία εγγραφής καθορίζει την ποιότητα εικόνας των εγγραφών<br>και το μέγιστο χρόνο εγγραφής στο σκληρό δίσκο.<br>Σημαντικό! Κατά την αντιγραφή από το σκληρό δίσκο σε ένα<br>εγγράψιμο DVD, η λειτουργία εγγραφής, που είχε οριστεί για την<br>επιλεγμένη εγγραφή στο σκληρό δίσκο, θα μεταφερθεί αυτόματα και |                                                                                           |                                                                                              |                                                                                      |                                                                               |                                          |
|                                                                                        | δεν υπάρχει δυνατότητα                                                                                                    | α αλλαγής<br>Οι ώρες εγγ<br>στο σκληρό                                                    | ς Τ <b>Π</b> ζ.<br>ραφής μπορο<br>δίσκο ή σε έν                                              | ύν να αποθηι<br>αν κενό εγγρ                                                         | κευτούν<br>άψιμο                                                              |                                          |
|                                                                                        | εγγραφής                                                                                                    | δίσκο DVD ;<br>DVDR3300H                                                                  | (ωρητικότητας<br>DVDR3330H<br>ΗDD                                                            | 5 4,7 GB.<br>DVDR5330H                                                               | DVD±R/<br>DVD±RW                                                              |                                          |
|                                                                                        | HO (high quality)                                                                                                    | HUU                                                                                       | 20                                                                                           | 50                                                                                   |                                                                               |                                          |
|                                                                                        | SP (recendend alow)                                                                                                    | 32                                                                                        | 60                                                                                           | 100                                                                                  | 2                                                                             |                                          |
|                                                                                        | SPR (standard play)                                                                                                    | 40                                                                                        | 90                                                                                           | 120                                                                                  | 25                                                                            |                                          |
|                                                                                        | SPP (standard play plus)                                                                                                    | 48                                                                                        | 90                                                                                           | 120                                                                                  | 2.5                                                                           |                                          |
|                                                                                        | LP (long play)                                                                                                    | -10                                                                                       | 70                                                                                           | 150                                                                                  | 3                                                                             |                                          |
|                                                                                        | EP (extended play)                                                                                                    | 64                                                                                        | 120                                                                                          | 200                                                                                  | 4                                                                             |                                          |
|                                                                                        | SLP (super long play)                                                                                                    | 96                                                                                        | 180                                                                                          | 300                                                                                  | 6                                                                             |                                          |
|                                                                                        | SEP (super<br>extended play)                                                                                                    | 130                                                                                       | 250                                                                                          | 400                                                                                  | 8                                                                             |                                          |
|                                                                                        | φίλτρου, τα περιεχόμενα<br>αποθήκευσης του σκλημ<br>περιεχόμενα που θα εγγ<br>αυτά που έχουν σημανθ                                                                                                    | α που βρία<br>ρού δίσκο<br>γραφούν α<br>θεί για εγγι                                      | σκονται στο<br>υ θα διαγρ<br>στο σκληρό<br>οαφή (στην                                        | ο χώρο πρ<br>αφούν. Τα<br>ο δίσκο τη <u>ς</u><br>/ κόκκινη μ                         | ροσωρινή<br>α μόνα<br>ς συσκευ<br>ράβδο).                                     | ίς<br>ής είναι                           |
| φίλτρου)                                                                               | κατάλληλη λειτουργία φ<br>βίντεο. Η ρύθμιση δεν ε<br>ποιότητας ή την τυπική<br>{ <u>Standard</u> } (Τυπικό)–<br>επιλεγμένη λειτουργία ε<br>{ <b>Sport</b> } (Σπορ) –<br>εικόνες με γρήγορη κίνη                                                                                                    | ίλτρου γις<br>πηρεάζει<br>λειτουργία<br>Η ποιότη<br>γγραφής.<br>Η ποιότη<br>ιση σε λει    | α να βελτισ<br>τη λειτουρ<br>α εγγραφή<br>τα εγγραφ<br>ητα εγγραφ<br>τουργία εγ              | τοποιήσε<br>γία εγγρα<br>ς.<br>ής είναι ίδ<br>γραφής L                               | τε την εγ<br>φής υψη<br>ια με την<br>ελτιωμέν<br>Ρ/ΕΡ/SL                      | γραφή<br>λής<br>η για<br>Ρ/SEP.          |
| Auto Chapters<br>(Αυτόματοι δείκτες<br>κεφαλαίου)                                      | Γίνεται αυτόματος διαχώ<br>κεφάλαια, με εισαγωγή<br>διαστήματα. Έτσι, σας τ<br>ένα συγκεκριμένο σημεί<br>{ Off } (Απενεργοποίηση)<br>{ <u>On</u> } (Ενεργοποίηση)<br>διάρκεια της εγγραφής σ                                                                                                    | υρισμός μ<br>δεικτών κ<br>παρέχεται<br>ίο της εγγ<br>– Δεν εισά<br>– Εισάγο<br>ανά διαστ  | ιιας εγγραα<br>εφαλαίου α<br>δυνατότη<br>ραφής.<br>άγονται δείκ<br>νται δείκτε<br>ήματα πέν  | ρής (ενός<br>ανά τακτά<br>τα γρήγορ<br>πες κεφαλαί<br>ς κεφαλαί<br>τε λεπτών         | τίτλου) σ<br>χρονικά<br>νης μετάβ<br>αίου στην<br>ου κατά ΄<br>/.             | ε<br>βασης σε<br>εγγραφή.<br>τη          |
| <b>SAT Record</b> (Εγγραφή<br>SAT)                                                     | Αυτή η λειτουργία είναι<br>δορυφορικό δέκτη ή άλυ<br>scart EXT 2 AUX-I/Ο τη<br>πληροφορίες, ανατρέξτι<br>{ <u>Off</u> } (Απενεργοποίησ<br>{ <b>EXT2</b> } (Υποδοχή ΕΧΤ<br>έναρξης και διακοπής τι<br>συνδεδεμένη συσκευή.                                                                                             | διαθέσιμη<br>λες συσκευ<br>ς συσκευ<br>ε στη σελί<br>η) – Η λε<br>Γ 2) – Η σ<br>ης εγγραφ | ι μόνο αν έ<br>υές στην ι<br>ής εγγραφ<br>δα 159).<br>ειτουργία ο<br>υσκευή εγ<br>ής όταν λά | χετε συνζ<br>ποδοχή<br>ής (για πε<br>πενεργοτ<br>γραφής έ)<br>αμβάνει σ              | έσει ένα<br>ρισσότερ<br>τοιείται.<br>(ει δυνατ<br>ήμα από                     | οες<br>ότητα<br>τη                       |
| <b>Dual Language</b> (Διπλή<br>γλώσσα)                                                 | Χρησιμεύει για την επιλ<br>την εγγραφή τηλεοπτικι<br>σε δεύτερη γλώσσα. Για<br>διαθέσιμο στα Αγγλικά ι<br>δεύτερη επιλογή γλώσσα<br>{ Language I } (Γλώσσα<br>{ Language II } (Γλώσσα                                                                                                    | ογή της γ<br>ών προγρ<br>α παράδει<br>και στα Ισ<br>κας.<br>α Ι) – Αρ<br>α Ι) – Πρ        | λώσσας πα<br>αμμάτων τ<br>γμα, έστω<br>πανικά, με<br>χική γλώσ<br>όσθετη ομ                  | ου θα χρη<br>α οποία μ<br>ότι ένα π <sub>ι</sub><br>τα Ισπαν<br>σα εκπομ<br>ιλούμενη | σιμοποιι<br>ιεταδίδον<br>ρόγραμμ<br>ικά να εί <sup>ν</sup><br>πής.<br>γλώσσα. | ηθεί για<br>ιται και<br>α είναι<br>ναι η |

### Εγγραφή στο σκληρό δίσκο

#### ΣΗΜΑΝΤΙΚΟ!

Μη εγγράψιμες εικόνες

Δεν είναι δυνατή η αναπαραγωγή φωτογραφιών που διαθέτουν προστασία εγγραφής από τη μονάδα σκληρού δίσκου ή η αντιγραφή τους σε εγγράψιμο DVD.

# Εγγραφή τηλεοπτικών προγραμμάτων

Ακολουθήστε τις παρακάτω οδηγίες για την εγγραφή τηλεοπτικών προγραμμάτων στο σκληρό δίσκο, όπου μπορείτε να τα αποθηκεύσετε για να τα δείτε αργότερα και, αν είναι απαραίτητο, να τα αντιγράψετε σε ένα εγγράψιμο DVD.

- Πατήστε το πλήκτρο 🗄 στο τηλεχειριστήριο για να εμφανιστεί η γραμμή προγραμματισμένων εγγραφών.
- 2 Χρησιμοποιήστε τα πλήκτρα I◄ / ►Ν για να αναζητήσετε στο χώρο προσωρινής αποθήκευσης την αρχή της σκηνής από την οποία θέλετε να ξεκινήσει η εγγραφή και στη συνέχεια πατήστε το κουμπί PAUSE II.
- ③ Πατήστε το κουμπί REC στο τηλεχειριστήριο.
   → Η γραμμή προγραμματισμένων

Τι γραμμη προγραμματισμένων εγγραφών εμφανίζει ένα πεδίο για να καταχωρίσετε τη διάρκεια της εγγραφής.

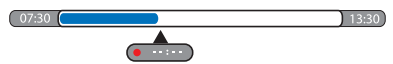

- Πατήστε επανειλημμένα το κουμπί REC για να αυξήσετε τη διάρκεια της εγγραφής ανά διαστήματα 30 λεπτών, με μέγιστη διάρκεια τις έξι ώρες.
- Εναλλακτικά, μπορείτε να χρησιμοποιήσετε το αριθμητικό πληκτρολόγιο (0-9) του τηλεχειριστηρίου για να καταχωρίσετε τη διάρκεια της εγγραφής.
   Στη γραμμή βίντεο θα είναι ορατό ένα

κόκκινο σημάδι που υποδεικνύει την σημασμένη εγγραφή.

- Πατήστε το κουμπί PAUSE II για να συνεχιστεί η αναπαραγωγή.
- ⑥ Για να σταματήσετε τη διαδικασία εγγραφής πριν το προγραμματισμένο τέλος, πατήστε STOP ■ ή απενεργοποιήστε τη συσκευή εγγραφής.
- Για να διαγράψετε την εγγραφή, πατήστε το κουμπί CLEAR.

# Λειτουργία ταυτόχρονης εγγραφής και αναπαραγωγής

Ενώ βρίσκεται σε εξέλιξη η εγγραφή ενός τηλεοπτικού προγράμματος στο σκληρό δίσκο, μπορείτε να προβάλλετε έναν τίτλο που έχει ήδη εγγραφεί στο σκληρό δίσκο ή τα περιεχόμενα ενός DVD, ή να επιλέξετε αναπαραγωγή περιεχομένου από μια άλλη συνδεδεμένη συσκευή.

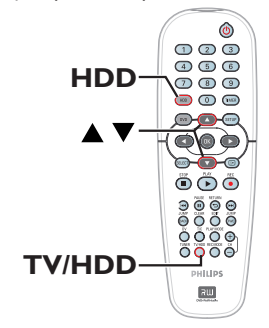

#### Αναπαραγωγή από το σκληρό δίσκο

Πατήστε το κουμπί HDD και στη συνέχεια χρησιμοποιήστε τα πλήκτρα ▲▼ για να επιλέξετε έναν τίτλο από το μενού περιεχομένων του σκληρού δίσκου και πατήστε το OK για να ξεκινήσει η αναπαραγωγή.

#### Αναπαραγωγή από DVD

 Πατήστε το κουμπί OPEN CLOSE στον μπροστινό πίνακα της συσκευής εγγραφής και τοποθετήστε ένα DVD για να ξεκινήσει η αναπαραγωγή.

**ΣΥΜΒΟΥΛΕΣ**: Επιλέξτε την κατάλληλη λειτουργία για την εγγραφή στο σκληρό δίσκο, λαμβάνοντας υπόψη ότι και για την εγγραφή από το σκληρό δίσκο σε ένα εγγράψιμο DVD θα χρησιμοποιηθεί η ίδια λειτουργία εγγραφής (δείτε σελίδα 157).

Ελληνικά

#### Αναπαραγωγή από άλλη συσκευή

Αυτή η δυνατότητα είναι διαθέσιμη μόνο όταν η συσκευή εγγραφής είναι συνδεδεμένη με την τηλεόραση μέσω της υποδοχής ΕΧΤ1 ΤΟ TV-I/O.

 Πατήστε το κουμπί TV/HDD για προβολή της εικόνας από τη συσκευή με την οποία συνδέεται μέσω της υποδοχής EXT2 AUX-I/O η συσκευή εγγραφής.

#### Παρακολούθηση άλλων τηλεοπτικών προγραμμάτων

Εάν δεν υπάρχει συσκευή συνδεδεμένη στην υποδοχή ΕΧΤ2 ΑUX-I/Ο, πατώντας το κουμπί **TV/HDD** μεταβαίνετε στη λειτουργία τηλεόρασης.

 Χρησιμοποιήστε τα κουμπιά επιλογής τηλεοπτικών καναλιών για να επιλέξετε ένα άλλο κανάλι.

#### Χρήσιμη σημείωση:

 Ουμηθείτε να ρυθμίσετε ξανά την τηλεόραση στο κανάλι εισόδου βίντεο εάν θέλετε να παρακολουθήσετε το τηλεοπτικό κανάλι μέσω της συσκευής εγγραφής ή να αναπαράγετε τον εγγεγραμμένο δίσκο.

#### Αυτόματη εγγραφή από δορυφορικό δέκτη

Αυτή η λειτουργία είναι διαθέσιμη μόνο για το δορυφορικό δέκτη (ή οποιαδήποτε παρόμοια συσκευή) που συνδέεται στην υποδοχή scart EXT2 AUX-I/Ο της συσκευής εγγραφής. Επιπλέον, ο δορυφορικός δέκτης πρέπει να διαθέτει μια λειτουργία χρονοδιακόπτη η οποία θα επιτρέπει τον έλεγχο της λειτουργίας εγγραφής της συγκεκριμένης συσκευής.

- Βεβαιωθείτε ότι η λειτουργία { Sat Record } (Εγγραφή SAT) στη ρύθμιση εγγραφής έχει οριστεί σε { EXT2 } (δείτε σελ. 157).
- Χρησιμοποιήστε τη λειτουργία χρονοπρογραμματισμού του δορυφορικού δέκτη για να προγραμματίσετε την εγγραφή (ανατρέξτε στο εγχειρίδιο χρήσης του δορυφορικού δέκτη).
- Διατηρήστε τη συσκευή εγγραφής και τον δορυφορικό δέκτη σε κατάσταση αναμονής για την εγγραφή.
   Η συσκευή εγγραφής θα ξεκινήσει την εγγραφή μόλις εντοπίσει σήμα από το δορυφορικό δέκτη.

#### Χρήσιμη σημείωση:

 Οι εγγραφές με χρονοδιακόπτη της συσκευής εγγραφής έχουν προτεραιότητα έναντι της αυτόματης δορυφορικής εγγραφής. Η αυτόματη δορυφορική εγγραφή θα διακοπεί εάν πρέπει να ξεκινήσει εγγραφή με χρονοδιακόπτη από τη συσκευή εγγραφής.

**ΣΥΜΒΟΥΛΕΣ**: Επιλέξτε την κατάλληλη λειτουργία για την εγγραφή στο σκληρό δίσκο, λαμβάνοντας υπόψη ότι και για την εγγραφή από το σκληρό δίσκο σε ένα εγγράψιμο DVD θα χρησιμοποιηθεί η ίδια λειτουργία εγγραφής (δείτε σελίδα 157).

#### Εγγραφή από βιντεοκάμερα DV

Χρησιμοποιώντας αυτή τη λειτουργία, έχετε δυνατότητα εγγραφής βίντεο απευθείας από μια συνδεδεμένη βιντεοκάμερα DV στο σκληρό δίσκο, όπου μπορείτε να επεξεργαστείτε το περιεχόμενο εύκολα και, αν θέλετε, να το αντιγράψετε σε DVD.

#### ΣΗΜΑΝΤΙΚΟ!

Πριν ξεκινήσει η εγγραφή από τη βιντεοκάμερα, επιλέξτε τα περιεχόμενα του χώρου προσωρινής αποθήκευσης του σκληρού δίσκου που θέλετε να εγγραφούν στο σκληρό δίσκο.

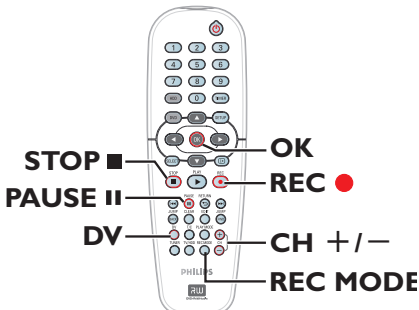

- Συνδέστε τη βιντεοκάμερα DV στην υποδοχή DV IN στο μπροστινό πίνακα της συσκευής εγγραφής (δείτε σελίδα 150).
- Εντοπίστε στη βιντεοκάμερα DV το σημείο από το οποίο θέλετε να ξεκινήσει η εγγραφή και επιλέξτε προσωρινή διακοπή της αναπαραγωγής στη βιντεοκάμερα.
- Ενεργοποιήστε την τηλεόραση και επιλέξτε τον κατάλληλο αριθμό προγράμματος για τη συσκευή εγγραφής (π.χ. 'EXT', '0', 'AV').
- Ενεργοποιήστε τη συσκευή εγγραφής και πατήστε το κουμπί DV στο τηλεχειριστήριο.

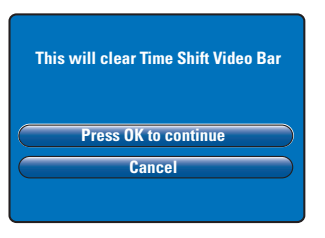

- Θα εμφανιστεί στην οθόνη ένα μήνυμα προειδοποίησης. Επιλέξτε { Press OK to continue } (Πατήστε OK για να συνεχίσετε) από το μενού και στη συνέχεια πατήστε OK για επιβεβαίωση. → Όλα τα περιεχόμενα του χώρου προσωρινής αποθήκευσης του σκληρού δίσκου θα διαγραφούν εκτός από εκείνα που έχουν επιλεγεί για εγγραφή (εμφανίζονται με κόκκινο).
- Επιλέξτε { Cancel } (Άκυρο) από το μενού για να ακυρώσετε τη λειτουργία εγγραφής από τη βιντεοκάμερα.
- Πατήστε το κουμπί REC MODE για να επιλέξετε την κατάλληλη λειτουργία εγγραφής (για περισσότερες πληροφορίες, ανατρέξτε στη σελίδα 157).
- Πατήστε το κουμπί REC για να ξεκινήσει η εγγραφή και πατήστε το κουμπί PLAY στη βιντεοκάμερα DV για να ξεκινήσει η αναπαραγωγή.
- Για να διακόψετε προσωρινά την εγγραφή, πατήστε το κουμπί PAUSE II.
   Για να συνεχιστεί η αναπαραγωγή, πατήστε ξανά το REC ●.
   Κάθε φορά που γίνεται επανεκκίνηση της εγγραφής, δημιουργείται ένας νέος δείκτης κεφαλαίου.
- ⑧ Για να διακόψετε την εγγραφή, πατήστε το κουμπί STOP ■.
- Για να τερματίσετε τη λειτουργία της βιντεοκάμερας, πατήστε ξανά το κουμπί DV.

Χρήσιμη σημείωση: – Όταν η συσκευή εγγραφής βρίσκεται σε λειτουργία βιντεοκάμερας, δεν πραγματοποιείται καμία προγραμματισμένη εγγραφή.

**ΣΥΜΒΟΥΛΕΣ**: Επιλέξτε την κατάλληλη λειτουργία για την εγγραφή στο σκληρό δίσκο, λαμβάνοντας υπόψη ότι και για την εγγραφή από το σκληρό δίσκο σε ένα εγγράψιμο DVD θα χρησιμοποιηθεί η ίδια λειτουργία εγγραφής (δείτε σελίδα 157).

160

του χωρου προ του σκληρού δί εγγραφούν στο

μπροστινό μέρος.

#### Εγγραφή από εξωτερική συσκευή (βιντεοκάμερα/ συσκευή VCR/συσκευή αναπαραγωγής DVD)

Μπορείτε να πραγματοποιήσετε εγγραφή από μια εξωτερική συσκευή, η οποία είναι συνδεδεμένη στην υποδοχή εισόδου αυτής της συσκευής εγγραφής. Δεν είναι δυνατή η αντιγραφή υλικού με προστασία αντιγραφής σε αυτή τη συσκευή εγγραφής.

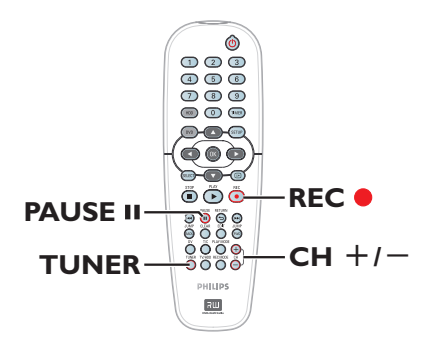

- Συνδέστε την εξωτερική συσκευή στη συσκευή εγγραφής (δείτε σελίδα 148, 151).
- Ενεργοποιήστε την τηλεόραση και επιλέξτε τον κατάλληλο αριθμό προγράμματος για τη συσκευή εγγραφής (π.χ. 'ΕΧΤ', '0', 'ΑV').
- Πατήστε το STANDBY-ON () για να ενεργοποιήσετε τη συσκευή εγγραφής.
   → Σε περίπτωση που δεν εμφανίζεται κάποιο τηλεοπτικό πρόγραμμα στην οθόνη, πατήστε το κουμπί TUNER στο τηλεχειριστήριο.

- Πατήστε το κουμπί REC και στη συνέχεια χρησιμοποιήστε το αριθμητικό πληκτρολόγιο (0-9) στο τηλεχειριστήριο για να καταχωρίσετε τη συνολική διάρκεια εγγραφής.

Μπορείτε επίσης να πατήσετε επανειλημμένα το κουμπί REC • για να αυξήσετε τη διάρκεια της εγγραφής ανά διαστήματα 30 λεπτών.

- Ξεκινήστε την αναπαραγωγή στη συνδεδεμένη συσκευή.
- Για να διακόψετε την εγγραφή, πατήστε το κουμπί STOP .

**ΣΥΜΒΟΥΛΕΣ**: Επιλέξτε την κατάλληλη λειτουργία για την εγγραφή στο σκληρό δίσκο, λαμβάνοντας υπόψη ότι και για την εγγραφή από το σκληρό δίσκο σε ένα εγγράψιμο DVD θα χρησιμοποιηθεί η ίδια λειτουργία εγγραφής (δείτε σελίδα 157). Ελληνικά

#### Πληροφορίες για την εγγραφή με χρονοδιακόπτη

Χρησιμοποιήστε την εγγραφή με χρονοδιακόπτη για αυτόματη έναρξη και διακοπή μιας εγγραφής σε μεταγενέστερη ημερομηνία/ώρα. Η συγκεκριμένη συσκευή εγγραφής θα συντονιστεί στο σωστό κανάλι προγράμματος και θα ξεκινήσει την εγγραφή την καθορισμένη ώρα.

Με αυτή τη συσκευή εγγραφής, μπορείτε να προγραμματίσετε έως και <u>8 εγγραφές</u> μαζί. Κατά την εγγραφή με χρονοδιακόπτη, δεν είναι δυνατή η αλλαγή του καναλιού της συσκευής εγγραφής

#### Για να γίνει μια εγγραφή με χρονοδιακόπτη, η συσκευή εγγραφής χρειάζεται τις εξής πληροφορίες:

- Την ημερομηνία κατά την οποία θέλετε να κάνει την εγγραφή.
- Την πηγή εισόδου της εγγραφής.
- Την ώρα έναρξης και διακοπής της εγγραφής.

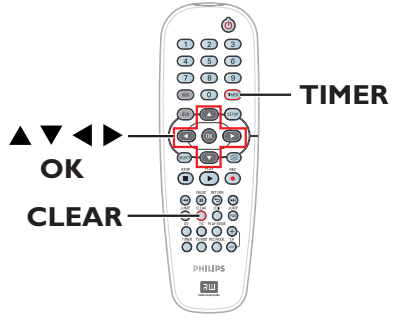

#### Πληροφορίες σχετικά με τις λειτουργίες 'VPS/PDC'

Η λειτουργία 'VPS' (Video Programming System) ή 'PDC' (Programme Delivery Control) χρησιμοποιείται για τον έλεγχο του χρόνου έναρξης και της διάρκειας των εγγραφών από τηλεοπτικά κανάλια. Αν ένα τηλεοπτικό πρόγραμμα ξεκινάει νωρίτερα ή τελειώνει αργότερα από την προγραμματισμένη ώρα, η συσκευή εγγραφής θα ενεργοποιηθεί και θα απενεργοποιηθεί τη σωστή ώρα. Η λειτουργία VPS/PDC προορίζεται για εγγραφή ολόκληρου του προγράμματος. Για να ορίσετε χρόνο μεγαλύτερο/ μικρότερο από το χρόνο μετάδοσης VPS/ PDC, πρέπει να απενεργοποιήσετε τη λειτουργία VPS/PDC.

#### Εγγραφή με χρονοδιακόπτη (Σύστημα ShowView®)

Πρόκειται για ένα απλό σύστημα χρονοπρογραμματισμού. Για να το χρησιμοποιήσετε, εισαγάγετε τον αριθμό προγραμματισμού SHowView® που αντιστοιχεί στο τηλεοπτικό πρόγραμμα της αρεσκείας σας. Μπορείτε να βρείτε αυτόν τον αριθμό στο αγαπημένο σας περιοδικό με το πρόγραμμα της τηλεόρασης.

Όλες οι πληροφορίες που απαιτούνται από τη συσκευή εγγραφής για τον προγραμματισμό περιλαμβάνονται στον αριθμό προγραμματισμού.

- Ενεργοποιήστε την τηλεόραση και επιλέξτε τον κατάλληλο αριθμό προγράμματος για τη συσκευή εγγραφής (π.χ. 'EXT', '0', 'AV').
- ② Ενεργοποιήστε τη συσκευή εγγραφής και πατήστε TIMER στο τηλεχειριστήριο.
   → Εμφανίζεται το μενού χρονοπρογραμματισμού.

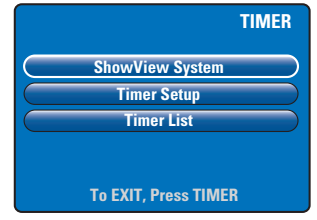

 Επιλέξτε από το μενού { ShowView System } (Σύστημα ShowView) και πατήστε OK.
 Εμφανίζεται το μενού καταχώρισης ShowView<sup>®</sup>.

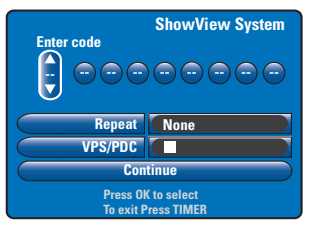

Χρησιμοποιήστε το αριθμητικό πληκτρολόγιο (0-9) για να καταχωρίσετε τον αριθμό προγραμματισμού ShowView<sup>®</sup>. (π.χ.: 5-312-4 ή 5,312 4, πληκτρολογήστε '53124').

Χρησιμοποιήστε τα πλήκτρα 
για να μετακινηθείτε στο προηγούμενο/ επόμενο πεδίο καταχώρισης.

- Για τη λειτουργία εγγραφής, την επανάληψη εγγραφής και τις λειτουργίες VPS/PDC χρησιμοποιούνται οι προεπιλεγμένες ρυθμίσεις εγγραφής. Για να κάνετε αλλαγές, μετακινηθείτε στον αντίστοιχο τίτλο στο μενού.
- Πατήστε CLEAR στο τηλεχειριστήριο για να διαγράψετε τα περιεχόμενα της καταχώρησης ShowView.

{ Repeat } (Επανάληψη) Πατήστε το OK και στη συνέχεια χρησιμοποιήστε τα πλήκτρα ▲▼ για να επιλέξετε ρύθμιση για την επανάληψη εγγραφής [None (Καμία), Mo~Fr (Ημερησίως), Weekly (Εβδομαδιαίως)]. Πατήστε ξανά OK για επιβεβαίωση.

#### { VPS/PDC }

Πατήστε **ΟΚ** για να ενεργοποιήσετε ( **ν**) ή να απενεργοποιήσετε (**Π**) τη ρύθμιση VPS/PDC (για περισσότερες πληροφορίες, ανατρέξτε στη σελίδα 162).

③ Όταν ολοκληρωθεί η διαδικασία, επιλέξτε από το μενού { Continue } (Συνέχεια) και πατήστε ΟΚ. → Εμφανίζεται το μενού

χρονοπρογραμματισμού.

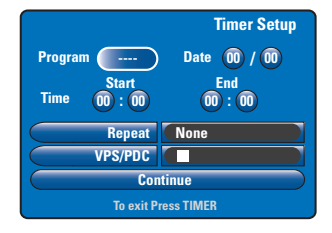

- Αν οι πληροφορίες προγράμματος είναι σωστές, επιλέξτε { Continue } (Συνέχεια) στο μενού και πατήστε το OK.
- Διαφορετικά, μεταβείτε στο αντίστοιχο αρχείο και αλλάξτε τις πληροφορίες του χρονοπρογράμματος με μη αυτόματο τρόπο.

|                                                                                                |       | Time          | r List |
|------------------------------------------------------------------------------------------------|-------|---------------|--------|
| Date                                                                                           | Pg.   | Start End V   | PS/PDC |
| 26/03                                                                                          | TELET | 18:30 / 19:00 |        |
| 26/03                                                                                          | CH08  | 20:30 / 21:00 |        |
| /                                                                                              |       | :-/:          |        |
| /                                                                                              |       | :-/:          |        |
| Total recording time : 00:30<br>Press OK to edit entry. CLEAR to delete<br>To exit Press TIMER |       |               |        |

Πατήστε TIMER για επιβεβαίωση και έξοδο από το μενού.

 Εάν έχει ρυθμιστεί εγγραφή με χρονοδιακόπτη, θα ανάψει το εικονίδιο 'χρονοδιακόπτη' στην οθόνη ενδείξεων.
 Εάν η συσκευή εγγραφής δεν είναι σε κατάσταση Αναμονής, θα εμφανιστεί ένα προειδοποιητικό μήνυμα πριν την έναρξη της εγγραφής με χρονοδιακόπτη.
 Εάν αγνοήσετε αυτό το μήνυμα, η εγγραφή με χρονοδιακόπτη δεν θα ξεκινήσει εκτός και εάν έχετε επιλέξει το αντίστοιχο κανάλι.

**ΣΥΜΒΟΥΛΕΣ:** Επιλέξτε την κατάλληλη λειτουργία για την εγγραφή στο σκληρό δίσκο, λαμβάνοντας υπόψη ότι και για την εγγραφή από το σκληρό δίσκο σε ένα εγγράψιμο DVD θα χρησιμοποιηθεί η ίδια λειτουργία εγγραφής (δείτε σελίδα 157). Ελληνικά

# Εγγραφή με χρονοδιακόπτη (μη αυτόματη)

- Ενεργοποιήστε την τηλεόραση και επιλέξτε τον κατάλληλο αριθμό προγράμματος για τη συσκευή εγγραφής (π.χ. 'EXT', '0', 'AV').
- ② Ενεργοποιήστε τη συσκευή εγγραφής και πατήστε TIMER στο τηλεχειριστήριο.
   → Εμφανίζεται το μενού χρονοπρογραμματισμού.

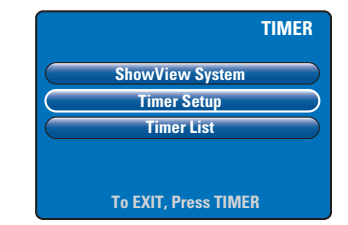

Επιλέξτε { Timer Setup } (Ρύθμιση χρονοδιακόπτη) από το μενού και πατήστε OK.

Εμφανίζεται το μενού χρονοπρογραμματισμού.

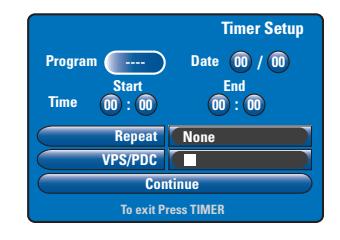

Δ Χρησιμοποιήστε τα πλήκτρα ▲▼ ή το αριθμητικό πληκτρολόγιο (0-9) για να επιλέξετε ή να καταχωρίσετε τις πληροφορίες εγγραφής.

Χρησιμοποιήστε τα πλήκτρα για να μετακινηθείτε στο προηγούμενο/ επόμενο πεδίο καταχώρισης.

#### { Programme }

Επιλέξτε το τηλεοπτικό κανάλι ή τη σωστή εξωτερική είσοδο (ΕΧΤ1, ΕΧΤ2, CAM1 ή CAM2) αν θέλετε να πραγματοποιήσετε εγγραφή από μια εξωτερική συνδεδεμένη συσκευή.

#### { **Date** } (Ημερομηνία)

Καταχωρίστε την ημερομηνία για την εγγραφή (Ημέρα/Μήνας).

{ **Time-Start** } (Ωρα έναρξης) Καταχωρίστε την ώρα έναρξης της εγγραφής (ώρες:λεπτά).

#### { Time-End } (Ώρα λήξης) Καταχωρίστε την ώρα λήξης της εγγραφής (ώρες:λεπτά).

{ **Repeat** } (Επανάληψη)

Πατήστε **ΟΚ** και στη συνέχεια χρησιμοποιήστε τα πλήκτρα ▲▼ για να επιλέξετε τη ρύθμιση που θέλετε για την επανάληψη εγγραφής [None (Καμία), Mo~Fr (Ημερησίως), Weekly (Εβδομαδιαίως)].

#### { VPS/PDC }

Πατήστε **ΟΚ** για να ενεργοποιήσετε (**Δ**) ή να απενεργοποιήσετε (**Δ**) τη ρύθμιση VPS/PDC (για περισσότερες πληροφορίες, ανατρέξτε στη σελίδα 162).

Οταν ολοκληρωθεί η διαδικασία, επιλέξτε από το μενού { Continue } (Συνέχεια) και πατήστε OK.

Εμφανίζεται η λίστα του μενού χρονοπρογραμματισμού.

|                                                                                                |       | Tin           | ner List |
|------------------------------------------------------------------------------------------------|-------|---------------|----------|
| Date                                                                                           | Pg.   | Start End     | VPS/PDC  |
| 26/03                                                                                          | TELET | 18:30 / 19:00 |          |
| 26/03                                                                                          | CH08  | 20:30 / 21:00 |          |
| /                                                                                              |       | :-/:          |          |
| /                                                                                              |       | :-/:          |          |
| Total recording time : 00:30<br>Press OK to edit entry. CLEAR to delete<br>To exit Press TIMER |       |               |          |

Πατήστε TIMER για επιβεβαίωση και έξοδο από το μενού.

 Εάν έχει ρυθμιστεί εγγραφή με χρονοδιακόπτη, θα ανάψει το εικονίδιο 'χρονοδιακόπτη' στην οθόνη ενδείξεων.
 Εάν η συσκευή εγγραφής δεν είναι σε κατάσταση Αναμονής, θα εμφανιστεί ένα προειδοποιητικό μήνυμα πριν την έναρξη της εγγραφής με χρονοδιακόπτη. Εάν αγνοήσετε αυτό το μήνυμα, η εγγραφή με χρονοδιακόπτη δεν θα ξεκινήσει εκτός και εάν έχετε επιλέξει το αντίστοιχο κανάλι.

**ΣΥΜΒΟΥΛΕΣ**: Επιλέξτε την κατάλληλη λειτουργία για την εγγραφή στο σκληρό δίσκο, λαμβάνοντας υπόψη ότι και για την εγγραφή από το σκληρό δίσκο σε ένα εγγράψιμο DVD θα χρησιμοποιηθεί η ίδια λειτουργία εγγραφής (δείτε σελίδα 157).

#### Αλλαγή/διαγραφή εγγραφής με χρονοδιακόπτη

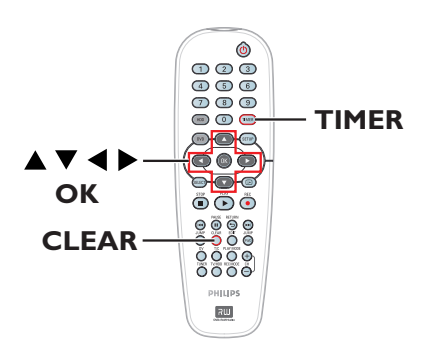

- Ενεργοποιήστε την τηλεόραση και επιλέξτε τον κατάλληλο αριθμό προγράμματος για τη συσκευή εγγραφής (π.χ. 'ΕΧΤ', '0', 'ΑV').
- ② Ενεργοποιήστε τη συσκευή εγγραφής και πατήστε TIMER στο τηλεχειριστήριο.
   → Εμφανίζεται το μενού χρονοπρογραμματισμού.

|                     | TIMER |
|---------------------|-------|
| ShowView System     |       |
| Timer Setup         |       |
| Timer List          |       |
| To EXIT, Press TIME | R     |

 3 Επιλέξτε { Timer List } (Λίστα χρονοδιακόπτη) από το μενού και πατήστε OK.
 → Εμφανίζεται η λίστα του μενού χρονοπρογραμματισμού.

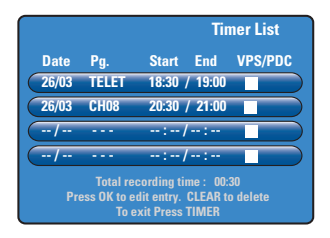

- ④ Χρησιμοποιήστε τα πλήκτρα ▲▼ για να επιλέξετε μια προγραμματισμένη εγγραφή με χρονοδιακόπτη που θέλετε να διαγράψετε/αλλάξετε.
- Για να αλλάξετε την καταχώριση για εγγραφή με χρονοδιακόπτη, πατήστε ΟΚ για να επιστρέψετε στο μενού καταχώρισης.
- Για να ακυρώσετε την προγραμματισμένη εγγραφή με χρονοδιακόπτη, πατήστε το κουμπί CLEAR.
- Όταν ολοκληρώσετε, πατήστε TIMER για επιβεβαίωση και έξοδο από το μενού.

**ΣΥΜΒΟΥΛΕΣ:** Επιλέξτε την κατάλληλη λειτουργία για την εγγραφή στο σκληρό δίσκο, λαμβάνοντας υπόψη ότι και για την εγγραφή από το σκληρό δίσκο σε ένα εγγράψιμο DVD θα χρησιμοποιηθεί η ίδια λειτουργία εγγραφής (δείτε σελίδα 157).

### Εγγραφή σε εγγράψιμο δίσκο DVD

#### ΣΗΜΑΝΤΙΚΟ!

 Η αντιγραφή των τίτλων που έχουν εγγραφεί στο σκληρό δίσκο αυτής της συσκευής είναι δυνατή μόνο προς ένα εγγράψιμο δίσκο DVD. Δεν είναι δυνατή η πραγματοποίηση απευθείας εγγραφής από την τηλεόραση ή από εξωτερική πηγή εισόδου προς ένα εγγράψιμο δίσκο DVD.

 Ταινίες και DVD Video με προστασία εγγραφής (Αντιγραφή μία φορά ή Αντιγραφή ποτέ) δεν μπορούν να αντιγραφούν στον σκληρό δίσκο.

Ελληνικά

#### Σχετικά με την αντιγραφή

Χρησιμοποιήστε τη λειτουργία dubbing για να αντιγράψετε έναν τίτλο από το σκληρό δίσκο σε ένα εγγράψιμο δίσκο DVD.

Η ταχύτητα της αντιγραφής από το σκληρό δίσκο σε εγγράψιμο DVD εξαρτάται από τη λειτουργία που έχει οριστεί για τις εγγραφές του σκληρού δίσκου. Η λειτουργία εγγραφής δεν είναι δυνατό να αλλάξει για τη διαδικασία αντιγραφής. Επομένως, είναι σημαντικό να επιλέξετε την κατάλληλη λειτουργία εγγραφή στο σκληρό δίσκο.

Η διαδικασία αντιγραφής εκτελείται με μεγαλύτερη ταχύτητα απ' ό,τι η εγγραφή.

Σκληρός δίσκος → Εγγράψιμο DVD

| Λειτουργία<br>εγγραφής HDD   | Ώρες εγγραφών που μπορούν<br>να αποθηκευθούν σε δίσκο<br>DVD±R/±RW των 4,7GB |
|------------------------------|------------------------------------------------------------------------------|
| HQ (high quality)            | 1                                                                            |
| SP (standard play)           | 2                                                                            |
| SPP (standard play plus)     | 2.5                                                                          |
| LP (long play)               | 3                                                                            |
| EP (extended play)           | 4                                                                            |
| SLP (super long play)        | 6                                                                            |
| SEP (super<br>extended play) | 8                                                                            |

Οι παρακάτω πληροφορίες θα αποθηκευτούν στο δίσκο:

- Λειτουργία εγγραφής
- Όνομα/τίτλος εγγραφής
- Ημερομηνία και ώρα εγγραφής
- Εικόνα ευρετηρίου του τίτλου

#### Δίσκοι για εγγραφή

Με αυτή τη συσκευή εγγραφής μπορούν να χρησιμοποιηθούν δύο διαφορετικά φορμά εγγράψιμων δίσκων

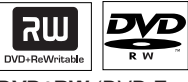

DVD±RW (DVD Επανεγγράψιμος)
– Δίσκοι οι οποίοι είναι επανεγγράψιμοι μπορούν να χρησιμοποιηθούν για πολλαπλές εγγραφές από τη στιγμή που θα διαγραφούν τα υπάρχοντα δεδομένα.

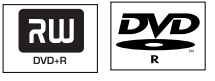

**DVD±R** (DVD Εγγράψιμος)

 Οι δίσκοι μπορούν να χρησιμοποιηθούν για μία και μοναδική εγγραφή. Κάθε νέα εγγραφή προστίθεται πάντοτε στο τέλος όλων των προηγούμενων εγγραφών, καθώς οι υπάρχουσες εγγραφές δεν μπορούν να αντικατασταθούν.

Υπάρχει δυνατότητα επεξεργασίας
 στους δίσκους DVD±R, αρκεί αυτοί να μην έχουν ολοκληρωθεί.

 Μπορείτε επίσης να διαγράψετε τις ανεπιθύμητες εγγραφές. Ωστόσο, ο χώρος που καταλαμβάνεται από τα διαγραμμένα δεδομένα δεν μπορεί να ανακτηθεί για περαιτέρω εγγραφή.

 Για να υπάρχει δυνατότητα αναπαραγωγής ενός δίσκου DVD±R σε άλλη συσκευή αναπαραγωγής DVD, ο δίσκος πρέπει να έχει ολοκληρωθεί (δείτε σελίδα 181). Μετά από αυτό, δεν μπορούν να προστεθούν άλλα δεδομένα στο δίσκο.

**ΣΥΜΒΟΥΛΕΣ:** Βεβαιωθείτε ότι υπάρχει αρκετός διαθέσιμος χώρος στο εγγράψιμο DVD πριν την εγγραφή. Πρέπει να ολοκληρώσετε το δίσκο DVD±R για να είναι δυνατή η αναπαραγωγή του σε άλλες συσκευές αναπαραγωγής (δείτε σελίδα 181).

### Εγγραφή σε εγγράψιμο δίσκο DVD (συνέχεια)

#### Εγγραφή σε εγγράψιμο DVD

Μπορείτε να επιλέξετε από το σκληρό δίσκο όσες εγγραφές θέλετε να αντιγράψετε σε έναν επανεγγράψιμο δίσκο DVD. Η χωρητικότητα αποθήκευσης του δίσκου εξαρτάται από τη λειτουργία εγγραφής που επιλέχθηκε για τις εγγραφές στο σκληρό δίσκο (δείτε σελίδα 166).

#### Προτού ξεκινήσετε...

Βεβαιωθείτε ότι δεν πρόκειται να γίνουν άλλες εγγραφές κατά την αντιγραφή (π.χ. εγγραφή με χρονοδιακόπτη).

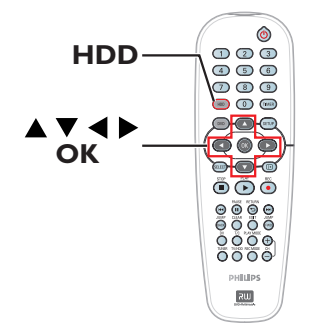

- Ενεργοποιήστε την τηλεόραση και επιλέξτε τον κατάλληλο αριθμό προγράμματος για τη συσκευή εγγραφής (π.χ. 'EXT', '0', 'AV').
- Τοποθετήστε έναν εγγράψιμο δίσκο DVD στη συσκευή εγγραφής.
- Πατήστε HDD το τηλεχειριστήριο.
   Εμφανίζεται η επισκόπηση όλων των εγγραφών του σκληρού δίσκου.

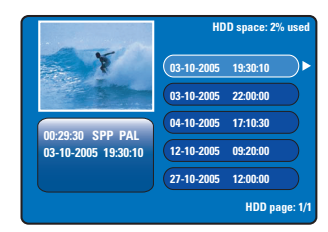

④ Χρησιμοποιήστε τα πλήκτρα ▲▼ για να επιλέξετε έναν τίτλο για αντιγραφή και πατήστε ▶ για να εμφανιστεί το μενού επεξεργασίας τίτλου.

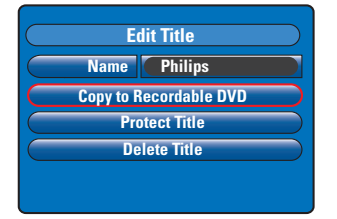

⑤ Πατήστε ▼ για να επιλέξετε { Copy to Recordable DVD } (Αντιγραφή σε εγγράψιμο DVD) από το μενού και πατήστε OK.

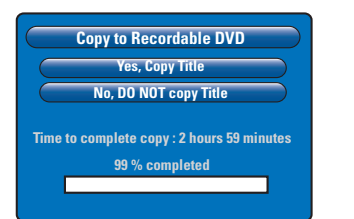

- Ελληνικά
- δ Επιλέξτε { Yes, Copy Title } (Ναι, αντιγραφή τίτλου) από το μενού και πατήστε ΟΚ για να συνεχίσετε.
   → Διαφορετικά, επιλέξτε { No, DO NOT copy Title } (Όχι, ΝΑ ΜΗΝ αντιγραφεί ο τίτλος) και πατήστε ΟΚ για έξοδο.
   → Οποιαδήποτε διακοπή κατά τη διαδικασία αντιγραφής από το σκληρό δίσκο μπορεί να
- Η συσκευή εγγραφής θα μεταβεί σε λειτουργία δέκτη κατά τη διάρκεια της αντιγραφής και θα επιστρέψει ξανά στο μενού μόλις ολοκληρωθεί η εγγραφή.
   > Για να ελέγξετε τη διαδικασία αντιγραφής, πατήστε 🖽 στο τηλεχειριστήριο.

έχει αρνητικές επιπτώσεις στο δίσκο.

#### Χρήσιμες συμβουλές:

 Σε ορισμένες περιπτώσεις, ενδέχεται να μην μπορείτε να προσθέσετε νέα εγγραφή σε εγγράψιμο DVD που περιέχει εγγραφές από άλλες συσκευές εγγραφής DVD.

#### Για να επεξεργαστείτε τις εγγραφές που μεταφέρετε στο εγγράψιμο DVD, ανατρέξτε στις σελίδες 179~183.

**ΣΥΜΒΟΥΛΕΣ:** Βεβαιωθείτε ότι υπάρχει αρκετός διαθέσιμος χώρος στο εγγράψιμο DVD πριν την εγγραφή. Πρέπει να ολοκληρώσετε το δίσκο DVD±R για να είναι δυνατή η αναπαραγωγή του σε άλλες συσκευές αναπαραγωγής (δείτε σελίδα 181).

### Αναπαραγωγή από σκληρό δίσκο

#### Βασική λειτουργία

Κάθε εγγραφή που είναι αποθηκευμένη στο σκληρό δίσκο εμφανίζεται στο πρόγραμμα περιήγησης του σκληρού δίσκου με μια εικόνα ευρετηρίου.

 Πατήστε HDD το τηλεχειριστήριο.
 Εμφανίζεται το μενού περιεχομένων του σκληρού δίσκου.

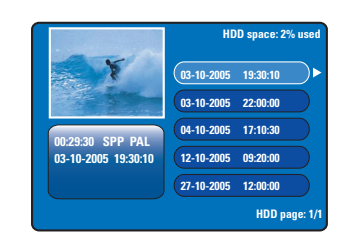

- ② Χρησιμοποιήστε τα πλήκτρα ▲▼ για να επιλέξετε έναν τίτλο και πατήστε OK για να ξεκινήσει η αναπαραγωγή.
- Εάν σημειώθηκε διακοπή ρεύματος κατά τη διάρκεια της διαδικασίας εγγραφής, θα εμφανιστεί η ένδειξη { recovered title } (τίτλος που ανακτήθηκε) στο μενού περιεχομένου της μονάδας σκληρού δίσκου.
- Κατά τη διάρκεια της αναπαραγωγής, μπορείτε να χρησιμοποιήσετε τα παρακάτω κουμπιά στο τηλεχειριστήριο για να μεταβείτε σε πρόσθετες λειτουργίες αναπαραγωγής.

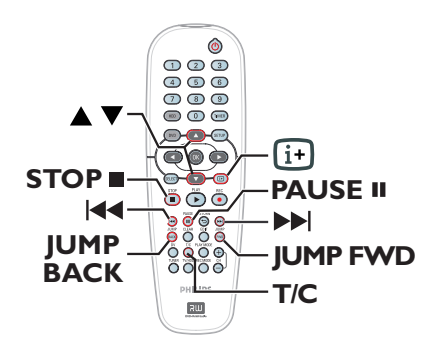

ΣΥΜΒΟΥΛΕΣ: Πατήστε το κουμπί HDD για έξοδο από το μενού.

#### 

 μετάβαση στην αρχή ή σε προηγούμενο/ επόμενο κεφάλαιο.

 αν κρατήσετε πατημένο αυτό το κουμπί για έναρξη γρήγορης ανίχνευσης πίσω/ εμπρός και το ξαναπατήσετε, αυξάνεται η ταχύτητα ανίχνευσης (x4, x8, x16, x32).
 αν το πατήσετε σε λειτουργία προσωρινής διακοπής, ξεκινάει η αναπαραγωγή σε αργή κίνηση.

#### JUMP BACK/JUMP FWD

μεταπήδηση προς τα πίσω/εμπρός κατά
 30 δευτερόλεπτα

#### PAUSE

προβολή ακίνητης εικόνας.

#### T/C

 μετάβαση σε διάφορες πρόσθετες λειτουργίες αναπαραγωγής (δείτε σελίδα 173~175).

#### **STOP**

διακοπή αναπαραγωγής.

### Αναπαραγωγή από δίσκο (συνέχεια)

#### Δίσκοι με δυνατότητα αναπαραγωγής

Χρησιμοποιώντας αυτή τη συσκευή εγγραφής, έχετε δυνατότητα αναπαραγωγής και εγγραφής των παρακάτω δίσκων:

#### Εγγραφή και Αναπαραγωγή

#### DVD±RW (DVD

Επανεγγράψιμο). Μπορείτε να πραγματοποιήσετε

κπορετε να πραγματοποιησετε εγγραφή ξανά και ξανά, ενώ αναπαραγωγή του περιεχομένου του μπορεί να γίνει μόνο εάν η εγγραφή έγινε σε 'λειτουργία βίντεο'.

#### DVD±R (DVD

Επανεγγράψιμο). Όταν ο ελεύθερος χώρος στο δίσκο γεμίσει ή ο δίσκος "κλείσει", δεν μπορείτε να πραγματοποιήσετε άλλη εγγραφή στο δίσκο. Μπορεί να γίνει αναπαραγωγή αν η εγγραφή έγινε σε 'λειτουργία βίντεο' και οριστικοποιήθηκε.

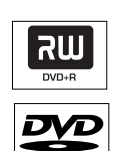

שא

#### Μόνο αναπαραγωγή:

DVD Video

(Ψηφιακός Ευέλικτος Δίσκος)

**Audio CD** (Σύμπυκνος Δίσκος Ψηφιακού Ήχου)

**Video CD** (Φορμά 1.0, 1.1, 2.0)

Super Video CD

**CD-R** (Εγγράψιμο CD) Φορμά ήχου/εικόνας ή αρχεία MP3/JPEG.

**CD-RW** (Επανεγγράψιμο CD) Φορμά ήχου/εικόνας ή αρχεία MP3/JPEG.

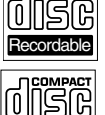

ReWritable

#### ΣΗΜΑΝΤΙΚΟ!

 Αν όταν πατηθεί ένα πλήκτρο, στην οθόνη της τηλεόρασης εμφανιστεί το απαγορευτικό εικονίδιο ⊘, αυτό σημαίνει ότι η λειτουργία δεν είναι διαθέσιμη για τον τρέχοντα δίσκο ή την τρέχουσα ώρα.
 Οι δίσκοι και οι συσκευές αναπαραγωγής DVD είναι σχεδιασμένοι με περιορισμούς περιοχών. Πριν από την αναπαραγωγή ενός δίσκου, βεβαιωθείτε ότι ο δίσκος ανήκει στην ίδια ζώνη με τη συσκευή σας.

#### Εκκίνηση αναπαραγωγής δίσκου

- Πατήστε το κουμπί STANDBY-ON () για να ενεργοποιήσετε τη συσκευή εγγραφής.
- Μπορείτε επίσης να κρατήσετε πατημένο το κουμπί STOP 
   στο τηλεχειριστήριο για να ανοίξετε και να κλείσετε τη θήκη του δίσκου.
- Τοποθετήστε προσεκτικά το δίσκο στη θήκη με την ετικέτα του στραμμένη προς τα πάνω και στη συνέχεια πατήστε το κουμπί OPEN/CLOSE .

Για δίσκους διπλής όψεως, τοποθετήστε την πλευρά που θέλετε να αναπαραγάγετε στραμμένη προς τα πάνω.

- Ενεργοποιήστε την τηλεόραση και επιλέξτε τον κατάλληλο αριθμό προγράμματος για τη συσκευή εγγραφής (π.χ. 'EXT', '0', 'AV').
- 6 Η αναπαραγωγή μπορεί να ξεκινήσει αυτόματα. Αν όχι, πατήστε PLAY .
- Εάν εμφανιστεί στην τηλεόραση το παράθυρο διαλόγου εισαγωγής κωδικού, σημαίνει ότι έχει ενεργοποιηθεί το κλείδωμα για παιδιά/γονικός έλεγχος για τον δίσκο που έχει τοποθετηθεί και πρέπει να εισαγάγετε τον τετραψήφιο κωδικό σας (δείτε σελίδα 187).
- Για περισσότερες λειτουργίες αναπαραγωγής, ανατρέξτε στις σελίδες 172~175.

ΣΥΜΒΟΥΛΕΣ: Δεν είναι δυνατή η αναπαραγωγή ορισμένων δίσκων στη συγκεκριμένη συσκευή εγγραφής DVD λόγω της διαμόρφωσης και των χαρακτηριστικών του δίσκου ή λόγω της κατάστασης του λογισμικού εγγραφής και συγγραφής. Ελληνικά

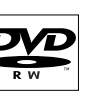

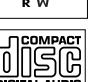

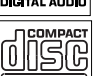

ISIC

OMPAC

### Αναπαραγωγή από δίσκο (συνέχεια)

#### Αναπαραγωγή δίσκου DVD Video

Το DVD συνήθως περιλαμβάνει ένα μενού δίσκου. Ίσως χρειαστεί να κάνετε την επιλογή σας (π.χ. γλώσσα υποτίτλων ή διαλόγων) από το μενού δίσκου.

Τοποθετήστε ένα DVD στη συσκευή.

#### Για να αποκτήσετε πρόσβαση στο μενού δίσκου

 Πατήστε το κουμπί DVD στο τηλεχειριστήριο.
 Χρησιμοποιήστε το αριθμητικό πληκτρολόγιο (0-9) για να εισαγάγετε την επιλογή σας ή χρησιμοποιήστε τα πλήκτρα
 ▲ ▼ για να ορίσετε μια επιλογή αναπαραγωγής και πατήστε OK για επιβεβαίωση.

#### Για να επιλέξετε το προηγούμενο ή το επόμενο κεφάλαιο/τίτλο

- Κατά τη διάρκεια της αναπαραγωγής, πατήστε T/C στο τηλεχειριστήριο. Επιλέξτε { Title } (Τίτλος) ή { Chapter } (Κεφάλαιο) από το μενού και καταχωρίστε τον τίτλο ή τον αριθμό κεφαλαίου που θέλετε.
- Για να διακόψετε την αναπαραγωγή, πατήστε STOP .

#### Αναπαραγωγή (Super) Video CD

Τα (Super) Video CD μπορεί να περιλαμβάνουν τη λειτουργία 'PBC' (Έλεγχος αναπαραγωγής). Αυτό σας επιτρέπει να αναπαράγετε τα video CD διαδραστικά, σύμφωνα με το μενού στην οθόνη.

Τοποθετήστε ένα (Super) Video CD στη συσκευή.

#### Σε περίπτωση που εμφανιστεί το μενού ευρετηρίου του δίσκου

- Χρησιμοποιήστε το αριθμητικό πληκτρολόγιο (0-9) για να εισαγάγετε την επιλογή σας ή χρησιμοποιήστε τα πλήκτρα
   ▼ για να ορίσετε μια επιλογή αναπαραγωγής και πατήστε ΟΚ για επιβεβαίωση.
- Πατήστε RETURN στο τηλεχειριστήριο για να επιστρέψετε στο προηγούμενο μενού.
- ③ Για να διακόψετε την αναπαραγωγή, πατήστε STOP ■.

#### Αναπαραγωγή εγγράψιμου δίσκου DVD

- Τοποθετήστε ένα εγγράψιμο δίσκο DVD στη συσκευή.
  - → Εμφανίζεται η οθόνη εικόνων ευρετηρίου.
- 2 Χρησιμοποιήστε τα πλήκτρα ▲▼ για να επιλέξετε έναν τίτλο για αναπαραγωγή και στη συνέχεια πατήστε PLAY ▶.
- Για να διακόψετε την αναπαραγωγή, πατήστε STOP .

#### Χρήσιμη σημείωση:

 Αν στον πίνακα απεικόνισης εμφανιστεί το μήνυμα 'ΕΜΡΤΥ DISC' (ΚΕΝΟΣ ΔΙΣΚΟΣ) αυτό σημαίνει ότι δεν υπάρχουν εγγραφές σε αυτό το δίσκο.

#### Αναπαραγωγή MP3 CD

Τα αρχεία MP3 (MPEG1 Audio Layer-3) είναι αρχεία μουσικής υψηλής συμπίεσης. Τα MP3 CD μπορεί να περιλαμβάνουν έως και 10 φορές περισσότερα δεδομένα (μουσική, εικόνες) από ένα κανονικό CD.

- Τοποθετήστε ένα MP3 CD στη συσκευή.
- Πατήστε T/C στο τηλεχειριστήριο και επιλέξτε { Album } (Άλμπουμ) ή { Track } (Κομμάτι) από το μενού και πατήστε επανειλημμένα το κουμπί ► για να επιλέξετε τον αριθμό του άλμπουμ ή/και του κομματιού για αναπαραγωγή.
- ③ Κατά τη διάρκεια της αναπαραγωγής, μπορείτε να πατήσετε Ι◄◀ / ►►Ι για να επιλέξετε το επόμενο/προηγούμενο κομμάτι.
- Για να διακόψετε την αναπαραγωγή, πατήστε STOP .

#### Χρήσιμες συμβουλές:

 Αν χρησιμοποιείτε CD με πολλαπλές περιόδους λειτουργίας, εκτελείται αναπαραγωγή μόνο της πρώτης περιόδου λειτουργίας.

Επιπλέον πληροφορίες για το άλμπουμ, το κομμάτι και τον καλλιτέχνη θα εμφανιστούν επίσης στην τηλεόραση, αν έχουν συμπεριληφθεί στην αναγνωριστική (ID) ετικέτα.
 Αυτή η συσκευή εγγραφής δεν υποστηρίζει το φορμά ήχου MP3PRO.

**ΣΥΜΒΟΥΛΕΣ**: Δεν είναι δυνατή η αναπαραγωγή ορισμένων δίσκων στη συγκεκριμένη συσκευή εγγραφής DVD λόγω της διαμόρφωσης και των χαρακτηριστικών του δίσκου ή λόγω της κατάστασης του λογισμικού εγγραφής και συγγραφής.

### Αναπαραγωγή από δίσκο (συνέχεια)

# Αναπαραγωγή δίσκου εικόνων (slide show)

Μπορείτε να προβάλετε εικόνες JPEG από τον επιλεγμένο κατάλογο αυτόματα τη μία μετά την άλλη σε ρυθμιζόμενα διαστήματα.

 Τοποθετήστε ένα δίσκο εικόνων JPEG (CD, DVD±RW, DVD±R) στη συσκευή.
 ⇒ Θα εμφανιστεί το μενού με τις εννέα πρώτες μικρογραφίες φωτογραφιών από τον επιλεγμένο κατάλογο.

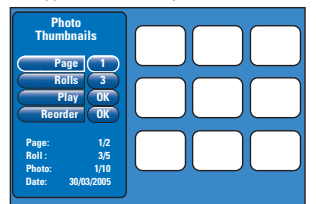

② Χρησιμοποιήστε τα πλήκτρα ▲▼ για να επιλέξετε ένα από τα παρακάτω.

#### { Page } (Σελίδα)

Χρησιμοποιήστε το **αριθμητικό** πληκτρολόγιο (0-9) για να καταχωρίσετε τον αριθμό σελίδας. Υπάρχει δυνατότητα προβολής έως και 99 σελίδων. Οι μικρογραφίες εικόνων θα εναλλάσσονται ανάλογα με τη σελίδα που προβάλλεται.

#### { Rolls } (Κατάλογοι)

Χρησιμοποιήστε το **αριθμητικό** πληκτρολόγιο (0-9) για να καταχωρίσετε τον αριθμό καταλόγου. Υπάρχει δυνατότητα προβολής έως και 99 καταλόγων.

#### { **Play** } (Αναπαραγωγή)

Επιλέξτε αυτή τη ρύθμιση και πατήστε **ΟΚ** στο τηλεχειριστήριο για να ξεκινήσει η αναπαραγωγή του slideshow.

#### { **Reorder** } (Αναδιάταξη)

Αλλάξτε τη θέση των φωτογραφιών ώστε να εμφανίζονται με τη σειρά που θέλετε κατά την αναπαραγωγή slideshow. Επιλέξτε αυτή τη ρύθμιση και πατήστε **ΟΚ** για να μεταβείτε στην περιοχή προβολής των μικρογραφιών. Επιλέξτε μια φωτογραφία για μετακίνηση και πατήστε **ΟΚ**. Θα εμφανιστεί μια πράσινη γραμμή στη δεξιά πλευρά της φωτογραφίας. Μεταβείτε στην θέση που θέλετε και πατήστε ξανά **ΟΚ** για να εισαχθεί η φωτογραφία πριν από αυτή τη θέση. Για να ακυρώσετε την ενέργεια, πατήστε **STOP** ■. Για να επιστρέψετε στο μενού μικρογραφιών, πατήστε **<**.

- Για να αποκρύψετε/εμφανίσετε φωτογραφίες ενός slideshow, επιλέξτε τη φωτογραφία στο μενού μικρογραφιών και πατήστε STOP II.
- Κατά την αναπαραγωγή του slideshow, μπορείτε να πατήσετε το κουμπί T/C στο τηλεχειριστήριο για να επεξεργαστείτε την εμφανιζόμενη φωτογραφία. Ωστόσο, οι αλλαγές δεν είναι δυνατό να αποθηκευτούν στο σκληρό δίσκο ή στο CD.

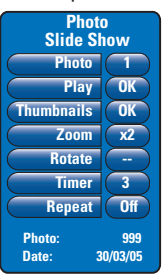

#### { **Photo** } (Φωτογραφία)

Για να εμφανίσετε τον τρέχοντα αριθμό φωτογραφίας. Υπάρχει δυνατότητα προβολής έως και 999 αρχείων.

#### { Play } (Αναπαραγωγή)

Επιλέξτε αυτή τη ρύθμιση και πατήστε **ΟΚ** στο τηλεχειριστήριο για να ξεκινήσει η αναπαραγωγή του slideshow.

#### { Thumbnails } (Μικρογραφίες) Επιλέξτε αυτή τη ρύθμιση και πατήστε OK για να επιστρέψετε στο μενού μικρογραφιών.

#### { **Zoom** } (Zouµ)

Επιλέξτε αυτή τη ρύθμιση και πατήστε **ΟΚ** για να μεγεθύνετε την εικόνα αλλάζοντας το συντελεστή ζουμ (x1, x2, x4, x8). Χρησιμοποιήστε τα πλήκτρα ◄ ► ▲▼ για να περιηγηθείτε στη μεγεθυσμένη εικόνα.

#### { Rotate } (Περιστροφή) Επιλέξτε αυτή τη ρύθμιση και πατήστε OK για να αλλάξετε τον προσανατολισμό της εικόνας.

{ Timer } (Χρονοδιακόπτης) Επιλέξτε αυτή τη ρύθμιση και πατήστε **ΟΚ** για να αλλάξετε το διάστημα προβολής από 1 έως 99 δευτερόλεπτα.

#### { **Repeat** } ( $E\pi\alpha\nu\alpha\lambda\eta\psi\eta$ )

Èπιλέξτε αυτή τη ρύθμιση για να ενεργοποιήσετε/απενεργοποιήσετε τη λειτουργία επανάληψης αναπαραγωγής.

④ Για να διακόψετε την αναπαραγωγή, πατήστε STOP ■.

### Πρόσθετες λειτουργίες αναπαραγωγής

# Αναζήτηση προς τα εμπρός/ προς τα πίσω

Μπορείτε να εκτελέσετε γρήγορη αναζήτηση προς τα εμπρός/προς τα πίσω σε ένα δίσκο κατά τη διάρκεια της αναπαραγωγής και να επιλέξετε την ταχύτητα αναζήτησης που θέλετε.

Νατά την αναπαραγωγή, κρατήστε πατημένο το κουμπί Ι◄◀ (αναζήτηση προς τα πίσω) ή ►►Ι (αναζήτηση προς τα εμπρός) μέχρι να εμφανιστεί στην τηλεόραση η γραμμή κατάστασης για την ταχύτητα της αναζήτησης.

Ο ήχος θα απενεργοποιηθεί.

- Πατήστε επανειλημμένα το Ι<</p>
  (αναζήτηση προς τα πίσω) ή το ►►Ι (αναζήτηση προς τα εμπρός) για να μετακινηθείτε κυκλικά μεταξύ των διαφορετικών επιλογών για την ταχύτητα αναζήτησης (4X, 8X, 16X, 32X).
- ③ Για να συνεχιστεί η κανονική αναπαραγωγή, πατήστε PLAY ▶.

#### Χρήση των επιλογών λειτουργίας αναπαραγωγής

Πατώντας το κουμπί Play Mode στο τηλεχειριστήριο, μπορείτε να επιλέξετε επαναλαμβανόμενη αναπαραγωγή, τυχαία αναπαραγωγή και λειτουργία ανίχνευσης.

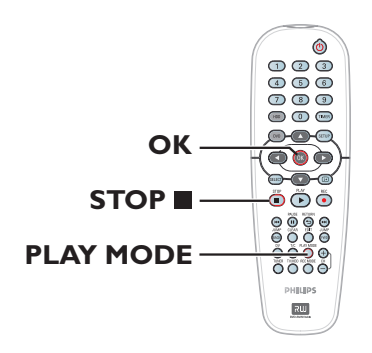

- Κατά την αναπαραγωγή του δίσκου, πατήστε επανειλημμένα το κουμπί PLAY MODE στο τηλεχειριστήριο για εναλλαγή μεταξύ των παρακάτω επιλογών:
  - → Repeat chapter (Επανάληψη κεφαλαίου) (μόνο για DVD, DVD±R/±RW)
  - Repeat title/track (Επανάληψη τίτλου/ κομματιού)
  - → Repeat disc (Επανάληψη δίσκου) (μόνο για DVD, CD)
  - Repeat A-B (Επανάληψη A-B)
  - Shuffle (Τυχαία αναπαραγωγή)
  - Scan (Ανίχνευση)
- ② Για να διακόψετε τη λειτουργία αναπαραγωγής, πατήστε STOP ■ στο τηλεχειριστήριο ή πατήστε PLAY MODE μέχρι να σταματήσουν να εμφανίζονται ενδείξεις στο πλαίσιο κατάστασης.

{ **Repeat Chapter** } (Επανάληψη κεφαλαίου) Επιλέξτε αυτή τη ρύθμιση για επανάληψη της αναπαραγωγής του τρέχοντος κεφαλαίου (μόνο για DVD, DVD±R/±RW).

{ Repeat Track/Title } (Επανάληψη κομματιού/τίτλου) Επιλέξτε αυτή τη ρύθμιση για επανάληψη της αναπαραγωγής του τρέχοντος κομματιού/τίτλου.

{ Repeat Disc } (Επανάληψη δίσκου) Επιλέξτε αυτή τη ρύθμιση για επανάληψη της αναπαραγωγής ολόκληρου του δίσκου (μόνο για DVD ή CD).

{ Repeat A-B } (Επανάληψη A-B) Επιλέξτε αυτή τη ρύθμιση για επανάληψη της αναπαραγωγής συγκεκριμένου τμήματος ενός τίτλου/κεφαλαίου/ κομματιού. Πατήστε OK για να επισημάνετε την αρχή και το τέλος του τμήματος που θέλετε να επαναληφθεί.

{ Shuffle } (Τυχαία αναπαραγωγή) Επιλέξτε αυτή τη ρύθμιση για τυχαία αναπαραγωγή όλων των κομματιών του δίσκου (μόνο για DVD, MP3 και CD μουσικής).

{ Scan } (Ανίχνευση) Επιλέξτε αυτή τη ρύθμιση για αναπαραγωγή 10 δευτερολέπτων από κάθε κεφάλαιο/κομμάτι.

**ΣΥΜΒΟΥΛΕΣ:** Τα χαρακτηριστικά λειτουργίας που περιγράφονται στο παρόν ενδέχεται να μην είναι διαθέσιμα για ορισμένους δίσκους. Να ανατρέχετε πάντα στις οδηγίες που συνοδεύουν τους δίσκους.

Ελληνικά

### Πρόσθετες λειτουργίες αναπαραγωγής (συνέχεια)

#### Χρήση επιλογών του μενού Τ/C

Για γρήγορη μετάβαση στις διάφορες πρόσθετες λειτουργίες αναπαραγωγής, μπορείτε να χρησιμοποιήσετε το μενού T/C Tools (Εργαλεία τίτλου/κεφαλαίου).

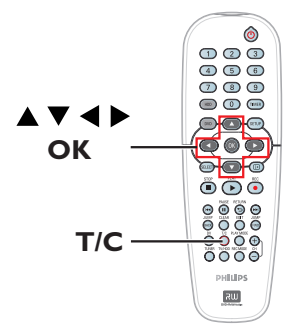

 Κατά τη διάρκεια της αναπαραγωγής, πατήστε T/C στο τηλεχειριστήριο.
 → Οι επιλογές του μενού T/C μπορεί να διαφέρουν ανάλογα με την κατάσταση και τον τύπο του δίσκου.

| T/C To    | ols       |
|-----------|-----------|
| Title     | 99        |
| Chapter   | 99        |
| Zoom      | OK        |
| Angle     | 9         |
| Slow      | <b>x8</b> |
| Step      | OK        |
| Search    | OK        |
| Audio     | EN        |
| Subtitles | EN        |
| Sound     | Surround  |

- Χρησιμοποιήστε τα πλήκτρα ▲ ▼ για να μεταβείτε σε μια επιλογή του μενού.
   Οδηγίες και επεξήγηση των επιλογών παρέχονται στις παρακάτω σελίδες.
   Εάν μια επιλογή του μενού δεν είναι ενεργοποιημένη, σημαίνει ότι η λειτουργία αυτή δεν είναι διαθέσιμη ή δεν είναι δυνατό να αλλάξει στην τρέχουσα κατάσταση.
- ③ Για έξοδο, πατήστε SETUP (ΡΥΘΜΙΣΗ).
   → Διαφορετικά, η οθόνη του μενού τίτλου/ κεφαλαίου κλείνει αυτόματα μετά από λίγα δευτερόλεπτα.

#### Επιλογή τίτλου/κεφαλαίου

- Κατά τη διάρκεια της αναπαραγωγής, πατήστε T/C στο τηλεχειριστήριο.
  → Εμφανίζεται το μενού τίτλου/κεφαλαίου
- 2 Χρησιμοποιήστε τα πλήκτρα ▲ ▼ για να επιλέξετε { Title } (Τίτλος) ή { Chapter } (Κεφάλαιο) και στη συνέχεια χρησιμοποιήστε το αριθμητικό πληκτρολόγιο (0-9) για να καταχωρίσετε τον αριθμό του τίτλου ή του κεφαλαίου.

#### Λειτουργία μεγέθυνσης

Η επιλογή αυτή επιτρέπει τη μεγέθυνση της εικόνας στην οθόνη της τηλεόρασης και την περιήγησή σας στη μεγεθυσμένη εικόνα. Ελληνικά

- Κατά τη διάρκεια της αναπαραγωγής, πατήστε T/C στο τηλεχειριστήριο.
   → Εμφανίζεται το μενού τίτλου/κεφαλαίου.
- 2 Χρησιμοποιήστε τα πλήκτρα ▲▼ για να επιλέξετε { Zoom } (Ζουμ) και πατήστε OK στο τηλεχειριστήριο για να μεταβείτε στη λειτουργία μεγέθυνσης.
- Πατήστε επανειλημμένα OK για εναλλαγή μεταξύ των διαθέσιμων συντελεστών μεγέθυνσης (x1, x1.3, x2, x4).

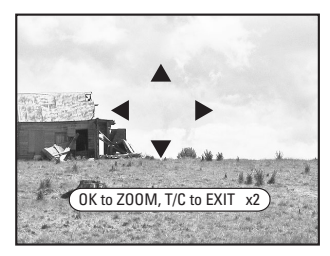

- ④ Χρησιμοποιήστε τα πλήκτρα ◄ ►▲▼ για να περιηγηθείτε στη μεγεθυσμένη εικόνα.
- Για να επιστρέψετε στην κανονική προβολή, πατήστε OK επανειλημμένα μέχρι να εμφανιστεί η ένδειξη 'x1'.

**ΣΥΜΒΟΥΛΕΣ:** Τα χαρακτηριστικά λειτουργίας που περιγράφονται στο παρόν ενδέχεται να μην είναι διαθέσιμα για ορισμένους δίσκους. Να ανατρέχετε πάντα στις οδηγίες που συνοδεύουν τους δίσκους.

### Πρόσθετες λειτουργίες αναπαραγωγής (συνέχεια)

#### Εναλλαγή γωνιών κάμερας

Η επιλογή αυτή είναι διαθέσιμη μόνο σε DVD που περιέχουν ακολουθίες γραμμένες από διαφορετικές γωνίες της κάμερας. Αυτό επιτρέπει να βλέπετε μια εικόνα από διαφορετικές γωνίες.

- Κατά τη διάρκεια της αναπαραγωγής, πατήστε T/C στο τηλεχειριστήριο.
   → Εμφανίζεται το μενού τίτλου/κεφαλαίου.
- Χρησιμοποιήστε τα πλήκτρα ▲▼ για να επιλέξετε { Angle } (Γωνία) και πατήστε OK για να μεταβείτε στις διαθέσιμες επιλογές.
   ⇒ Εμφανίζονται οι διαθέσιμες επιλογές για τη γωνία κάμερας.
- Ο Χρησιμοποιήστε τα πλήκτρα ▲▼ για να επιλέξετε τη γωνία της κάμερας στην οποία θέλετε να μεταβείτε και στη συνέχεια πατήστε ΟΚ για επιβεβαίωση.

#### Μετάβαση σε αναπαραγωγή σε αργή κίνηση

Υπάρχουν διάφορες επιλογές για την ταχύτητα της αναπαραγωγής σε αργή κίνηση.

- Κατά τη διάρκεια της αναπαραγωγής, πατήστε T/C στο τηλεχειριστήριο.
   → Εμφανίζεται το μενού τίτλου/κεφαλαίου.
- ② Χρησιμοποιήστε τα πλήκτρα ▲▼ για να επιλέξετε { Slow } (Αργή) και χρησιμοποιήστε τα πλήκτρα ◄ ▶ για να επιλέξετε την επιθυμητή ταχύτητα.

#### Ή

Κατά τη διάρκεια της αναπαραγωγής, πατήστε PAUSE ΙΙ, για να διακόψετε προσωρινά την αναπαραγωγή και να εμφανιστεί μια ακίνητη εικόνα. ② Κρατήστε πατημένο το κουμπί Ι◄◄ (προς τα πίσω) ή ►►Ι (προς τα εμπρός) για να ξεκινήσει η αναπαραγωγή σε αργή κίνηση με κατεύθυνση προς τα εμπρός ή προς τα πίσω.

→ Πατήστε επανειλημμένα I◄ ή ▶►Ι για εναλλαγή μεταξύ των διαφορετικών επιλογών ταχύτητας για την αργή κίνηση (-1/8, -1/4, -1/2, 1/8, 1/4 ή 1/2).

③ Για να επιστρέψετε σε κανονική αναπαραγωγή, πατήστε PLAY ►.

#### Μετάβαση στη λειτουργία αναπαραγωγής καρέ-καρέ

Η επιλογή αυτή σας δίνει τη δυνατότητα να πραγματοποιήσετε αναπαραγωγή της ταινίας καρέ-καρέ.

- Κατά τη διάρκεια της αναπαραγωγής, πατήστε T/C στο τηλεχειριστήριο.
  → Εμφανίζεται το μενού τίτλου/κεφαλαίου.
- 2 Χρησιμοποιήστε τα πλήκτρα ▲▼ για να επιλέξετε { Step } (Βήμα) και, στη συνέχεια, πατήστε επανειλημμένα τα πλήκτρα ◀▶ για να ξεκινήσετε αναπαραγωγή καρέ-καρέ προς τα εμπρός ή προς τα πίσω.

#### Αναζήτηση βάσει χρονικού σημείου

Αυτή η επιλογή σάς επιτρέπει να μεταβείτε σε συγκεκριμένο σημείο στον τρέχοντα δίσκο.

- Κατά τη διάρκεια της αναπαραγωγής, πατήστε T/C στο τηλεχειριστήριο.
   Εμφανίζεται το μενού τίτλου/κεφαλαίου.
- Χρησιμοποιήστε τα πλήκτρα ▲▼ για να επιλέξετε { Search } (Αναζήτηση) και πατήστε ΟΚ για να εμφανιστεί το πεδίο της ώρας.
   → Η αναπαραγωγή διακόπτεται προσωρινά.

Εμφανίζεται ο χρόνο αναπαραγωγής που παρήλθε για τον τρέχοντα δίσκο (ώρες: λεπτά).

**ΣΥΜΒΟΥΛΕΣ:** Τα χαρακτηριστικά λειτουργίας που περιγράφονται στο παρόν ενδέχεται να μην είναι διαθέσιμα για ορισμένους δίσκους. Να ανατρέχετε πάντα στις οδηγίες που συνοδεύουν τους δίσκους.

### Πρόσθετες λειτουργίες αναπαραγωγής (συνέχεια)

Χρησιμοποιήστε το αριθμητικό πληκτρολόγιο (0-9) για να καταχωρίστε το χρονικό σημείο από το οποίο θέλετε να ξεκινήσει η αναπαραγωγή και πατήστε ΟΚ για επιβεβαίωση.

Η αναπαραγωγή ξεκινάει από το χρονικό σημείο που ορίσατε.

# Αλλαγή της ομιλούμενης γλώσσας

Αυτή η λειτουργία είναι διαθέσιμη μόνο για DVD με δυνατότητα επιλογής γλώσσας ή VCD με πολλαπλά κανάλια ήχου.

- Κατά τη διάρκεια της αναπαραγωγής, πατήστε T/C στο τηλεχειριστήριο.
   Εμφανίζεται το μενού τίτλου/κεφαλαίου.
- ② Χρησιμοποιήστε τα πλήκτρα ▲▼ για να επιλέξετε { Audio } (Ήχος) και στη συνέχεια επιλέξτε μία από τις διαθέσιμες ομιλούμενες γλώσσες χρησιμοποιώντας τα πλήκτρα ◀►.

→ Οι γλώσσες μπορεί να είναι αριθμημένες ή συντετμημένες, όπως "En" για Αγγλικά.

→ Όταν πρόκειται για VCD, η συγκεκριμένη λειτουργία παρέχει δυνατότητα εναλλαγής μεταξύ των επιλογών LL, RR ή LR στις οποίες ο ήχος ακούγεται από το αριστερό, από το δεξί ή και από τα δύο κανάλια ήχου αντίστοιχα.

#### Χρήσιμη σημείωση:

 Σε ορισμένους δίσκους DVD, η αλλαγή της ομιλούμενης γλώσσας μπορεί να γίνει μόνο μέσα από το μενού του δίσκου DVD.
 Για να μεταβείτε στο μενού του δίσκου, πατήστε το κουμπί DVD στο τηλεχειριστήριο.

#### Αλλαγή γλώσσας υποτίτλων

Η λειτουργία αυτή υποστηρίζεται μόνο σε DVD με πολλαπλές γλώσσες υποτίτλων. Μπορείτε να επιλέξετε την επιθυμητή γλώσσα κατά την αναπαραγωγή του DVD.

- Κατά τη διάρκεια της αναπαραγωγής, πατήστε T/C στο τηλεχειριστήριο.
   → Εμφανίζεται το μενού τίτλου/κεφαλαίου.
- 2 Χρησιμοποιήστε τα πλήκτρα ▲▼ για να επιλέξετε { Subtitle } (Υπότιτλοι) και στη συνέχεια επιλέξτε μία από τις διαθέσιμες γλώσσες υποτίτλων χρησιμοποιώντας τα πλήκτρα ◀►.

Οι γλώσσες μπορεί να είναι αριθμημένες ή συντετμημένες, όπως "En" για Αγγλικά.

#### Χρήσιμη σημείωση:

 Σε ορισμένους δίσκους DVD, η αλλαγή της γλώσσας υποτίτλων μπορεί να γίνει μόνο μέσα από το μενού του δίσκου DVD.
 Για να μεταβείτε στο μενού του δίσκου, πατήστε το κουμπί DVD στο τηλεχειριστήριο.

#### Επιλογή λειτουργίας ήχου

Αυτή η λειτουργία είναι διαθέσιμη μόνο για δίσκους που έχουν εγγραφεί με διαφορετικές λειτουργίες ήχου (π.χ. με ψηφιακό περιβάλλοντα ήχο).

- Κατά τη διάρκεια της αναπαραγωγής, πατήστε T/C στο τηλεχειριστήριο.
   → Εμφανίζεται το μενού τίτλου/κεφαλαίου.
- 2 Χρησιμοποιήστε τα πλήκτρα ▲▼ για να επιλέξετε { Sound } (Ήχος) και πατήστε ΟΚ για να μεταβείτε στις διαθέσιμες επιλογές.
- ③ Χρησιμοποιήστε τα πλήκτρα ◀ ► για να επιλέξετε { Stereo } (Στερεοφωνικός ήχος) ή { Surround } (Περιβάλλων ήχος) και πατήστε OK για επιβεβαίωση.

**ΣΥΜΒΟΥΛΕΣ:** Τα χαρακτηριστικά λειτουργίας που περιγράφονται στο παρόν ενδέχεται να μην είναι διαθέσιμα για ορισμένους δίσκους. Να ανατρέχετε πάντα στις οδηγίες που συνοδεύουν τους δίσκους.

### Επεξεργασία εγγραφών - Σκληρός δίσκος

#### Χρήση του μενού επεξεργασίας τίτλων του σκληρού δίσκου

Στο μενού επεξεργασίας τίτλων του σκληρού δίσκου μπορείτε να αλλάξετε το όνομα ενός τίτλου, ενεργοποιήσετε τη λειτουργία προστασίας για έναν τίτλο, να διαγράψετε έναν τίτλο ή να τον αντιγράψετε σε ένα εγγράψιμο DVD.

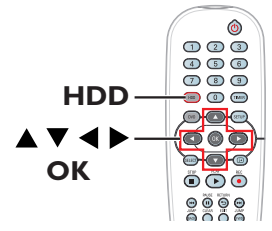

Πατήστε HDD το τηλεχειριστήριο.
 Εμφανίζεται το μενού περιεχομένων του σκληρού δίσκου.

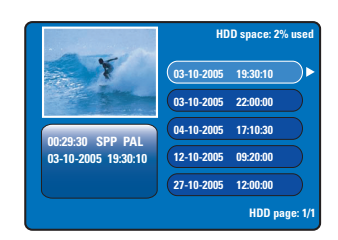

2 Χρησιμοποιήστε τα πλήκτρα ▲▼ για επιλέξετε έναν τίτλο και πατήστε ▶ για να εμφανιστεί το μενού επεξεργασίας τίτλων του σκληρού δίσκου.

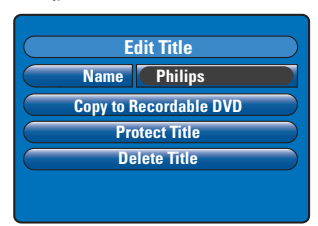

Ο Χρησιμοποιήστε τα πλήκτρα ▲ ▼ για να μετακινηθείτε στις επιλογές του μενού και πατήστε ΟΚ για να μεταβείτε στην επιλογή της προτίμησής σας.

Οδηγίες και επεξήγηση των επιλογών παρέχονται στις παρακάτω σελίδες. ④ Για έξοδο από το μενού επεξεργασίας τίτλων του σκληρού δίσκου, πατήστε

#### Αλλαγή του ονόματος ενός τίτλου

Ορισμένα τηλεοπτικά κανάλια εκπέμπουν και το όνομα του προγράμματος. Σε αυτή την περίπτωση, το όνομα του προγράμματος αποθηκεύεται αυτόματα κατά την εγγραφή στο σκληρό δίσκο. Διαφορετικά, αποθηκεύεται μόνο ο αριθμός του προγράμματος και η ημερομηνία/ώρα εγγραφής του ως όνομα τίτλου.

- Στο μενού επεξεργασίας τίτλων του σκληρού δίσκου, επιλέξτε { Name } (Ονομα) και πατήστε OK.
- 2 Χρησιμοποιήστε τα πλήκτρα ▲▼ για να αλλάξετε τους αλφαβητικούς/αριθμητικούς χαρακτήρες.

→ Χρησιμοποιήστε τα πλήκτρα για να μετακινηθείτε στο προηγούμενο ή το επόμενο πεδίο.

- Για εναλλαγή μεταξύ κεφαλαίων και πεζών χαρακτήρων, πατήστε SELECT στο τηλεχειριστήριο.
- Για να διαγράψετε ένα χαρακτήρα/αριθμό, πατήστε το κουμπί CLEAR στο τηλεχειριστήριο.
- ③ Πατήστε OK για να επιβεβαιώσετε τις αλλαγές και πατήστε ◄ για έξοδο.

#### Προστασία τίτλου (εγγραφή)

Μπορείτε να ενεργοποιήσετε τη λειτουργία προστασίας για έναν τίτλο προκειμένου να μην διαγραφεί ή τροποποιηθεί κατά λάθος η εγγραφή στην οποία αντιστοιχεί.

 Στο μενού επεξεργασίας τίτλων του σκληρού δίσκου, επιλέξτε { Protect Title } (Προστασία τίτλου) και πατήστε OK.

# Για να καταργήσετε τη λειτουργία προστασίας

- Στο μενού επεξεργασίας τίτλων του σκληρού δίσκου, επιλέξτε τον τίτλο και πατήστε > στο τηλεχειριστήριο.
- Επιλέξτε { Unprotect Title } (Κατάργηση προστασίας τίτλου) από το μενού και πατήστε ΟΚ.

**ΣΥΜΒΟΥΛΕΣ:** Δεν μπορείτε να επεξεργαστείτε έναν τίτλο με προστασία. Πατήστε ◄ για επιστροφή στο προηγούμενο στοιχείο του μενού. Πατήστε HDD για έξοδο από το μενού.

Ελληνικά

### Επεξεργασία εγγραφών - Σκληρός δίσκος (συνέχεια)

#### Διαγραφή ενός τίτλου από το σκληρό δίσκο

Εάν ο χώρος στο σκληρό δίσκο (HDD) είναι γεμάτος, πρέπει να διαγράψετε κάποιους τίτλους από τον HDD ώστε να δημιουργηθεί χώρος για νέες εγγραφές.

 Χρησιμοποιήστε τα πλήκτρα X για να επιλέξετε έναν τίτλο και πατήστε CLEAR στο τηλεχειριστήριο.

Ή

- Στο μενού επεξεργασίας τίτλων του σκληρού δίσκου, επιλέξτε { Delete Title } (Διαγραφή τίτλου) και πατήστε OK.
   Εμφανίζεται ένα μήνυμα προειδοποίησης.
- ② Επιλέξτε { OK to Erase Title } (ΟΚ για Διαγραφή τίτλου) και πατήστε OK στο τηλεχειριστήριο για να συνεχίσετε.
   → Διαφορετικά, επιλέξτε { Cancel } (Άκυρο) και πατήστε OK για ακύρωση.

#### Σημείωση:

Για την επιλογή { Copy to Recordable DVD } (Αντιγραφή σε εγγράψιμο DVD), ανατρέξτε στη σελίδα 166.

#### Χρήση του μενού επεξεργασίας σκηνών του σκληρού δίσκου

Αφού ολοκληρωθεί η εγγραφή, η συγκεκριμένη συσκευή εγγραφής σάς επιτρέπει να επεξεργαστείτε το περιεχόμενο του βίντεο. Μπορείτε να εισαγάγετε/ διαγράψετε δείκτες κεφαλαίου ή να ορίσετε απόκρυψη για ανεπιθύμητες σκηνές.

Κατά την αναπαραγωγή μιας εγγραφής σε λειτουργία επεξεργασίας βίντεο, θα αναπαραχθεί ολόκληρη η εγγραφή συμπεριλαμβανομένων των κρυφών σκηνών.

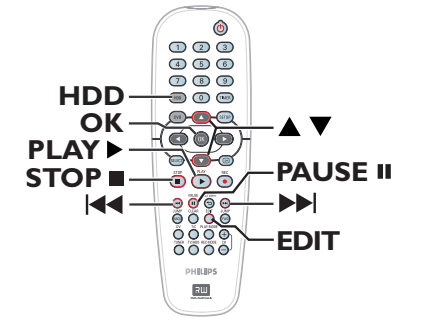

 Πατήστε HDD το τηλεχειριστήριο.
 Εμφανίζεται το μενού περιεχομένων του σκληρού δίσκου.

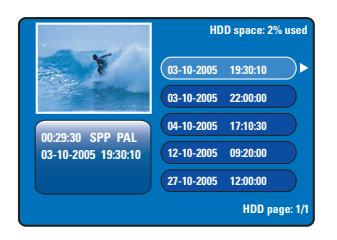

2 Χρησιμοποιήστε τα πλήκτρα ▲▼ για να επιλέξετε έναν τίτλο και πατήστε PLAY ► για να ξεκινήσει η αναπαραγωγή.

**ΣΥΜΒΟΥΛΕΣ:** Δεν μπορείτε να επεξεργαστείτε έναν τίτλο με προστασία. Πατήστε ◀ για επιστροφή στο προηγούμενο στοιχείο του μενού. Πατήστε **HDD** για έξοδο από το μενού. Ελληνικά

### Επεξεργασία εγγραφών - Σκληρός δίσκος (συνέχεια)

 Κατά τη διάρκεια της αναπαραγωγής, πατήστε EDIT στο τηλεχειριστήριο.
 Εμφανίζεται το μενού επεξεργασίας σκηνών του σκληρού δίσκου.

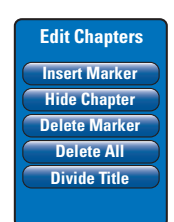

- Ελληνικά
- Χρησιμοποιήστε τα πλήκτρα Ι
  Τριεχειριστήριο για να αναζητήσετε τη σκηνή που θέλετε να επεξεργαστείτε και στη συνέχεια πατήστε PAUSE II.
- 5 Χρησιμοποιήστε τα πλήκτρα ▲▼ για να μεταβείτε στις διάφορες επιλογές του μενού επεξεργασίας σκηνών και πατήστε OK για να επιλέξετε μια ρύθμιση.

{ Insert Marker } (Εισαγωγή δείκτη) Αυτή η επιλογή σάς επιτρέπει να εισαγάγετε ένα νέο δείκτη κεφαλαίου στο τρέχον σημείο αναπαραγωγής. Έτσι, διευκολύνεται η μετάβαση σε ένα συγκεκριμένο σημείο της αναπαραγωγής ή η απόκρυψη ενός κεφαλαίου (π.χ. οι διαφημίσεις).

#### { Hide/Unhide Chapter } (Εμφάνιση/ Απόκρυψη κεφαλαίου)

Αυτή η επιλογή παρέχει δυνατότητα απόκρυψης ή επανεμφάνισης του τρέχοντος κεφαλαίου.

Σε κατάσταση επεξεργασίας, τα κρυφά κεφάλαια εμφανίζονται με γκρι. Κατά την κανονική αναπαραγωγή, τα κρυφά κεφάλαια θα παραλείπονται.

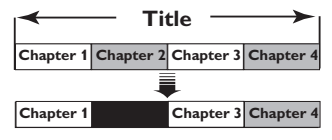

(π.χ. εδώ έχει επιλεγεί για το κεφάλαιο 2)

{ Delete Marker } (Διαγραφή δείκτη) Αυτή η επιλογή σάς επιτρέπει να διαγράψετε τον τρέχοντα δείκτη κεφαλαίου (αναφέρεται στον πλησιέστερο δείκτη πριν από το τρέχον σημείο αναπαραγωγής). Στη συνέχεια το τρέχον κεφάλαιο θα συγχωνευτεί με το προηγούμενο από αυτό κεφάλαιο.

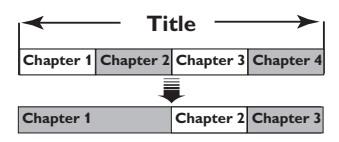

(π.χ. εδώ έχει επιλεγεί για το κεφάλαιο 2)

{ Delete All } ( Διαγραφή όλων ) Αυτή η επιλογή σάς επιτρέπει να διαγράψετε όλους τους δείκτες κεφάλαια στον τρέχοντα τίτλο.

#### { Divide Title }

Επιλέξτε το για να δημιουργήσετε έναν νέο τίτλο από το τρέχον σημείο αναπαραγωγής. Ο υπάρχων τίτλος θα διαιρεθεί σε δύο ξεχωριστούς τίτλους. Μπορείτε να χρησιμοποιήσετε αυτή τη λειτουργία για διαχωρισμό και διαγραφή των τμημάτων μιας εγγραφής που δεν σας ενδιαφέρουν, όπως των διαφημίσεων.

Προειδοποίηση! Η διαίρεση ενός τίτλου είναι μη αντιστρέψιμη.

6 Για έξοδο, πατήστε EDIT.

Χρήσιμη σημείωση:

 Ο αριθμός των δεικτών κεφαλαίων που μπορούν να αποθηκευτούν μέσα σε έναν τίτλο και στο σκληρό δίσκο είναι περιορισμένος.

ΣΥΜΒΟΥΛΕΣ: Δεν μπορείτε να επεξεργαστείτε έναν τίτλο με προστασία.

Πατήστε ┥ για επιστροφή στο προηγούμενο στοιχείο του μενού. Πατήστε HDD για έξοδο από το μενού.

#### Πληροφορίες για την επεξεργασία εγγραφών ενός εγγράψιμου DVD

Η συγκεκριμένη συσκευή εγγραφής παρέχει διάφορες επιλογές επεξεργασίας δίσκου. Μπορείτε να χρησιμοποιήσετε το μενού επεξεργασίας για να κάνετε αλλαγές στο περιεχόμενο και τις ρυθμίσεις ενός εγγεγραμμένου DVD. Εάν ένας δίσκος DVD±R έχει ολοκληρωθεί, δεν μπορείτε να τον επεξεργαστείτε. Το επεξεργασμένο περιεχόμενο ενδέχεται να μην είναι διαθέσιμο εάν χρησιμοποιήστε άλλη συσκευή DVD για την αναπαραγωγή του δίσκου.

Οι επιλογές που εμφανίζονται στο μενού επεξεργασίας διαφέρουν ανάλογα με την περίπτωση και τον τύπο δίσκου.

#### Μενού ρυθμίσεων δίσκου

(δείτε σελίδες 180~181)

- Αλλαγή ονόματος δίσκου
- Προστασία των περιεχομένων του δίσκου από διαγραφή
- Διαγραφή των περιεχομένων του δίσκου
- Μετατροπή του επεξεργασμένου δίσκου σε συμβατό τύπο DVD±RW
- Ολοκλήρωση δίσκου DVD±R για αναπαραγωγή σε άλλες συσκευές DVD

#### Μενού ρυθμίσεων τίτλου

- (δείτε σελίδα 182)
- Αλλαγή ονόματος τίτλου
- Αναπαραγωγή ολόκληρου του τίτλου, συμπεριλαμβανομένων και των κρυφών σκηνών
- Διαγραφή τίτλου

#### Μενού επεξεργασίας κεφαλαίων

(δείτε σελίδα 183)

- Εισαγωγή δείκτη κεφαλαίου
- Απόκρυψη κεφαλαίων
- Διαγραφή δείκτη κεφαλαίου
- Διαγραφή όλων των δεικτών κεφαλαίου

#### Οθόνη εικόνων ευρετηρίου

Στην οθόνη Index Picture (Εικόνα ευρετηρίου) εμφανίζονται οι εγγραφές που έχετε κάνει σε ένα DVD±R/±RW. Αυτή η οθόνη εμφανίζεται στην τηλεόραση μόλις εισαγάγετε στη συσκευή ένα DVD±R/±RW ή όταν διακοπεί η αναπαραγωγή.

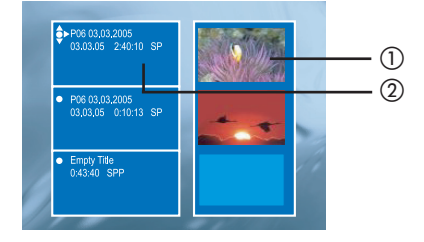

Ελληνικά

Η οθόνη εικόνων ευρετηρίου εμφανίζει όλες τις πληροφορίες εγγραφής που έχουν αποθηκευτεί:

- 1 Εικόνα ευρετηρίου τίτλου
- ② Όνομα (ή αριθμός καναλιού και ημερομηνία), ημερομηνία, λειτουργία εγγραφής και διάρκεια εγγραφής του τίτλου

Μετατροπή του DVD±R/±RW ώστε να είναι συμβατό με τη συγκεκριμένη συσκευή εγγραφής

Αν ένα DVD±R/±RW έχει εγγραφεί σε μονάδα υπολογιστή ή σε άλλη συσκευή εγγραφής, η οθόνη εικόνων ευρετηρίου μπορεί να μην εμφανίζεται σωστά. Σας δίνει τη δυνατότητα να αλλάξετε το φορμά του δίσκου σε τύπο "Philips".

- Αφού τοποθετήσετε το δίσκο στη συσκευή εγγραφής, πατήστε STOP ■ (ΔΙΑΚΟΠΗ).
   → Δεν εμφανίζεται κανένα μενού δίσκου.
- ② Πατήστε SETUP (ΡΥΘΜΙΣΗ), επιλέξτε { Feature } (Λειτουργία) από το μενού και, στη συνέχεια, πατήστε ►.
- Πατήστε ▼ για να επισημάνετε την επιλογή { Adapt Disc Menu } (Προσαρμογή μενού δίσκου) και πατήστε OK.
   → Εμφανίζεται ένα μήνυμα επιβεβαίωσης.
- Πατήστε OK για να συνεχίσετε.

**ΣΥΜΒΟΥΛΕΣ**: Σε ένα δίσκο DVD±R που έχει "ολοκληρωθεί" δεν μπορεί να πραγματοποιηθεί άλλη εγγραφή και επεξεργασία. Πατήστε ◀ για επιστροφή στο προηγούμενο στοιχείο του μενού.

#### Χρήση του μενού ρυθμίσεων δίσκου

Από το μενού Disc Settings (Ρυθμίσεις δίσκου), μπορείτε να αλλάξετε το όνομα ενός δίσκου, να ενεργοποιήσετε τη λειτουργία προστασίας για ένα δίσκο, να διαγράψετε περιεχόμενο από ένα δίσκο, να κάνετε τροποποιήσεις για μετατροπή σε συμβατό τύπο DVD±RW ή να "ολοκληρώσετε" ένα δίσκο DVD±R.

Ελληνικά

Τοποθετήστε έναν εγγεγραμμένο δίσκο DVD στη συσκευή εγγραφής.

② Ενώ εμφανίζεται η οθόνη Index Picture (Εικόνα ευρετηρίου), πατήστε επανειλημμένα το ▲ στο τηλεχειριστήριο μέχρι να εμφανιστεί το βασικό μενού περιεχομένων του δίσκου.

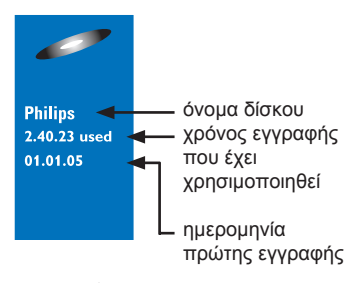

③ Πατήστε ► για να εμφανιστεί το μενού Disc Settings (Ρυθμίσεις δίσκου).

→ Οι επιλογές ρυθμίσεων διαφοροποιούνται μεταξύ DVD±R και DVD±RW.

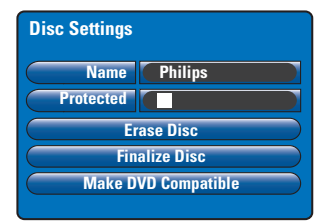

④ Χρησιμοποιήστε τα πλήκτρα ▲▼ για να μετακινηθείτε στις επιλογές του μενού και πατήστε OK για να μεταβείτε στην επιλογή της προτίμησής σας.

Οδηγίες και επεξήγηση των επιλογών παρέχονται στις παρακάτω σελίδες. 5 Για έξοδο από το μενού Disc Settings (Ρυθμίσεις δίσκου), πατήστε 4.

#### Αλλαγή του ονόματος ενός δίσκου

Το αρχικό όνομα του δίσκου δημιουργείται αυτόματα από τη συγκεκριμένη συσκευή. Μπορείτε να αλλάξετε το όνομα του δίσκου ακολουθώντας τα παρακάτω βήματα.

- Από το μενού Disc Settings (Ρυθμίσεις δίσκου), επιλέξτε { Name } (Όνομα) και πατήστε ΟΚ.
- Χρησιμοποιήστε τα πλήκτρα ▲▼ για να αλλάξετε τους αλφαβητικούς/αριθμητικούς χαρακτήρες.
   Э Χρησιμοποιήστε τα πλήκτρα ◀► για να μετακινηθείτε στο προηγούμενο ή το επόμενο πεδίο.
- Για εναλλαγή μεταξύ κεφαλαίων και πεζών χαρακτήρων, πατήστε SELECT στο τηλεχειριστήριο.
- Για να διαγράψετε ένα χαρακτήρα/αριθμό, πατήστε το κουμπί CLEAR στο τηλεχειριστήριο.
- ③ Πατήστε OK για να επιβεβαιώσετε τις αλλαγές και πατήστε ◄ για έξοδο.

#### Προστασία του δίσκου

Μπορείτε να ενεργοποιήσετε τη λειτουργία προστασίας για το εγγεγραμμένο DVD προκειμένου να μην διαγραφούν ή τροποποιηθούν κατά λάθος οι εγγραφές του.

 Από το μενού Disc Settings (Ρυθμίσεις δίσκου), επιλέξτε { Protected } (Προστασία) και πατήστε OK για να ενεργοποιήσετε (<sup>[</sup>/<sub>2</sub>]) τη λειτουργία προστασίας.

### Για να καταργήσετε τη λειτουργία προστασίας

 Επιλέξτε { Unprotect Title } (Κατάργηση προστασίας τίτλου) από το μενού και πατήστε OK για να απενεργοποιήσετε (□) τη λειτουργία.

**ΣΥΜΒΟΥΛΕΣ:** Σε ένα δίσκο DVD±R που έχει "ολοκληρωθεί" δεν μπορεί να πραγματοποιηθεί άλλη εγγραφή και επεξεργασία. Πατήστε ◀ για επιστροφή στο προηγούμενο στοιχείο του μενού.

#### Διαγραφή περιεχομένων δίσκου (μόνο για DVD±RW)

Με αυτή τη λειτουργία, διαγράφεται το περιεχόμενο του DVD±RW, ακόμη και αν δεν έχει εγγραφεί μέσω της συγκεκριμένης συσκευής εγγραφής. Μετά τη διαγραφή του υπάρχοντος περιεχομένου, ο δίσκος μπορεί να χρησιμοποιηθεί για εγγραφή.

- Από το μενού Disc Settings (Ρυθμίσεις δίσκου), επιλέξτε { Erase Disc } (Διαγραφή περιεχομένων δίσκου) και πατήστε ΟΚ.
   Εμφανίζεται ένα μήνυμα προειδοποίησης.
- Πατήστε OK για να συνεχίσετε ή πατήστε για ακύρωση.

Μετατροπή του επεξεργασμένου δίσκου σε συμβατό τύπο DVD±RW

Το επεξεργασμένο DVD±RW μπορεί να εμφανίζει ακόμα τους αρχικούς τίτλους ή κρυφές σκηνές όταν χρησιμοποιείτε άλλες συσκευές DVD για την αναπαραγωγή του. Αυτή η λειτουργία σάς επιτρέπει να δημιουργήσετε μια επεξεργασμένη έκδοση DVD±RW συμβατή με άλλες συσκευές αναπαραγωγής.

Από το μενού Disc Settings (Ρυθμίσεις δίσκου), επιλέξτε { Make DVD Compatible } (Μετατροπή σε συμβατό τύπο DVD) και πατήστε OK.

Εμφανίζεται ένα μήνυμα στο οποίο αναγράφεται ο εκτιμώμενος χρόνος που απαιτείται για τη διαδικασία.

Πατήστε OK για να συνεχίσετε ή πατήστε για ακύρωση.

Εάν η συγκεκριμένη ρύθμιση δεν είναι διαθέσιμη προς επιλογή, σημαίνει ότι ο δίσκος είναι ήδη συμβατός.

#### "Ολοκλήρωση" του DVD±R για αναπαραγωγή

Για να έχετε δυνατότητα αναπαραγωγής ενός δίσκου DVD±R και σε άλλες συσκευές DVD, πρέπει ο δίσκος να είναι ολοκληρωμένος. Διαφορετικά, η αναπαραγωγή του δίσκου DVD±R θα είναι δυνατή μόνο στη συγκεκριμένη συσκευή εγγραφής.

Μετά την ολοκλήρωση ενός δίσκου DVD±R, δεν είναι δυνατή η πραγματοποίηση περαιτέρω εγγραφών ή επεξεργασίας. Βεβαιωθείτε ότι έχετε ολοκληρώσει όλες τις εγγραφές και κάθε επεξεργασία προτού ολοκληρώσετε το δίσκο.

- Από το μενού Disc Settings (Ρυθμίσεις δίσκου), επιλέξτε { Finalise Disc } (Ολοκλήρωση δίσκου) και πατήστε OK.
   Εμφανίζεται ένα μήνυμα στο οποίο αναγράφεται ο εκτιμώμενος χρόνος που απαιτείται για τη διαδικασία.
- Πατήστε OK για να συνεχίσετε ή πατήστε για ακύρωση.

Η διαδικασία "κλεισίματος" (finalisation) του τίτλου ενδέχεται να διαρκέσει πάνω από 30 λεπτά, ανάλογα με τη διάρκεια των εγγραφών. Μην επιχειρήσετε να ανοίξετε τη θήκη του δίσκου ή να απενεργοποιήσετε τη συσκευή γιατί μπορεί να αχρηστευθεί ο δίσκος.

**ΣΥΜΒΟΥΛΕΣ**: Σε ένα δίσκο DVD±R που έχει "ολοκληρωθεί" δεν μπορεί να πραγματοποιηθεί άλλη εγγραφή και επεξεργασία. Πατήστε

#### Χρήση του μενού ρυθμίσεων τίτλου

Από μενού Title Settings (Ρυθμίσεις τίτλου), μπορείτε να αλλάξετε το όνομα ενός τίτλου, να προβάλετε τις κρυφές σκηνές ή να διαγράψετε τον τίτλο.

Τοποθετήστε έναν εγγεγραμμένο δίσκο DVD στη συσκευή εγγραφής.

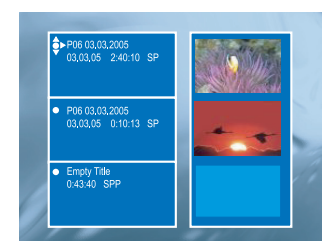

2 Χρησιμοποιήστε τα πλήκτρα ▲▼ για να επιλέξετε έναν τίτλο από την οθόνη Index Picture (Εικόνα ευρετηρίου) και πατήστε ▶ για να εμφανιστεί το μενού Title Settings (Ρυθμίσεις τίτλου).

| Play Full Title Press OK |          | Name            |
|--------------------------|----------|-----------------|
|                          | Press OK | Play Full Title |
| Erase Title Press OK     | Press OK | Erase Title     |

Ο Χρησιμοποιήστε τα πλήκτρα ▲ ▼ για να μετακινηθείτε στις επιλογές του μενού και πατήστε ΟΚ για να μεταβείτε στην επιλογή της προτίμησής σας.

Οδηγίες και επεξήγηση των επιλογών παρέχονται στις παρακάτω σελίδες.

④ Για έξοδο από το μενού Title Settings (Ρυθμίσεις τίτλου), πατήστε ►.

#### Αλλαγή του ονόματος ενός τίτλου

Το αρχικό όνομα τίτλου εγγραφής δημιουργείται αυτόματα από τη συσκευή εγγραφής. Μπορείτε να δώσετε νέο όνομα στον τίτλο ακολουθώντας τα παρακάτω βήματα.

- Από το μενού Title Settings (Ρυθμίσεις τίτλου), επιλέξτε { Name } (Όνομα) και πατήστε ΟΚ.
- 2 Χρησιμοποιήστε τα πλήκτρα ▲▼ για να αλλάξετε τους αλφαβητικούς/αριθμητικούς χαρακτήρες.

Χρησιμοποιήστε τα πλήκτρα 
για να μετακινηθείτε στο προηγούμενο ή το επόμενο πεδίο.

- Για εναλλαγή μεταξύ κεφαλαίων και πεζών χαρακτήρων, πατήστε SELECT στο τηλεχειριστήριο.
- Για να διαγράψετε ένα χαρακτήρα/αριθμό, πατήστε το κουμπί CLEAR στο τηλεχειριστήριο.
- ③ Πατήστε OK για να επιβεβαιώσετε τις αλλαγές και πατήστε ◄ για έξοδο.

Αναπαραγωγή ολόκληρου του τίτλου, συμπεριλαμβανομένων <u>και των</u> κρυφών σκηνών

 Από το μενού Title Settings (Ρυθμίσεις τίτλου), επιλέξτε { Play Full Title } (Αναπαραγωγή ολόκληρου του τίτλου) και πατήστε ΟΚ.

Η αναπαραγωγή ξεκινάει αυτόματα.

#### Διαγραφή τίτλου

Μπορείτε να διαγράψετε συγκεκριμένο τίτλο (εγγραφή) από το δίσκο. Ωστόσο, για τους δίσκους DVD±R ο χώρος διαγραμμένων περιεχομένων δεν μπορεί να χρησιμοποιηθεί για άλλη εγγραφή.

Από το μενού Title Settings (Ρυθμίσεις τίτλου), επιλέξτε { Erase Title } (Διαγραφή τίτλου) και πατήστε OK.

Εμφανίζεται ένα μήνυμα προειδοποίησης.

Πατήστε OK για να συνεχίσετε ή πατήστε για ακύρωση.

→ Αν ο δίσκος είναι DVD±RW, θα εμφανιστεί η ένδειξη 'Deleted Title' (Διαγραμμένος τίτλος) στην οθόνη Index Picture (Εικόνα ευρετηρίου), εκεί που υπήρχε ο τίτλος που διαγράφηκε. Ο κενός χώρος μπορεί να χρησιμοποιηθεί για νέες εγγραφές.

Ελληνικά

#### Χρήση του μενού επεξεργασίας κεφαλαίων

Αφού ολοκληρωθεί η εγγραφή, η συγκεκριμένη συσκευή εγγραφής σάς επιτρέπει να επεξεργαστείτε το περιεχόμενο του βίντεο. Μπορείτε να προσθέσετε/αφαιρέσετε ένα δείκτη κεφαλαίου ή να ορίσετε απόκρυψη για ανεπιθύμητες σκηνές. Σε κατάσταση επεξεργασίας, τα κρυφά κεφάλαια εμφανίζονται κατά την αναπαραγωγή. Μπορείτε να μεταβείτε στη λειτουργία επεξεργασίας πατώντας το κουμπί EDIT στο τηλεχειριστήριο κατά τη

διάρκεια της αναπαραγωγής.

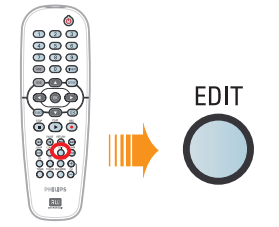

- Τοποθετήστε έναν εγγεγραμμένο δίσκο DVD στη συσκευή εγγραφής.
- → Εμφανίζεται η οθόνη εικόνων ευρετηρίου.
- 2 Χρησιμοποιήστε τα πλήκτρα ▲▼ για να επιλέξετε έναν τίτλο και πατήστε PLAY ▶ για να ξεκινήσει η αναπαραγωγή.
- Κρατήστε πατημένο το πλήκτρο I44 / >> στο τηλεχειριστήριο για να αναζητήσετε τη σκηνή που θέλετε να επεξεργαστείτε και στη συνέχεια πατήστε PAUSE II.
- Πατήστε EDIT το τηλεχειριστήριο.
- → Εμφανίζεται το μενού Edit Chapters (Επεξεργασία κεφαλαίων).

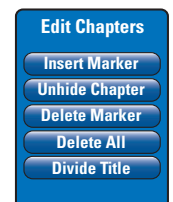

5 Χρησιμοποιήστε τα πλήκτρα ▲▼ για να μεταβείτε στις διάφορες επιλογές του μενού επεξεργασίας κεφαλαίων και πατήστε OK για να επιλέξετε μια ρύθμιση. { Insert Marker } (Εισαγωγή δείκτη) Αυτή η επιλογή σάς επιτρέπει να εισαγάγετε νέο δείκτη κεφαλαίου στο τρέχον σημείο αναπαραγωγής. Έτσι, διευκολύνεται η μετάβαση σε ένα συγκεκριμένο σημείο της αναπαραγωγής ή η απόκρυψη ενός κεφαλαίου (π.χ. οι διαφημίσεις).

### { **Hide/Unhide Chapter** } (Απόκρυψη/ Εμφάνιση κεφαλαίου)

Αυτή η επίλογή παρέχει δυνατότητα απόκρυψης ή επανεμφάνισης του τρέχοντος κεφαλαίου. Σε κατάσταση επεξεργασίας, τα κρυφά κεφάλαια εμφανίζονται με γκρι. Κατά την αναπαραγωγή, τα κρυφά κεφάλαια θα παραλείπονται.

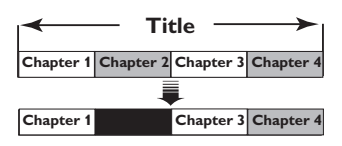

(π.χ. εδώ έχει επιλεγεί για το κεφάλαιο 2)

{ Delete Marker } (Διαγραφή δείκτη) Αυτή η επιλογή σάς επιτρέπει να διαγράψετε τον τρέχοντα δείκτη κεφαλαίου (αναφέρεται στον πλησιέστερο δείκτη πριν από το τρέχον σημείο αναπαραγωγής). Στη συνέχεια το τρέχον κεφάλαιο θα συγχωνευτεί με το προηγούμενο από αυτό κεφάλαιο.

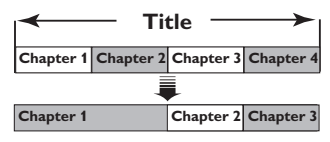

(π.χ. εδώ έχει επιλεγεί για το κεφάλαιο 2)

{ Delete All } ( Διαγραφή όλων ) Αυτή η επιλογή σάς επιτρέπει να διαγράψετε όλους τους δείκτες κεφάλαια στον τρέχοντα τίτλο.

#### { Divide Title }

Επιλέξτε το για να δημιουργήσετε έναν νέο τίτλο από το τρέχον σημείο αναπαραγωγής. Ο υπάρχων τίτλος θα διαιρεθεί σε δύο ξεχωριστούς τίτλους. Μπορείτε να χρησιμοποιήσετε αυτή τη λειτουργία για διαχωρισμό και διαγραφή των τμημάτων μιας εγγραφής που δεν σας ενδιαφέρουν, όπως των διαφημίσεων. Προειδοποίηση! Η διαίρεση ενός τίτλου είναι μη αντιστρέψιμη.

6 Για έξοδο, πατήστε EDIT.

#### Χρήσιμη σημείωση:

 Ο αριθμός των δεικτών κεφαλαίων που μπορούν να αποθηκευτούν μέσα σε έναν τίτλο και έναν δίσκο.

#### Πρόσβαση στο μενού ρύθμισης

Το μενού ρύθμισης περιλαμβάνει διάφορες επιλογές που σας επιτρέπουν να προσαρμόσετε τις λειτουργίες της συσκευής εγγραφής σύμφωνα με τις προτιμήσεις σας.

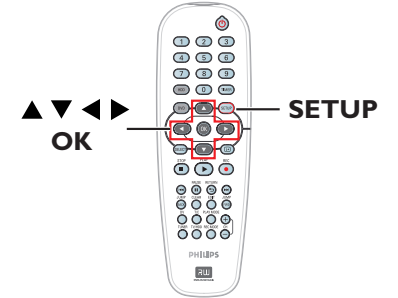

 Πατήστε SETUP στο τηλεχειριστήριο.
 Εμφανίζεται στην οθόνη το Setup Menu (Μενού ρύθμισης).

Σημείωση: Δεν είναι δυνατή η πρόσβαση στην επιλογή { Setup } (Ρύθμιση) όταν το μενού του DVD εμφανίζεται στην οθόνη κατά τη διάρκεια της αναπαραγωγής.

- ② Χρησιμοποιήστε τα πλήκτρα ▲▼ για να επιλέξετε μια ρύθμιση και πατήστε ▶ για να μεταβείτε σε αυτήν.
- Επιλέξτε τη ρύθμιση που θέλετε να αλλάξετε και πατήστε OK. Μόλις αλλάξετε τη ρύθμιση, πατήστε OK για επιβεβαίωση και επιστροφή στο προηγούμενο στοιχείο μενού που είχατε επιλέξει.
   Οδηγίες και επεξήγηση των επιλογών παρέχονται στις παρακάτω σελίδες.
   Εάν μια επιλογή του μενού δεν είναι ενεργοποιημένη, σημαίνει ότι η συγκεκριμένη ρύθμιση δεν είναι διαθέσιμη ή ότι δεν είναι δυνατό να αλλάξει στην τρέχουσα κατάσταση.
- ④ Για έξοδο, πατήστε SETUP.

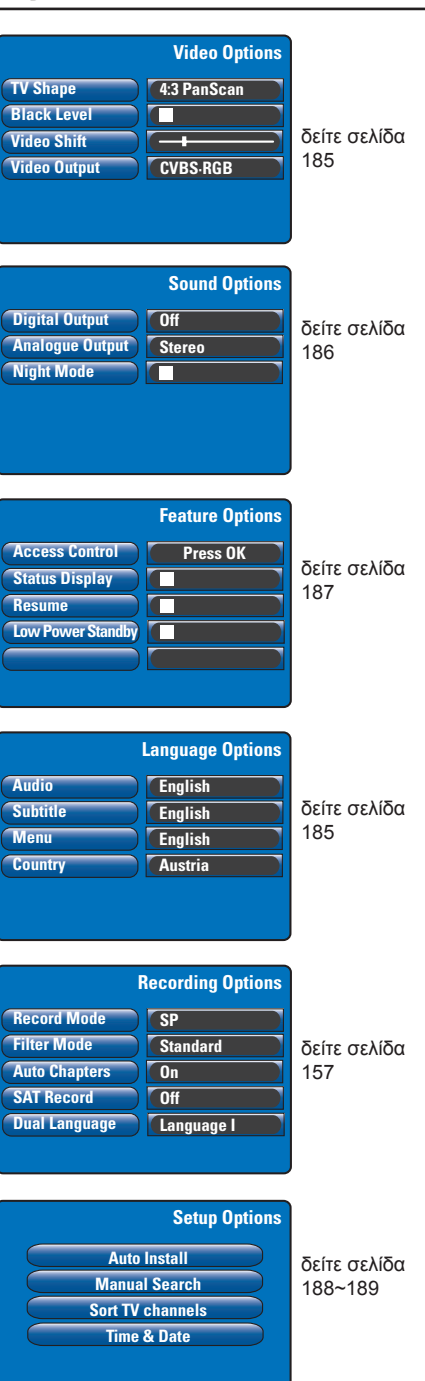

| <b>Ρυθμίσεις εικόνας</b> (οι υπογραμμισμένες επιλογές είναι οι προεπιλεγμένες εργοστασιακές<br>ρυθμίσεις) |                                                                                                    |  |
|----------------------------------------------------------------------------------------------------|----------------------------------------------------------------------------------------------------|--|
| <b>TV Shape</b><br>(Σχήμα τηλεόρασης)                                                                     | Το σχήμα της εικόνας μπορεί να προσαρμοστεί για να<br>ταιριάζει στην τηλεόρασή σας.                                                                                                    |  |
|                                                                                                    | { <u>4:3 Letterbox</u> } – Για προβολή 'ευρείας οθόνης' με<br>μαύρες λωρίδες στο πάνω και κάτω                                                                                                    |  |
|                                                                                                    | { 4:3 PanScan } – Για εικόνα με πλήρες ύψος και τις<br>πλευρές περικομμένες.                                                                                                    |  |
|                                                                                                    | { <b>16:9</b> } - Για τηλεόραση ευρείας οθόνης (αναλογία καρέ 16:9).                                                                                                    |  |
| Black Level<br>(Επίπεδο μαύρου χρώματος)                                                                  | Προσαρμόστε τη δυναμική του χρώματος για δίσκο NTSC.<br>Βελτιώνει την αντίθεση του χρώματος και η<br>εικόνα σε DVD συμβατό με το πρότυπο NTSC<br>γίνεται πιο φωτεινή.                                                                         |  |
| Video Chiff (Maran franca                                                                                 |                                                                                                    |  |
| νίαεο Shift (Μετατοπίση<br>εικόνας)                                                                       | Χρησιμοτιστηστε τα πληκτρά ◄ ► για να προσαρμοσετε την<br>οριζόντια θέση της εικόνας στην οθόνη της τηλεόρασής σας και<br>στη συνέχεια πατήστε OK για να επιβεβαιώσετε τη ρύθμιση.                                                            |  |
| Video output<br>(Έξοδος βίντεο)                                                                           | Για να επιλέξετε τον τύπο εξόδου βίντεο που ταιριάζει με τη<br>σύνδεση βίντεο ανάμεσα στη συσκευή εγγραφής DVD και την<br>τηλεόρασή σας (δείτε σελίδα 149).<br>{ YC } – Για σύνδεση S-Video.<br>{ <u>CVBS•RGB</u> } – Για σύνδεση RGB ή CVBS. |  |

| Ρυθμίσεις γλώσσας (Αυτές οι ρυθμίσεις θα καθοριστούν από την πρώτη εγκατάσταση) |                                                                                                    |  |
|---------------------------------------------------------------------------------|----------------------------------------------------------------------------------------------------|--|
| Audio (Ήχος)                                                                    | Για να επιλέξτε την ομιλούμενη γλώσσα που προτιμάτε για την<br>αναπαραγωγή ενός DVD.                                                                                                    |  |
| Subtitle (Υπότιτλοι)                                                            | Για να επιλέξτε τη γλώσσα υποτίτλων που προτιμάτε για την<br>αναπαραγωγή ενός DVD.                                                                                                    |  |
| Menu (Μενού)                                                                    | Για να επιλέξετε τη γλώσσα στην οποία θα εμφανίζονται τα<br>μενού της συσκευής εγγραφής.                                                                                                    |  |
| <b>Country</b> (Χώρα)                                                           | Για να επιλέξετε τη χώρα διαμονής σας.<br>Χρήσιμες συμβουλές:<br>– Αν η γλώσσα υποτίτλων/ομιλούμενη γλώσσα που επιλέχθηκε<br>δεν είναι διαθέσιμη στο δίσκο, θα χρησιμοποιηθεί στη θέση της<br>η προεπιλεγμένη ρύθμιση γλώσσας.<br>– Σε ορισμένα DVD, η αλλαγή της γλώσσας υποτίτλων/ομιλούμενης<br>γλώσσας υπορεί να γίνει μόνο μέσα από το μενού του DVD |  |
|                                                                                 |                                                                                                    |  |

| Ρυθμίσεις ήχου (οι υπογραμμισμένες επιλογές είναι οι προεπιλεγμένες εργοστασιακές ρυθμίσεις) |                                                                                                    |  |
|----------------------------------------------------------------------------------------------|----------------------------------------------------------------------------------------------------|--|
| Digital Output<br>(Ψηφιακή έξοδος)                                                           | <ul> <li>Αυτή η ρύθμιση είναι απαραίτητη μόνο αν έχετε χρησιμοποιήσει την υποδοχή COAXIAL OUT της συσκευής εγγραφής για να συνδέσετε μια άλλη συσκευή ήχου/εικόνας.</li> <li>{ Off } (Απενεργοποίηση)- Επιλέξτε αυτή τη ρύθμιση για να απενεργοποιήσετε την ψηφιακή έξοδο ήχου. Ενδείκνυται εάν, για παράδειγμα, χρησιμοποιείτε τις υποδοχές AUDIO OUT για τη σύνδεση της συσκευής εγγραφής με μια τηλεόραση ή ένα στερεοφωνικό σύστημα.</li> <li>{ <u>All</u> } (Ολα)</li> <li>Επιλέξτε αυτή τη ρύθμιση σε περίπτωση που η συνδεδεμένη συσκευή διαθέτει ενσωματωμένο πολυκαναλικό αποκωδικοποιητή που υποστηρίζει ένα από τα φορμά</li> </ul> |  |
|                                                                                              | πολυκαναλικού ήχου (Dolby Digital,<br>MPEG-2).<br>{ <b>PCM only</b> } (Μόνο PCM)– Επιλέξτε αυτή τη ρύθμιση σε<br>περίπτωση που η συνδεδεμένη<br>συσκευή δεν έχει δυνατότητα<br>αποκωδικοποίησης πολυκαναλικού<br>ήχου. Το σύστημα θα μετατρέψει τα<br>πολυκαναλικά σήματα Dolby Digital<br>και MPEG-2 σε PCM (Διαμόρφωση<br>Παλμικού Κώδικα).                                                                                                    |  |
| Analogue Output<br>(Αναλογική έξοδος)                                                        | Αυτή η ρύθμιση είναι απαραίτητη μόνο αν έχετε χρησιμοποιήσει<br>τις υποδοχές AUDIO OUT L/R της συσκευής εγγραφής για τη<br>σύνδεση για να συνδέσετε μια άλλη συσκευή ήχου/εικόνας.<br>{ <b>Stereo</b> } (Στερεοφωνικός ήχος) –<br>Επιλέξτε αυτή τη ρύθμιση για να<br>ακούγεται ήχος και από το αριστερό<br>και από το δεξί κανάλι ήχου.<br>Χρησιμοποιήστε την όταν η συσκευή<br>εγγραφής είναι συνδεδεμένη σε<br>παλεόσαρα ή στεοσοινωνκά σύσπυμα                                                                                                    |  |
|                                                                                              | { Surround } (Περιβάλλων ήχος)<br>ευή ήχου/εικόνας είναι συμβατή με<br>Dolby Surround. Το Dolby Digital και<br>το πολυκάναλο MPEG-2<br>συνδυάζονται σε ένα συμβατό με Dolby<br>Surround δικάναλο σήμα εξόδου.                                                                                                    |  |
| Night Mode<br>(Νυχτερινή λειτουργία)                                                         | Αυτή η λειτουργία βελτιώνει την αναπαραγωγή του ήχου σε<br>χαμηλή ένταση. Οι έξοδοι υψηλής έντασης μαλακώνουν, ενώ οι<br>έξοδοι χαμηλής έντασης αυξάνονται σε επίπεδο που μπορούν<br>να ακουστεί. Η συγκεκριμένη ρύθμιση λειτουργεί μόνο με ήχο<br>Dolby Digital σε δίσκους DVD Video. Πατήστε <b>OK</b> για να<br>επιλέξετε:<br><u>Μ</u> – Ενεργοποίηση της νυχτερινής λειτουργίας.<br>Π – Απενεργοποίηση της νυχτερινής λειτουργίας. Επιλέξτε<br>αυτή τη ρύθμιση για να απολαύσετε τον περιβάλλοντα<br>ήχο σε όλο το εύρος της δυναμικότητάς του.                                                                                            |  |

Ελληνικά

| Ρυθμίσεις ήχου (οι υπογραμμισμένες επιλογές είναι οι προεπιλεγμένες εργοστασιακές ρυθμίσεις) |                                                                                                    |  |
|----------------------------------------------------------------------------------------------|----------------------------------------------------------------------------------------------------|--|
| Access Control<br>(Έλεγχος πρόσβασης)                                                        | <ul> <li>Αυτή η λειτουργία σάς επιτρέπει να περιορίσετε την πρόσβαση σε δίσκους στο βαθμό που ορίζετε εσείς.</li> <li>Για να καθορίσετε το επίπεδο γονικού ελέγχου ή τη χώρα, πρέπει να ορίσετε πρώτα έναν τετραψήφιο κωδικό αναγνώρισης. Πατήστε OK για να μεταβείτε σε αυτή τη ρύθμιση.</li> <li>{Enter Code } (Εισαγωγή κωδικού)</li> <li>Την πρώτη φορά που ορίζετε τον κωδικό, χρησιμοποιήστε το αρίθμητικό πληκτρολόγιο (0-9) στο τηλεχειριστήριο για να καταχωρίσετε τον τετραψήφιο κωδικό που θέλετε. Πρέπει να εισαγάγετε τον ίδιο κωδικό αναγνώρισης και δεύτερη φορά για επιβεβαίωση.</li> <li>Αν ξεχάσετε τον τετραψήφιο κωδικό pin, πατήστε STOP ■ τέσσερις φορές για να επαναφέρετε τον προεπιλεγμένο κωδικό pin '0000' και, στη συνέχεια, εισαγάγετε οποιονδήποτε τετραψήφιο αρίθμό θέλετε.</li> <li>{Level } (Επίπεδο)</li> <li>Αντή η ρύθμιση λειτουργεί μόνο στα DVD με αντίστοιχο επίπεδο γονικού ελέγχου για ολόκληρο το δίσκο ή για ορισμένες σκηνές του. Χρησιμοποιήστε τα πλήκτρα → για να επιλέξτε ένα από τα ετίπεδα διαβάθμισης γονικού ελέγχου, από 1 έως το 8, τα οποία εξαρτώνται από την εκάστοτε χώρα (το επίπεδο '1' χαρακτηρίζει το λιγότερο ακατάλληλο περιεχόμενο και στα' χαράγονται, εκτός εάν εισαγάγετε τον νετραψήφιο αναγνωριστικό κωδικό σας.</li> <li>Για να απεγεργοποιήσετε τον γετραψήφιο αναγνωριστικό κώσας στο αυστηρώς ακατάλληλο περιεχόμενο. Τα DVD με διαβάθμιση υψηλότερη από το επίπεδο του επιλέξατε δεν θα αναπαράγονται, εκτός εάν εισαγάγετε τον νετραψήφιο αναγνωριστικό κωδικό σας.</li> <li>Για να απεγεργοποιήσετε τον γοικό έλεγχο και να επιτρέψετε την αναπαραγωγή όλων των δίσκων, επιλέξατε '0ff (Απενεργοποίηση).</li> <li>{Set Country } (Επιλογή χώρας). Για αυτό το λόγο, πρέπει να επιλέξτε μα γεωγραφική περιοχή που θα καθορίσει το επίπεδο του Γονικού Ελέγχου εδοτο το τουλού Τελέγχου εξαρτάται από τη χώρα ση το επίπεδο του Γονικού Ελέγχου εδη τα επίπεδο του Γονικού Ελέγχου εδαιδη το το επίπεδο του σισιστο το λόγο, πρέπει να επιπλέξτε μα γεωγραφική περιοχή που θα καθορίσει το επίπεδο περιορισμό τι τα από το δόγο, πρέπει να επιπέ</li></ul> |  |
| Status Display<br>(Εμφάνιση κατάστασης)                                                      | Αυτή η λειτουργία εμφανίζει τις πληροφορίες σχετικά με την τρέχουσα<br>κατάσταση της συσκευής εγγραφής. Πατήστε <b>ΟΚ</b> για να επιλέξετε:<br>✓ – Οι τρέχουσες πληροφορίες λειτουργίας θα εμφανίζονται για<br>λίγα δευτερόλεπτα στην οθόνη.<br>□ – Απενεργοποίηση της λειτουργίας εμφάνισης κατάστασης.                                                                                                    |  |
| Resume (συνέχιση)                                                                            | Με αυτή τη λειτουργία, μπορείτε να συνεχίσετε την αναπαραγωγή<br>του δίσκου από το σημείο που είχε διακοπεί την τελευταία φορά.<br>Αυτή η λειτουργία εφαρμόζεται στα 20 τελευταία DVD και Video CD<br>που έχετε βάλει για αναπαραγωγή. Πατήστε <b>OK</b> για να επιλέξετε:<br><u>Μ</u> – Ενεργοποίηση της λειτουργίας αυτόματης συνέχισης.<br>– Κάθε φορά που εισαγάγετε ένα δίσκο ή επιλέγετε έναρξη<br>αναπαραγωγής, ο δίσκος θα ξεκινάει από την αρχή.                                                                                                    |  |
| <b>Low Power Standby</b><br>(Αναμονή-Λειτουργία χαμηλής<br>ισχύος)                           | Η συγκεκριμένη λειτουργία εξοικονομεί ενέργεια. Πατήστε <b>ΟΚ</b> για να<br>επιλέξετε:<br>☑ – Όταν η συσκευή εγγραφής τίθεται σε λειτουργία αναμονής, ο<br>πίνακας ενδείξεων σβήνει για εξοικονόμηση ενέργειας.<br>□ – Κατά τη μετάβαση στη λειτουργία αναμονής θα εμφανιστεί ένα<br>ρολόι στην οθόνη ενδείξεων της συσκευής εγγραφής.                                                                                                    |  |
| Adapt Disc Menu<br>(Προσαρμογή μενού δίσκου)                                                 | Η επιλογή αυτή εμφανίζεται μόνο εάν φορτώσετε ένα DVD±R/±RW<br>του οποίου η εγγραφή έγινε με άλλη συσκευή εγγραφής<br>Βεβαιωθείτε πως η συσκευή εγγραφής βρίσκεται σε λειτουργία<br>διακοπής και δεν εμφανίζεται κανένα μενού στην οθόνη. Δείτε τη<br>σελίδα 179.                                                                                                    |  |
| <b>PBC Enable</b><br>(Ενεργοποίηση PBC)                                                      | Η επιλογή αυτή εμφανίζεται μόνο όταν υπάρχει ένα VCD/SVCD στη<br>θήκη δίσκου.                                                                                                    |  |

Ελληνικά

| Ρυθμίσεις εγκατάστασης (Αυτές οι ρυθμίσεις θα καθοριστούν από την πρώτη εγκατάσταση)                                                |                                                                                                    |  |
|----------------------------------------------------------------------------------------------------|----------------------------------------------------------------------------------------------------|--|
| Auto Install<br>(Αυτόματη εγκατάσταση)                                                                                              | Πατήστε <b>ΟΚ</b> στο τηλεχειριστήριο για να ξεκινήσει η διαδικασία αυτόματης<br>αναζήτησης τηλεοπτικών καναλιών και για να αντικατασταθούν όλα τα<br>αναλογικά τηλεοπτικά κανάλια που έχουν ήδη αποθηκευτεί. Η διαδικασία<br>αυτή μπορεί να διαρκέσει αρκετά λεπτά.                                                                                                    |  |
| Manual Search<br>(Μη αυτόματη αναζήτηση)                                                                                            | Σε ορισμένες περιπτώσεις, κατά τη διάρκεια της αρχικής εγκατάστασης<br>μπορεί να μην έχουν βρεθεί ούτε αποθηκευτεί όλα τα διαθέσιμα τηλεοπτικά<br>κανάλια. Στην περίπτωση αυτή, θα πρέπει να αναζητήσετε και να<br>αποθηκεύσετε με μη αυτόματο τρόπο τα τηλεοπτικά κανάλια που λείπουν ή<br>τα κωδικοποιημένα κανάλια. Πατήστε <b>ΟΚ</b> για να μεταβείτε στα υπομενού.                                                                                                    |  |
| Manual Channel Search (Page 1)<br>Channel/Freq.<br>Entry/Search<br>1                                                                | Χρησιμοποιήστε τα πλήκτρα ▲▼ για να μετακινηθείτε στις επιλογές του<br>μενού και πατήστε ΟΚ για επιβεβαίωση. Πατήστε ◀ για να μεταβείτε στο<br>προηγούμενο μενού και πατήστε SETUP για αποθήκευση και έξοδο.<br>{ Channel/Freq.} (Κανάλι/Συχνότητα) – Επιλέξτε μη αυτόματη αναζήτηση<br>βάσει της αντιστοιχίας ή της συχνότητας καναλιού (Programme, FREQ.<br>Channel, S).<br>Σημείωση: Το S. Channel (Ειδικό κανάλι) αναφέρεται σε συγκεκριμένα                                                                                        |  |
| "Ok to Select. NEXT to Page 2"<br>Press SETUP to save and exit                                                                      | κανάλια hyperband.<br>{ Entry/Search } (Καταχώριση/Αναζήτηση) – Χρησιμοποιήστε το<br>αριθμητικό πληκτρολόγιο (0-9) για να καταχωρίσετε τον αριθμό καναλιού<br>του τηλεοπτικού προγράμματος ή ξεκινήστε μη αυτόματη αναζήτηση<br>συχνοτήτων και στη συνέχεια πατήστε ΟΚ για επιβεβαίωση.<br>/ Program # \ (Δοιθμός πουγοζιμιστος) – Χοσιμοποιότες το αριθμητικό                                                                                                    |  |
|                                                                                                    | <ul> <li>πληκτρολόγιο (0-9) για να καταχωρίσετε τον αριθμό προγράμματος του καναλιού για να αποθηκευτεί το κανάλι (π.χ. '01') και πατήστε OK για επιβεβαίωση.</li> <li>{ Channel Name } (Ονομα καναλιού) – Χρησιμοποιήστε τα πλήκτρα 34 για να επιλέξετε ένα όνομα καναλιού και πατήστε OK για επιβεβαίωση.</li> <li>Σημείωση: Μεταβείτε στην επιλογή { Channel Name } (Ονομα καναλιού)</li> </ul>                                                                                                    |  |
|                                                                                                    | και πατήστε Μ για να προχωρήσετε στην επόμενη σελίδα ή μεταβείτε στην<br>επιλογή { Decoder } (Αποκωδικοποιητής) και πατήστε Μ για να<br>επιστρέψετε στην προηγούμενη σελίδα.                                                                                                    |  |
| Manual Channel Search (Page 2) Decoder V System NICAM Fine Tuning Press Previous for page 1 of options Press SETUP to save and exit | <ul> <li>Φεσσαέ γ (Αποκωσικοποιητης)</li> <li>Αν το τρέχον κανάλι αναμεταδεται μέσω κωδικοποιημένων τηλεοπτικών<br/>σημάτων, τα οποία λαμβάνονται κανονικά από έναν αποκωδικοποιητή<br/>συνδεδεμένο στην υποδοχή ΕΧΤ2 ΑUX-I/Ο, πρέπει να επιλέξετε αυτή τη<br/>ρύθμιση για να ενεργοποιηθεί ο συνδεδεμένος αποκωδικοποιητής.</li> <li>{ On } (Ενεργοποίηση) – Επιλέξτε αυτή τη ρύθμιση για να αντιστοιχίσετε τον<br/>συνδεδεμένο αποκωδικοποιητή με το συγκεκριμένο κανάλι.</li> </ul>                                                  |  |
|                                                                                                    | <ul> <li>{ Off } (Απενεργοποίηση) – Απενεργοποίηση της λειτουργίας του<br/>αποκωδικοποιητή.</li> <li>{ TV system } (Τηλεοπτικό σύστημα) – Ορίστε το τηλεοπτικό σύστημα που<br/>παράγει τη λιγότερη παραμόρφωση εικόνας και ήχου. Για περισσότερες<br/>πληροφορίες, δείτε την τελευταία σελίδα του "Οδηγού τηλεοπτικού συστήματος".</li> <li>{ NICAM } – Το NICAM είναι ένα σύστημα μετάδοσης ψηφιακού ήχου. Αυτό<br/>το σύστημα επιτρέπει τη μετάδοση ενός στερεοφωνικού καναλιού ή δύο<br/>ξεχωριστών μονοφωνικών καναλιών.</li> </ul> |  |
|                                                                                                    | <ul> <li>{ On } (Ενεργοποίηση) – Επιλέξτε αυτή τη ρύθμιση για να βελτιώσετε τη μετάδοση του ήχου του τηλεοπτικού καναλιού</li> <li>{ Off } (Απενεργοποίηση) – Επιλέξτε αυτή τη ρύθμιση εάν η λήψη είναι κακή και ο ήχος παραμορφωμένος.</li> <li>{ Fine Tuning } (Ακριβής ρύθμιση) – Επιλέξτε αυτή τη ρύθμιση για να γίνει ακριβής ρύθμιση του τηλεοπτικού καναλιού με μη αυτόματο τρόπο εάν η</li> </ul>                                                                                                    |  |
|                                                                                                    | λήψη δεν είναι καλή. Χρησιμοποιήστε τα πλήκτρα ◀ ▶ για να<br>προσαρμόσετε τη συχνότητα και πατήστε <b>ΟΚ</b> για επιβεβαίωση.                                                                                                    |  |

Ελληνικά

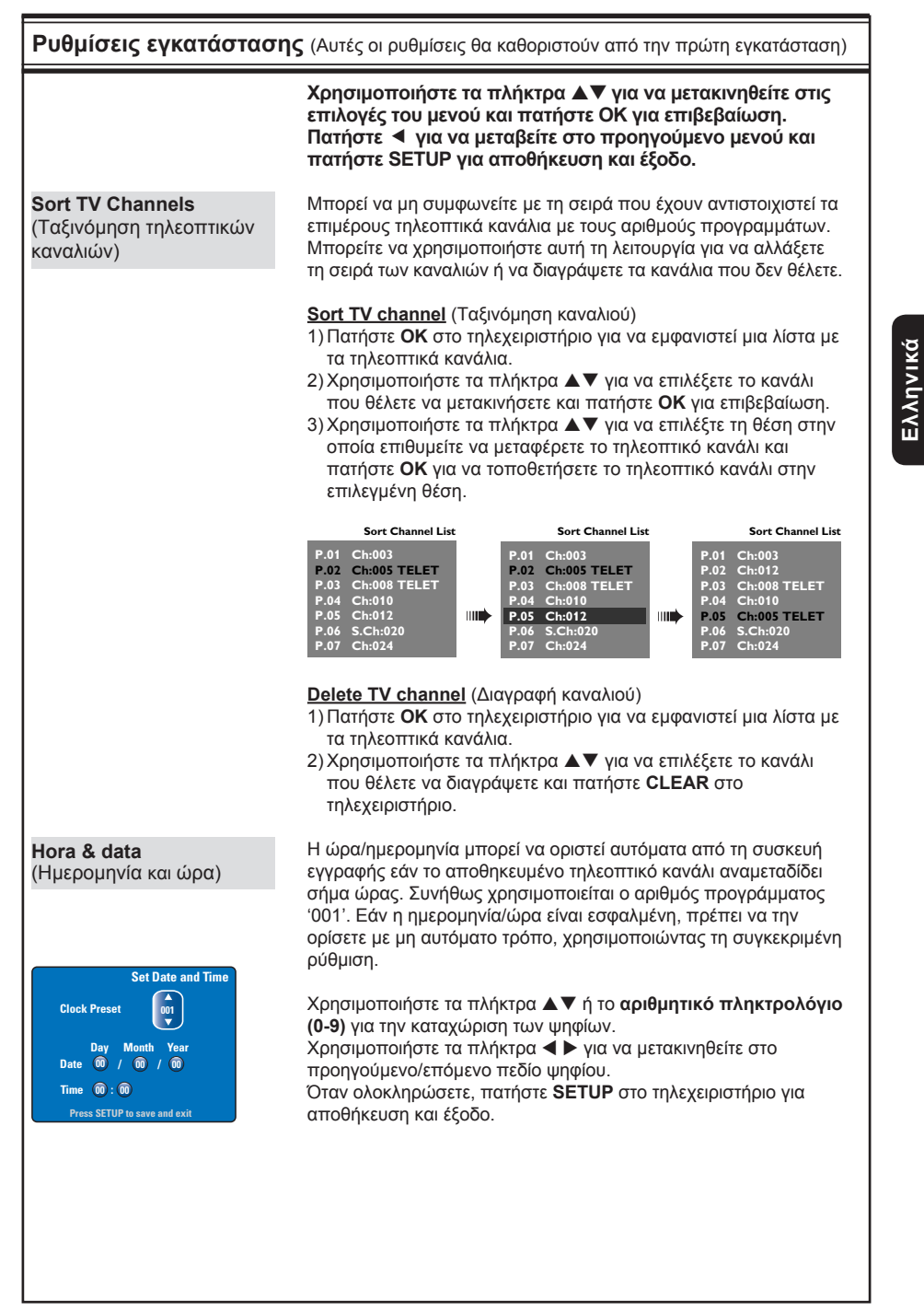

### Αναβάθμιση υλικολογισμικού

#### Εγκατάσταση της πιο πρόσφατης έκδοσης υλικολογισμικού

Κατά διαστήματα, η Philips θα εκδίδει αναβαθμίσεις για το υλικολογισμικό που είναι προεγκατεστημένο στη συσκευή, καθώς το υλικολογισμικό τελειοποιείται συνεχώς για να ενισχύεται η σταθερότητα και συμβατότητα της συσκευής εγγραφής.

Προσοχή! Δεν πρέπει να διακόπτεται η παροχή ρεύματος κατά τη διάρκεια της αναβάθμισης!

- Για να λάβετε τις πληροφορίες έκδοσης της συσκευής εγγραφής, πατήστε SETUP στο τηλεχειριστήριο.
- ② Πατήστε ▼ για να επιλέξετε { Features } (Λειτουργίες) από το μενού και, στη συνέχεια, πατήστε ►.

| Setup Menu            |                                           |
|-----------------------|-------------------------------------------|
| Video                 | Feature Options                           |
| Features              | Access Control Press OK<br>Status Display |
| Language<br>Recording | Resume Cow Power Standby                  |
| Setup                 |                                           |

- Πληκτρολογήστε "1596" για να εμφανίσετε τις τρέχουσες πληροφορίες υλικολογισμικού.
- Επισκεφθείτε την ηλεκτρονική τοποθεσία της Philips στη διεύθυνση 'www.philips. com/support' για να ελέγξετε εάν υπάρχουν πρόσφατες αναβαθμίσεις υλικολογισμικού. Πραγματοποιήστε λήψη του προγράμματος υλικολογισμικού σε ένα CD-ROM.

- Πατήστε το κουμπί OPEN CLOSE στο μπροστινό μέρος της συσκευής εγγραφής για να ανοίξει η θήκη δίσκου.
- δ Τοποθετήστε το CD-ROM και πατήστε ξανά το OPEN CLOSE ▲.

Το υλικολογισμικό θα ξεκινήσει να εγκαθίσταται αυτόματα στη συσκευή εγγραφής.

→ Κατά τη διάρκεια της αναβάθμισης, είναι φυσιολογικό να ενεργοποιείται και να απενεργοποιείται περιστασιακά η συσκευή εγγραφής.

### Προδιαγραφές

#### Εγγραφή βίντεο

- Σύστημα εγγραφής: PAL
- Φορμά συμπίεσης: MPEG2
- Λειτουργίες εγγραφής: HQ (M1), SP (M2), SPP (M2x), LP (M3), EP (M4), SLP (M6), SEP (M8)
- Συμπίεση ήχου: Dolby Digital

#### Αναπαραγωγή βίντεο

- Μέσα αναπαραγωγής δίσκων: CD-R/CD-RW, DVD±RW, DVD±R, DVD-RW (Λειτουργία βίντεο), DVD-R, DVD-Video, MP3-CD, Video CD/SVCD
- Φορμά συμπίεσης: MPEG2, MPEG1
- Σύστημα αναπαραγωγής δίσκου βίντεο: NTSC, PAL

#### Αναπαραγωγή ήχου

- Μέσα αναπαραγωγής δίσκων: MP3-CD, CD, CD-R, CD-RW
- Φορμά συμπίεσης: Dolby Digital, MP3, MPEG2 Multichannel, PCM
- Ρυθμός bit MP3: 80 320 kbps

#### Προβολή εικόνας

- Μετατροπέας D/A: 10 bit, 54 MHz
- Μετατροπέας Α/D: 10 bit, 54 MHz

#### Ήχος

- Μετατροπέας D/A: 24 bit, 96 kHz
- Μετατροπέας A/D: 24 bit, 96 kHz

#### Αναπαραγωγή ακίνητων εικόνων

- Μέσα αναπαραγωγής δίσκων: CD εικόνων
- Φορμά συμπίεσης εικόνων: JPEG
- Βελτίωση εικόνων: Περιστροφή, Προβολή slides, Ζουμ

#### Μέσα αποθήκευσης

- Χωρητικότητα σκληρού δίσκου: DVDR3300H: 80 GB
   DVDR3330H: 160GB
   DVDR5330H: 250GB
- Μέσα εγγραφής: DVD±R, DVD±RW
- Λειτουργίες βελτίωσης εγγραφής σκληρού δίσκου: Άμεση επανάληψη, Χώρος προσωρινής αποθήκευσης ώρας

#### Δέκτης/Λήψη/Μετάδοση

- Τηλεοπτικό σύστημα: PAL, SECAM
- Είσοδος κεραίας: 75 Ohm ομοαξονική (IEC75)

#### Συνδεσιμότητα

- Συνδέσεις στο πίσω μέρος
  - Scart 1 (cvbs, έξοδος S-video/RGB)
  - Scart 2 (cvbs, είσοδος S-video/RGB)
  - Έξοδος S-video
  - Έξοδος βίντεο (cvbs)
  - Έξοδος αναλογικού ήχου δεξιά/αριστερά
  - Έξοδος ψηφιακού ήχου (ομοαξονική/οπτική)
  - Είσοδος RF κεραίας
  - Έξοδος RF τηλεόρασης
- Κεντρικό κύκλωμα
- Μπροστινές συνδέσεις
- Είσοδος i.LINK DV (IEEE 1394 4 ακίδων)
- Είσοδος S-video
- Είσοδος βίντεο (cvbs)
- Είσοδος ήχου δεξιά/αριστερά

#### Ευκολία

- Βελτιώσεις προγραμματισμού/χρονοδιακόπτη: Αυτόματη δορυφορική εγγραφή, Ημερησίως/ Εβδομαδιαίως, Πρόγραμμα επανάληψης, Χειροκίνητος χρονοδιακόπτης, ShowView®, Έλεγχος εγγραφής VPS/PDC.
- Προστασία παιδιών: Γονικός έλεγχος
- Ρολόι: Έξυπνο ρολόι
- Διαχείριση ψηφιακού περιεχομένου: Διαχείριση ψηφιακών φωτογραφιών
- Ευκολία στην εγκατάσταση: Αυτόματη εγκατάσταση
- Προγραμματιζόμενα γεγονότα: 8

#### Ρεύμα

- Τροφοδοσία ρεύματος: 200 240 V, 50Hz
- Κατανάλωση ρεύματος κατά την αναμονή:
   < 3.0W</li>
- Κατανάλωση ρεύματος: 28 W

#### Διαστάσεις

- Μέγεθος (Πλάτος x Ύψος x Βάθος): 435 x 65 x 340 χιλ.
- Βάρος: 4 κ.

### Αντιμετώπιση προβλημάτων

#### ΠΡΟΕΙΔΟΠΟΙΗΣΗ

Σε καμία περίπτωση μην προσπαθήσετε να επιδιορθώσετε μόνοι σας το σύστημα, καθώς κάτι τέτοιο θα ακυρώσει την εγγύηση. Μην ανοίγετε το σύστημα, καθώς υπάρχει κίνδυνος ηλεκτροπληξίας.

Εάν προκύψει σφάλμα, ελέγξτε πρώτα τα σημεία που αναφέρονται παρακάτω πριν πάτε τη συσκευή για επισκευή. Εάν δεν μπορείτε να λύσετε το πρόβλημα ακολουθώντας αυτές τις συμβουλές, συμβουλευθείτε το σημείο πώλησης ή τη Philips για βοήθεια.

| Πρόβλημα                                                                                      | Λύση                                                                                                    |
|-----------------------------------------------------------------------------------------------|----------------------------------------------------------------------------------------------------|
| Η συσκευή δεν τροφοδοτείται<br>με ρεύμα.                                                      | <ul> <li>Πατήστε το κουμπί STANDBY-ON στην πρόσοψη της συσκευής εγγραφής DVD για να ενεργοποιήσετε το σύστημα.</li> <li>Βεβαιωθείτε ότι η πρίζα AC τροφοδοτείται με ρεύμα.</li> </ul>                                                                                                    |
| Στον πίνακα ενδείξεων,<br>εμφανίζεται το μήνυμα "IS<br>TVON?" (Είναι η TV σε<br>λειτουργία;). | <ul> <li>Εάν δεν ολοκληρωθούν οι βασικές ρυθμίσεις εγκατάστασης, η<br/>συσκευή αντιγραφής δεν λειτουργεί. Για λεπτομέρειες, ανατρέξτε<br/>στο κεφάλαιο "Βήμα 3: Εγκατάσταση και ρύθμιση".</li> </ul>                                                                                                    |
| Η συσκευή αναπαραγωγής δεν<br>ανταποκρίνεται.                                                 | <ul> <li>Υπάρχει τεχνικό πρόβλημα. Αποσυνδέστε τη συσκευή εγγραφής<br/>από την πρίζα για 30 δευτερόλεπτα και στη συνέχεια συνδέστε την<br/>ξανά. Εάν η συσκευή εγγραφής εξακολουθεί να μην λειτουργεί,<br/>επαναφέρετε τις εργοστασιακές ρυθμίσεις:</li> <li>1) Βγάλτε τη συσκευή εγγραφής από την πρίζα.</li> <li>2) Πατήστε και κρατήστε πατημένο το κουμπί STANDBY-ON στην<br/>πρόσοψη της συσκευής εγγραφής ενώ την επανασυνδέετε<br/>στην πρίζα.</li> <li>3) Αφήστε το κουμπί STANDBY-ON μόλις εμφανιστεί το μήνυμα<br/>"IS TVON?" (Είναι η TV σε λειτουργία;) στον πίνακα ενδείξεων.<br/>Θα διαγραφούν όλες οι πληροφορίες που είναι αποθηκευμένες<br/>στη μνήμη (προγράμματα, ώρα). Αφού ολοκληρώσετε τις<br/>βασικές ρυθμίσεις της συσκευής εγγραφής.</li> </ul> |
| Το τηλεχειριστήριο δεν<br>λειτουργεί.                                                         | <ul> <li>Στρέψτε το τηλεχειριστήριο απευθείας προς τον αισθητήρα που<br/>βρίσκεται στην πρόσοψη της συσκευής εγγραφής (όχι προς την<br/>τηλεόραση). Εάν η συσκευή εγγραφής λάβει σήμα από το<br/>τηλεχειριστήριο, το εικονίδιο Ο(« θα εμφανιστεί στην οθόνη.</li> <li>Απομακρύνετε τυχόν εμπόδια που παρεμβάλλονται ανάμεσα στην<br/>συσκευή εγγραφής και το τηλεχειριστήριο.</li> <li>Εάν η ισχύς των μπαταριών είναι χαμηλή, αντικαταστήστε τις<br/>μπαταρίες.</li> </ul>                                                                                                    |
| Δεν προβάλλεται εικόνα.                                                                       | <ul> <li>Ενεργοποιήστε την τηλεόρασή σας και ρυθμίστε τη στο σωστό κανάλι εισόδου βίντεο για τη συσκευή εγγραφής. Μπορείτε να μεταβείτε στο κανάλι 1 της τηλεόρασής σας και στη συνέχεια να πατήσετε το πλήκτρο αλλαγής καναλιών στο τηλεχειριστήριο της τηλεόρασης μέχρι να εμφανιστεί το τηλεοπτικό πρόγραμμα.</li> <li>Ελέγξτε τη σύνδεση βίντεο μεταξύ της συσκευής εγγραφής και της τηλεόρασης.</li> </ul>                                                                                                    |

Ελληνικά

# Αντιμετώπιση προβλημάτων (συνέχεια)

| Πρόβλημα                                                                                          | Λύση                                                                                                    |
|---------------------------------------------------------------------------------------------------|----------------------------------------------------------------------------------------------------|
| Δεν ακούγεται ήχος                                                                                | <ul> <li>Ελέγξτε τη σύνδεση ήχου της συσκευής εγγραφής. Για<br/>λεπτομέρειες, ανατρέξτε στο κεφάλαιο "Βασικές συνδέσεις<br/>συσκευής εγγραφής - Σύνδεση των καλωδίων ήχου".</li> <li>Ρυθμίστε σωστά την αναλογική ή την ψηφιακή έξοδο, ανάλογα με<br/>τη συσκευή που έχετε συνδέσει στη συσκευή εγγραφής. Για<br/>λεπτομέρειες, ανατρέξτε στο κεφάλαιο "Επιλογές του μενού<br/>ρύθμισης - Ρυθμίσεις ήχου".</li> </ul>                                                                                                    |
| Δεν πραγματοποιείται<br>δορυφορική εγγραφή (SAT).                                                 | <ul> <li>Βεβαιωθείτε ότι η επιλογή { Low Power Standby } (Αναμονή-<br/>Λειτουργία χαμηλής ισχύος) έχει οριστεί σε 'Off (Απενεργοπ.) στη<br/>ρύθμιση { Feature } (Τρόττος λειτουργίας).</li> <li>Βεβαιωθείτε ότι η επιλογή { SAT record } (Εγγραφή SAT) έχει οριστεί<br/>σε 'On' (Ενεργοπ.) στη ρύθμιση { Recording } (Εγγραφή).</li> <li>Βεβαιωθείτε ότι ο Δορυφορικός δέκτης είναι συνδεδεμένος στην<br/>υποδοχή σκαρτ EXT 2 AUX-1/O.</li> </ul>                                                                                                    |
| Η συσκευή εγγραφής δεν<br>λαμβάνει τηλεοπτικό σήμα.                                               | <ul> <li>Ζητήστε να σας ελέγξουν την κεραία ή το σήμα της καλωδιακής<br/>τηλεόρασης.</li> <li>Εγκαταστήστε το τηλεοπτικό κανάλι. Για λεπτομέρειες,<br/>ανατρέξτε στο κεφάλαιο "Επιλογές του μενού ρύθμισης -<br/>Ρυθμίσεις εγκατάστασης - Αυτόματη εγκατάσταση".</li> </ul>                                                                                                    |
| Δεν αναπαράγεται ο δίσκος.                                                                        | <ul> <li>Εισαγάγετε το δίσκο με την ετικέτα προς τα πάνω.</li> <li>Λάθος κωδικός περιοχής. Για να είναι εφικτή η αναπαραγωγή του DVD σε αυτή τη συσκευή εγγραφής, πρέπει να είναι κωδικοποιημένο για ΟΛΕΣ τις περιοχές ή για την Περιοχή 2.</li> <li>Δεν υπάρχει εγγραφή στο δίσκο ή ο τύπος δίσκου δεν είναι σωστός. Για λεπτομέρειες, ανατρέξτε στο κεφάλαιο "Αναπαραγωγή από δίσκο - Δίσκοι με δυνατότητα αναπαραγωγής".</li> <li>Βεβαιωθείτε ότι ο δίσκος δεν είναι γρατσουνισμένος ή στραβός. Καθαρίστε το δίσκο ή αντικαταστήστε τον με έναν καινούργιο.</li> <li>Ελέγξτε εάν ο δίσκος είναι ελαπτωματικός δοκιμάζοντας άλλο δίσκο.</li> </ul> |
| Κατά τη διάρκεια της<br>αναπαραγωγής, η εικόνα<br>εμφανίζεται παραμορφωμένη ή<br>ασπρόμαυρη.      | <ul> <li>Ο δίσκος δεν είναι συμβατός με το πρότυπο έγχρωμου<br/>συστήματος τηλεόρασης (PAL/NTSC).</li> <li>Εάν ο δίσκος είναι βρώμικος, καθαρίστε τον.</li> <li>Μερικές φορές είναι πιθανό να εμφανίζεται μικρό ποσοστό<br/>παραμόρφωσης της εικόνας. Αυτό δεν αποτελεί δυσλειτουργία.</li> </ul>                                                                                                    |
| Υπάρχει παρεμβολή στην<br>εικόνα ή τον ήχο κατά την<br>τηλεοπτική λήψη.                           | <ul> <li>Ζητήστε να σας ελέγξουν την κεραία ή το σήμα της καλωδιακής<br/>τηλεόρασης.</li> <li>Ρυθμίστε με ακρίβεια το κανάλι τηλεόρασης. Για λεπτομέρειες,<br/>ανατρέξτε στο κεφάλαιο "Επιλογές του μενού ρύθμισης -<br/>Ρυθμίσεις εγκατάστασης - Μη αυτόματη αναζήτηση".</li> </ul>                                                                                                    |
| Ο ήχος που προέρχεται από<br>ένα συνδεδεμένο σύστημα ή<br>ενισχυτή hi-fi είναι<br>παραμορφωμένος. | <ul> <li>Μην συνδέετε κανένα καλώδιο από τη συσκευή εγγραφής στην είσοδο "Phono" του ενισχυτή.</li> <li>Για την αναπαραγωγή ενός DTS CD, πρέπει να χρησιμοποιείτε την υποδοχή COAXIAL ή OPTICAL-DIGITAL AUDIO OUTPUT της συσκευής εγγραφής για τη σύνδεση του συστήματος ή του ενισχυτή Hi-Fi.</li> </ul>                                                                                                    |

# Αντιμετώπιση προβλημάτων (συνέχεια)

|          | Πρόβλημα                                                                                                    | Λύση                                                                                                    |
|----------|----------------------------------------------------------------------------------------------------|----------------------------------------------------------------------------------------------------|
|          | Οι εγγραφές δεν<br>πραγματοποιούνται όπως<br>είχαν προγραμματιστεί. Δεν<br>είναι δυνατή η<br>πραγματοποίηση νέων<br>εγγραφών.               | <ul> <li>Το κανάλι τηλεόρασης που θέλετε να εγγράψετε δεν είναι<br/>αποθηκευμένο ή δεν επιλέξατε τον σωστό αριθμό προγράμματος.<br/>Ελέγξτε τα τηλεοπτικά κανάλια που είναι αποθηκευμένα.</li> <li>Αφού ρυθμίσετε το ρολόι, πρέπει να ρυθμίσετε ξανά την εγγραφή<br/>με χρονοδιακόπτη.</li> <li>Δεν μπορείτε να χρησιμοποιήσετε τη συσκευή εγγραφής για να<br/>αντιγράψετε υλικό πνευματικής ιδιοκτησίας (DVD ή βιντεοκασέτες)<br/>σε εγγράψιμο δίσκο DVD.</li> <li>Ο σκληρός δίσκος μπορεί να είναι γεμάτος. Διαγράψτε κάποιους<br/>τίτλους ώστε να δημιουργηθεί χώρος για νέες εγγραφές.</li> </ul>                                                                                                    |
| Ελληνικά | Αποκωδικοποιήθηκε<br>(εγγράφηκε) λάθος κανάλι<br>τηλεόρασης αφού<br>προγραμματίσατε μια εγγραφή<br>με τη χρήση του συστήματος<br>ShowView®. | <ol> <li>Καταχωρίστε τον αριθμό προγραμματισμού ShowView που<br/>αντιστοιχεί στο επιθυμητό κανάλι τηλεόρασης.</li> <li>Πατήστε ΟΚ για επιβεβαίωση.</li> <li>Ελέγξτε τον αριθμό καναλιού στο πεδίο εισαγωγής<br/>{Program #} (Αριθμός προγράμματος) Εάν δεν αντιστοιχεί<br/>στο επιθυμητό κανάλι τηλεόρασης επιλέξτε αυτό το πεδίο<br/>εισαγωγής και αλλάξτε τον αριθμό καναλιού.</li> <li>Πατήστε ΟΚ για επιβεβαίωση.</li> </ol>                                                                                                    |
|          | Δεν είναι δυνατή η<br>αναπαραγωγή ενός<br>εγγεγραμμένου DVD από μια<br>άλλη συσκευή αναπαραγωγής<br>DVD.                                    | <ul> <li>Εάν μια εγγραφή είναι πολύ μικρή, ενδέχεται να μην μπορεί να εντοπιστεί από μια συσκευή αναπαραγωγής DVD. Τηρείτε τους παρακάτω "ελάχιστους χρόνους εγγραφής". Λειτουργία εγγραφής: {HQ} (Εγγραφή υψηλής ποιότητας) – 5 λεπτά, {SP} (Standard Play) – 10 λεπτά, {SPP} (Standard Play Plus) – 13 λεπτά, {LP} (Long Play) – 15 λεπτά, {EP} (Extended Play) – 20 λεπτά, {SLP} (Standard Long Play) – 30 λεπτά, {SEP} (Standard Extended Play) – 30 λεπτά.</li> </ul>                                                                                                    |
|          | Εμφανίζεται το μήνυμα "Disc<br>contains unknown data" (Ο<br>δίσκος περιέχει άγνωστα<br>δεδομένα).                                           | <ul> <li>Αυτό το μήνυμα μπορεί να εμφανιστεί εάν εισαγάγετε δίσκο που δεν έχει "ολοκληρωθεί". Οι δίσκοι DVD±R που δεν έχουν</li> <li>"ολοκληρωθεί" είναι πολύ ευαίσθητοι σε δακτυλικά αποτυπώματα, σκόνη και υπολείμματα. Η ευαισθησία αυτή μπορεί να δημιουργήσει προβλήματα κατά τη διάρκεια της εγγραφής. Για να χρησιμοποιήσετε ξανά το δίσκο, κάντε τα εξής:</li> <li>1) Βεβαιωθείτε ότι η επιφάνεια του δίσκου είναι καθαρή.</li> <li>2) Πατήστε το κουμπί OPEN/CLOSE στη συσκευή εγγραφής για να ανοίξετε τη θήκη του δίσκου.</li> <li>3) Εισαγάγετε το δίσκο αλλά μην κλείσετε τη θήκη.</li> <li>4) Κρατήστε πατημένο το κουμπί {5} στο τηλεχειριστήριο μέχρι να κλείσει η θήκη. Η συσκευή εγγραφής θα ξεκινήσει τη διαδικασία επισκευής.</li> <li>5) Εάν ο δίσκος ανακτηθεί, θα εμφανιστεί η οθόνη εικόνων ευρετηρίου.</li> <li>Παρατηρήστε εάν προκύπτουν τα ακόλουθα:</li> <li>Σφάλμα κατά την αλλαγή της εικόνας τίτλου/ευρετηρίου: Η αρχική εικόνα τίτλου/ευρετηρίου μπορεί να είναι ορατή.</li> <li>Σφάλμα κατά τη διαδικασία ολοκλήρωσης (finalising): Ο δίσκος μοιάζει σαν να μην έχει "ολοκληρωθεί".</li> </ul> |

# Αντιμετώπιση προβλημάτων (συνέχεια)

| Πρόβλημα                                                                                                    | Λύση                                                                                                    |  |  |
|----------------------------------------------------------------------------------------------------|----------------------------------------------------------------------------------------------------|--|--|
| Η εικόνα είναι θολή και η<br>φωτεινότητα διαφέρει κατά την<br>αντιγραφή δίσκων DVD Video ή<br>προεγγεγραμμένων<br>βιντεοκασετών.                                                                                    | <ul> <li>Αυτό συμβαίνει εάν προσπαθήσετε να αντιγράψετε DVD ή<br/>βιντεοκασέτες που έχουν προστασία αντιγραφής. Παρόλο που η<br/>εικόνα στην τηλεόραση είναι καλή, η εγγραφή σε εγγράψιμο δίσκο<br/>DVD είναι προβληματική.</li> <li>Αυτή η παρεμβολή δεν είναι δυνατό να αποφευχθεί όταν<br/>χρησιμοποιούνται DVD ή βιντεοκασέτες με προστασία εγγραφής.</li> <li>Ο εγγράψιμος δίσκος DVD έχει περιορισμένη διάρκεια ζωής<br/>εγγραφής. Τοποθετήστε νέο δίσκο για εγγραφή.</li> </ul>                                                                                                    |  |  |
| Στον πίνακα ενδείξεων της<br>συσκευής εγγραφής<br>εμφανίζεται η ένδειξη "Νο<br>Signal" (Δεν υπάρχει σήμα).                                                                                                    | <ul> <li>Δεν λαμβάνεται σήμα. Βεβαιωθείτε ότι το καλώδιο είναι καλά<br/>συνδεδεμένο.</li> <li>Εάν μια εγγραφή έχει πραγματοποιηθεί από συσκευή εγγραφής<br/>βίντεο αλλάξτε την ανίχνευση στη συσκευή εγγραφής βίντεο.</li> <li>Η συσκευή εγγραφής ενδέχεται να μην μπορεί να αναγνωρίσει το<br/>σήμα εισόδου βίντεο εάν το σήμα είναι ασθενές ή αν δεν είναι<br/>συμβατό με τα αντίστοιχα πρότυπα.</li> </ul>                                                                                                    |  |  |
| Εμφανίζεται το μήνυμα 'Timer<br>overlaps existing timer' (Ο<br>χρονοδιακόπτης υπερκαλύπτει<br>τον υπάρχοντα<br>χρονοδιακόπτη).                                                                                      | <ul> <li>Η εγγραφή με χρονοδιακόπτη συμπίπτει χρονικά με άλλη εγγραφή με χρονοδιακόπτη.</li> <li>Εάν αγνοήσετε αυτή την προειδοποίηση, θα ξεκινήσει πρώτη η εγγραφή με χρονοδιακόπτη της οποίας ο χρόνος έναρξης έχει οριστεί νωρίτερα.</li> <li>Αλλάξτε τις πληροφορίες για μία από τις δύο εγγραφές.</li> <li>Διαγράψτε μία από τις δύο εγγραφές.</li> </ul>                                                                                                    |  |  |
| Εμφανίζεται το μήνυμα<br>'This will clear the time shift<br>bar".                                                                                                    | <ul> <li>Για να πραγματοποιήσετε την απαιτούμενη ενέργεια πρέπει να<br/>διαγραφούν τα περιεχόμενα της προσωρινής μνήμης εγγραφών με<br/>μετατόπιση χρόνου. Όλα τα περιεχόμενα που δεν έχουν σημανθεί<br/>για εγγραφή θα διαγραφούν.</li> </ul>                                                                                                    |  |  |
| Δεν μπορείτε να αποκτήσετε<br>πρόσβαση στην επιλογή<br>{ Setup } (Ρύθμιση) για να<br>αλλάξετε τις ρυθμίσεις του δέκτη.                                                                                              | <ol> <li>Πατήστε το κουμπί DVD και, στη συνέχεια, το κουμπί STOP ■.</li> <li>Πατήστε SETUP για να εμφανίσετε μια λίστα με τις επιλογές του μενού "Setup" (Ρύθμιση). Πατήστε ▼ για να επιλέξετε { Setup } (Ρύθμιση) στο μενού και, στη συνέχεια, πατήστε OK.</li> </ol>                                                                                                    |  |  |
| Δεν είναι δυνατή η<br>αναπαραγωγή ή η αντιγραφή<br>σε δίσκο ορισμένων εγγραφών<br>που αναγράφονται στο μενού<br>της μονάδας HDD.                                                                                    | <ul> <li>Ορισμένες τηλεοπτικές εκπομπές ή βίντεο από εξωτερικές<br/>συσκευές, των οποίων η εγγραφή πραγματοποιήθηκε σε αυτή τη<br/>συσκευή εγγραφής, μπορεί να περιέχουν σήματα προστασίας κατά<br/>της αντιγραφής, ώστε να μην είναι δυνατή η αναπαραγωγή τους<br/>από τη μονάδα HDD ή η αντιγραφή τους σε εγγράψιμο DVD.</li> <li>Οι εγγραφές που διαθέτουν προστασία κατά της αντιγραφής<br/>εμφανίζουν το εικονίδιο Θ στο μενού της μονάδας HDD. Είναι<br/>πλήρως προστατευμένες (ποτέ αντιγραφή) ή μερικώς<br/>προστατευμένες (αντιγραφή μία φορά). Για μερικώς<br/>προστατευμένη εγγραφή, η αναπαραγωγή είναι δυνατή, αλλά εάν<br/>γίνει αντιγραφή της σε εγγράψιμο DVD, θα γίνει διαγραφή της<br/>εγγραφής από τη μονάδα HDD.</li> </ul> |  |  |
| Δεν είναι δυνατή η διαγραφή<br>των δεδομένων σε ένα<br>DVD±RW, του οποίου η<br>εγγραφή είχε πραγματοποιηθεί<br>σε κάποια άλλη συσκευή<br>εγγραφής, προκειμένου να<br>χρησιμοποιηθεί σε αυτή τη<br>συσκευή εγγραφής. | <ul> <li>Ανοίξτε τη θήκη του δίσκου, τοποθετήστε το DVD±RW στη θήκη<br/>του δίσκου και κρατήστε πατημένο το κουμπί CLEAR (Απαλοιφή)<br/>μέχρι να κλείσει η θήκη του δίσκου. Μπορείτε, πλέον, να ξεκινήσετε<br/>την εγγραφή στο DVD±RW.</li> <li><u>Σημείωση:</u> Εάν ανοίξετε τη θήκη του δίσκου ή απενεργοποιήσετε<br/>και, στη συνέχεια, ενεργοποιήσετε τη συσκευή εγγραφής πριν από<br/>την εγγραφή, πρέπει να επαναλάβετε τα παραπάνω βήματα για να<br/>μπορέσετε να πραγματοποιήσετε εγγραφή του DVD±RW σε αυτή<br/>τη συσκευή εγγραφής.</li> </ul>                                                                                                    |  |  |

### Σύμβολα/μηνύματα πίνακα ενδείξεων

Τα παρακάτω σύμβολα/μηνύματα μπορεί να εμφανιστούν στον πίνακα της συσκευής εγγραφής:

| 圌   | 圌 | 圌 | <u>照:照</u>    | <u> </u> | 圌     |
|-----|---|---|---------------|----------|-------|
| 0(1 |   |   | <b>OTIMER</b> |          | & SAT |

- 00:00
   Οθόνη πολλαπλών λειτουργιών / γραμμή κειμένου
  - Αριθμός τίτλου/κομματιού
- Συνολικός χρόνος/χρόνος που πέρασε/
- υπολειπόμενος χρόνος τίτλου/κομματιού - Όνομα δίσκου/τίτλου
- Μηνύματα σφάλματος ή προειδοποίησης
- Επιπλέον πληροφορίες σχετικά με το δίσκο
- Αριθμός καναλιού τηλεόρασης ή πηγή
- βίντεο – Ρολόι (Εμφανίζεται στην κατάσταση
- Αναμονής).
- Τίτλος προγράμματος τηλεόρασης
- Ο(«
   Έχει γίνει λήψη εντολής από το τηλεχειριστήριο για τη συσκευή εγγραφής.
- SAT (Δορυφορική εγγραφή)
   Η συσκευή εγγραφής ετοιμάζεται για δορυφορική εγγραφή.
- BLOCKED (Μπλοκαρισμένο)
   Η θήκη του δίσκου δεν μπορεί να ανοίξει ή να κλείσει λόγω μηχανικού εμποδίου.
- CLOSING (Κλείσιμο)
   Η θήκη του δίσκου κλείνει.
- DISC FULL (Δίσκος γεμάτος)
   Ο δίσκος είναι γεμάτος. Δεν υπάρχει χώρος για νέες εγγραφές.
- ΕΜΡΤΥ (Κενός)
   Δεν υπάρχουν εγγραφές στο σκληρό δίσκο ή στον εγγράψιμο δίσκο DVD.

- IS TVON? (Είναι η TV σε λειτουργία;) Η συσκευή εγγραφής βρίσκεται τώρα στην κατάσταση αρχικής εγκατάστασης.
   Ενεργοποιήστε την τηλεόρασή σας και ανατρέξτε στο κεφάλαιο "Βήμα 3:
   Εγκατάσταση και ρύθμιση" για λεπτομέρειες.
- LIVE P\_XX (Τρέχον κανάλι) Το τρέχον ζωντανό τηλεοπτικό κανάλι.
- MENU (Μενού)
   Έχει ενεργοποιηθεί η εμφάνιση του μενού δίσκου ή του μενού χρονοπρογραμματισμού.
- NO DISC (Δεν υπάρχει δίσκος)
   Δεν έχει τοποθετηθεί δίσκος στη συσκευή. Αν έχει τοποθετηθεί δίσκος, τότε είναι πιθανό ο δίσκος αυτός να μην είναι αναγνώσιμος.
- NO SIGNAL (Δεν υπάρχει σήμα)
   Δεν υπάρχει σήμα ή υπάρχει σήμα χαμηλής ισχύος.
- OPENING (Άνοιγμα)
   Η θήκη του δίσκου ανοίγει.
- READING (Ανάγνωση)
   Εκτελείται ανάγνωση του δίσκου από τη συσκευή εγγραφής.
- STARTING (Έναρξη)
   Η συσκευή εγγραφής έχει ενεργοποιηθεί.
- WAIT \_XX (Περιμένετε)
   Παρακαλούμε περιμένετε μέχρι να εξαφανιστεί αυτό το μήνυμα. Η συσκευή εγγραφής είναι απασχολημένη με την επεξεργασία μιας λειτουργίας.
   Το "XX" αντιστοιχεί στον αριθμό των καναλιών

που εντοπίστηκαν και ενημερώνεται συνεχώς.

Ελλην

### Γλωσσάρι

Αναλογικός: Ήχος που δεν έχει μετατραπεί σε αριθμούς. Ο αναλογικός ήχος μεταβάλλεται, ενώ ο ψηφιακός ήχος έχει συγκεκριμένες αριθμητικές τιμές. Οι υποδοχές αυτές μεταδίδουν τον ήχο μέσω δύο καναλιών, του αριστερού και του δεξιού.

Αναλογία εικόνας: Η αναλογία ανάμεσα στην κατακόρυφη και την οριζόντια πλευρά της εμφανιζόμενης εικόνας. Η αναλογία της οριζόντιας προς την κατακόρυφη πλευρά στις συμβατικές τηλεοράσεις είναι 4:3 και η αντίστοιχη στις ευρείες οθόνες είναι 16:9.

Υποδοχές AUDIO OUT: Κόκκινες και λευκές υποδοχές στο πίσω μέρος του συστήματος που στέλνουν ήχα σε άλλο σύστημα (πηλεόραση, στερεοφωνικό, κλπ.).

Κεφάλαιο: Ενότητες ταινίας ή μουσικού κομματιού σε ένα DVD που είναι μικρότερες από τους τίτλους. Κάθε τίτλος αποτελείται από περισσότερα του ενός κεφάλαια. Σε κάθε κεφάλαιο αντιστοιχεί ένας αριθμός κεφαλαίου που σας επιτρέπει να εντοπίσετε το κεφάλαιο που θέλετε.

Ψηφιακός: Ήχος που έχει μετατραπεί σε αριθμητικές τιμές. Ο ψηφιακός ήχος είναι διαθέσιμος όταν χρησιμοποιείτε τις υποδοχές βύσματος DIGITAL AUDIO OUT COAXIAL. Αυτές οι υποδοχές μεταδίδουν τον ήχο διαμέσου πολλαπλών καναλιών, αντί των δύο που χρησιμοποιεί ο αναλογικός ήχος.

Μενού δίσκου: Μια επιλογή προβολής στην οθόνη που επιτρέπει την επιλογή εικόνων, ήχων, υποτίτλων, πολλαπλών γωνιών θέασης κ.τ.λ. που έχουν εγγραφεί σε ένα DVD.

<u>Οθόνη εικόνων ευρετηρίου:</u> Μια οθόνη που δίνει μια γενική εικόνα ενός δίσκου DVD±RW ή DVD±R. Κάθε εικόνα ευρετηρίου αντιπροσωπεύει και μια εγγραφή.

JPEG: Ένα πολύ σύνηθες φορμά ψηφιακής ακίνητης εικόνας. Ένα σύστημα συμπίεσης δεδομένων ακίνητων εικόνων που προτάθηκε από το Joint Photographic Expert Group, και χαρακτηρίζεται από μικρή μείωση της ποιότητας της εικόνας παρά την υψηλή αναλογία συμπίεσης.

ΗDD (Μονάδα σκληρού δίσκου): Πρόκειται για μια συσκευή μαζικής αποθήκευσης που χρησιμοποιείται σε υπολογιστές, κλπ. Οι δίσκοι είναι επίπεδες, κυκλικές, άκαμπτες πλάκες με επικάλυψη λεπτού μαγνητικού υλικού. Οι μαγνητικές κεφαλές <u>MP3:</u> Φορμά αρχείου με σύστημα συμπίεσης δεδομένων ήχου. Το "MP3" είναι συντόμευση του Motion Picture Experts Group 1 (ή MPEG-1) Audio Layer 3. Χρησιμοποιώντας το φορμά MP3, ένας δίσκος CD-R ή CD-RW μπορεί να περιέχει περίπου 10 φορές περισσότερα δεδομένα από ένα κανονικό CD.

PBC: Playback Control. Αναφέρεται στο σήμα που εγγράφεται σε βίντεο CD ή SVCD για έλεγχο της αναπαραγωγής. Χρησιμοποιώντας Θθόνες μενού που έχουν εγγραφεί σε Video CD ή SVCD που υποστηρίζει η δυνατότητα PBC, μπορείτε να απολαύσετε διαδραστική αναπαραγωγή και αναζήτηση.

**PCM:** Pulse Code Modulation (Παλμοκωδική διαμόρφωση). Σύστημα κωδικοποίησης ψηφιακού ήχου.

Γονικός έλεγχος: Περιορίζει την αναπαραγωγή δίσκων ανάλογα με την ηλικία του χρήστη ή το επίπεδο περιορισμού που ισχύει σε κάθε χώρα. Ο περιορισμός ποικίλλει από δίσκο σε δίσκο. Όταν είναι ενεργοποιημένος, η αναπαραγωγή δεν επιτρέπεται εάν το επίπεδο του λογισμικού είναι υψηλότερο από το επίπεδο που έχει καθορίσει ο χρήστης.

Κωδικός περιοχής:</u> Σύστημα που επιτρέπει την αναπαραγωγή δίσκων μόνο στην καθοριζόμενη περιοχή. Η συσκευή αυτή αναπαράγει μόνο δίσκους που έχουν συμβατούς κωδικούς περιοχής. Μπορείτε να βρείτε τον κωδικό περιοχής της συσκευής σας από την ετικέτα του προϊόντος. Ορισμένοι δίσκοι είναι συμβατοί με περισσότερες από μία περιοχές (ή με ΟΛΕΣ τις περιοχές).

<u>S-Video:</u> Παράγει καθαρή εικόνα στέλνοντας ξεχωριστά σήματα για τη φωτεινότητα και το χρώμα. Μπορείτε να χρησιμοποιήσετε την επιλογή S-Video μόνο αν η πλεόρασή σας διαθέτει υποδοχή εισόδου S-Video.

<u>Τίτλος:</u> Το μεγαλύτερο τμήμα μιας ταινίας ή μουσικού θεάματος σε ένα DVD. Σε κάθε τίτλο αντιστοιχεί ένας αριθμός τίτλου, ο οποίος σας επιτρέπει να εντοπίσετε τον τίτλο που θέλετε.

Υποδοχή VIDEO OUT: Η κίτρινη υποδοχή στο πίσω μέρος του συστήματος DVD, το οποίο μεταβιβάζει την εικόνα της ταινίας DVD στην τηλεόραση.

#### Disposal of your old product

Your product is designed and manufactured with high quality materials

and components, which can be recycled and reused. When this crossed-out wheeled bin symbol is attached to a product it means the product is covered by the European Directive 2002/96/EC.

Please inform yourself about the local separate collection system for electrical and electronic products. Please act according to your local rules and do not dispose of your old product with your normal household waste. The correct disposal of your old product will help

prevent potential negative consequences for the environment and human health

#### Se débarrasser de votre produit usagé (Français)

Votre produit est concu et fabriqué avec des matériaux et des composants de haute qualité, qui peuvent être recyclés et utilisés de

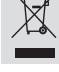

nouveau Lorsque ce symbole d'une poubelle à roue barrée est attaché à un produit, cela signifie que le produit est couvert par la Directive

Européenne 2002/96/EC Veuillez vous informer du système local de séparation des déchets

fectriques et électroniques. Veuillez agir selon les règles locales et ne pas jeter vos produits usagés avec les déchets domestiques usuels. Jeter correctement votre produit usagé aidera à prévenir les conséquences négatives potentielles contre l'environnement et la santé humaine.

#### Cómo deshacerse del producto usado (Español)

Su producto ha sido diseñado y fabricado con materiales y componentes de

sou producco na sino disenado y tabricado con materiales y componen alta calidad, que pueden ser reciclados y reutilizados. Cuando vas este símbolo de una papelera con ruedas tachada junto a un producto, esto significa que el producto está bajo la Directiva Europea 200296/EC Deberá informarse sobre el sistema de reciclaie local separado para productos eléctricos y electrónicos.

Siga las normas locales y no se deshaga de los productos usados tirándolos en la basura normal de su hogar. El reciclaje correcto de su producto usado ayudará a evitar consecuencias negativas para el medio ambiente y la saludde las persona.

#### Entsorgung Ihres Altgerätes (Deutsch) Ihr Produkt ist aus hochqualitativen Materialien und Bestandteilen hergestellt.

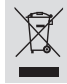

Inr rrodukt ist aus nocnqualitativen maternalen und bestandteien nergestei die dem Recycling zugeführt und wiederverwertet werden können. Falls dieses Symbol eines durchgestrichenen Müllcontainers auf Rollen auf diesem Produkt angebracht ist, bedeutet dies, dass es von der Europäischen Richtlinie 2002/96/EG erfasst wird.

Bitte informieren Sie sich über die örtlichen Sammelstellen für Elektroprodukte ektronische Geräte.

Bitte beachten Sie die lokalen Vorschriften und entsorgen Sie Ihre Altgeräte nicht mit dem normalen Haushaltsmüll. Die korrekte Entsorgung Ihres Altgerätes ist ein Beitrag zur Vermeidung möglicher negativer Folgen für die Umwelt und die menschliche Gesundhei.

#### Wegwerpen van uw afgedankt apparaat (Nederlands)

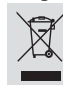

Uw apparaat werd ontworpen met en vervaardigd uit onderdelen en materialen van superieure kwaliteit, die gerecycleerd en opnieuw gebruikt nnen worden.

Wanneer het symbool van een doorstreepte vuilnisemmer op wielen op een product is bevestigd, betekent dit dat het product conform is de Europese Richtliin 2002/96/EC

u te informeren in verband met het plaatselijke inzamelingsyste voor elektrische en elektronische apparaten.

Gelieve u te houden aan de plaatselijke reglementering en apparaten niet met het gewone huisvull mee te geven. Door afgedankte apparaten op een correcte manier weg te werpen helpt u mogelijke negatieve gevolgen voor het milieu en de gezondheid te voorkomen.

#### Smaltimento del prodottot (Italiano)

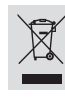

Questo prodotto è stato progettato e fabbricato con materiali e componenti di alta qualità, che possono essere riciclati e riutilizzati. Quando ad un prodotto è attaccato il simbolo del bidone con le ruote segnato da una croce, significa che il prodotto è tutelato dalla Direttiva Europea 2003/96/EC

Si prega di informarsi in merito al sistema locale di raccolta differenziata per i prodotti elettrici ed elettronici. Rispettare le norme locali in vigore e non smaltire i prodotti vecchi nei normali rifiuti

domestici. Il corretto smaltimento del prodotto aiuta ad evitare possibili conseguenze negative per la salute dell'ambiente e dell'uomo.

#### Undangörande av din gamla produk (Svenska)

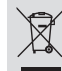

Din produkt är designad och tillverkad med material och komponenter av högsta kvalitet, vilka kan återvinnas och återanvändas.

När den här överstrukna sopkorgen på hjul finns tryckt på en produkt, betyder det att produkten täcks av Europeiska Direktiv 2002/96/EC elektriska och elektroniska produkter.

Agera i enlighet med dina lokala regler och släng inte dina gamla produkter tillsammans

med ditt normala hushållsavfall. Korrekt sophantering av din gamla produkt kommer att hjälpa till att förebygga potentiell negative konsekvens för naturen och människors häls.

#### Bortskaffelse af dit gamle produkt (Dansk)

Dit produkt er designet og produceret med materialer af høj kvalitet, som

kan blive genbrugt. Når du ser symbolet med en skraldespand, der er kryds over, betyder det, at produktet er dækket af EU direktiv nr. 2002/96/EC.

Venligst sæt dig ind i de danske regler om indsamling af elektriske og elektroniske produkter.

Venligst overhold de danske regler og smid ikke dine gamle produkter ud sammen med dit ale husholdningsaffald. Den korrekte bortskaffelsesmetode vil forebygge negative følger for miljøet og folkesundheden.

#### Vanhan tuotteen hävittämine (Suomi)

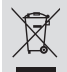

Tuotteesi on suunniteltu ja valmistettu korkealuokkaisista materiaaleista ja komponenteista, jotka voidaan kierrättää ja käyttää uudell Kun tuotteessa on tämä ylivedetyn pyörillä olevan roskakorin symboli, tuote täyttää Euroopan Direktiivin 2002/96/EC.

Ole hyvä ja etsi tieto lähimmästä erillisestä sähköllä toimivien tuotteiden

keräysjärjestelmästä. Toimi paikallisten sääntöien mukaisesti äläkä hävitä vanhaa tuotetta normaalin lousjätteen joukossa. Tuotteen oikeanlainen hävittäminen auttaa estämään mahdolliset kielteiset vaikutukset ympäristölle ja ihmisten terveydelle.

#### Descartar-se do seu produto velho (Português)

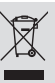

O seu produto está concebido e fabricado com materiais e compone da mais alta qualidade, os quais podem ser reciclados e reutilizados. Quando o símbolo de um caixote do lixo com rodas e traçado por uma cruz estiver anexado a um produto, isto significa que o produto se encontra

coberto pela Directiva Europeia 2002/96/EC Por favor informe-se sobre o sistema local para a separação e recolha de

produtos eléctricos e electrónicos. or em conformidade com as suas regras locais e, não se desfaça de produtos Actúe por fa velhos conjuntamente com os seus desperdícios caseiros. Desfazer-se correctamente do seu produto velho ajudará a evitar consegüências potencialmente negativas para o ambiente e saúde humana.

#### Usuwanie starego produktu (Polski)

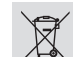

Zakupiony produkt zaprojektowano i wykonano z materiałów najwyższej nponentów, które podlegają recyklingowi i mogą być ponownie jakości i ko użyte. Jeżeli produkt jest oznaczony powyższym symbolem przekreślonego kosza na śmiecie, oznacza to że produkt spełnia wymagania Dyrektywy

Europejskiej 2002/96/EC Zaleca się zapoznanie z lokalnym systemem odbioru produktów

elektrycznych i elektronicznych. Załeca się działanie zgodnie z lokalnymi przepisami i nie wyrzucenie zużytych produktów do pojemników na odpady gospodarcze. Właściwe usuwanie starych produktów pomoże nąć potencjalnych negatywnych konsekwencji oddziaływania na środowisko i zdrowie unik

#### Απόρριψη του παλαιού προϊόντος σας (Ελληνικά)

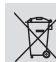

Το προϊόν σας είναι σχεδιασμένο και κατασκευασμένο από υλικά και συστατικά υψηλής ποιότητας, τα οποία μπορούν να ανακυκλωθούν και να επαναχρησιμοποιμηούν. Όταν σε ένα προϊόν υπάρχει το σύγβολο του τροχοφήρου

διαγραμμένου κάδου απορριμμάτων, σημαίνει ότι το προϊόν καλύπτεται από την Ευρωπαϊκή Οδηγία 2002/96/EC.

Παρακαλούμε ενημερωθείτε σχετικά με το ξεχωριστό τοπικό σύστημα συλλογής ηλεκτρικών και ηλεκτρονικών προϊόντων. Παρακαλούμε πράκτε σύμφωνα με τους τοπικούς κανονισμούς και μην απορρίπτετε

τα παλαιά προϊόντα σας μαζί με οικιακά απορρίμματα. Η σωστή απήρριψη των παλαιών προϊόντων θα βοηθήσει στην αποτροπή αρνητικών συνεπειών στο περιβάλλον και την ανθρώπινη υνεία.

#### Утилизация старого устройства (Русский)

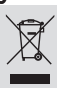

Ваше устройство спроектировано и изготовлено из высококачественных материалов и компонентов, котор утилизировать и использовать повторно.

Если товар имеет символ с зачеркнутым мусорным ящиком на колесах, это означае 2002/96/EC. ет, что товар соответствует Европейской директиве

Ознакомьтесь с местной системой раздельного сбора эл электронных товаров. Соблюдайте местные правила.

Утилизируйте старые устройства отдельно от бытовых отходов. Правильная утилизация вашего товара позволит предотвратить возможные отрицательные последствия для окружающей среды и человеческого здоровья.

# TV System Guide

| COUNTRY          | VHF               | UHF     | DVD REGIONS |
|------------------|-------------------|---------|-------------|
| AFGHANISTAN      | PAL/SECAM B       |         | 5           |
| ALBANIA          | PAL B             | PAL G   | 2           |
| ALGERIA          | PAL B             | PAL G   | 5           |
| ANGOLA           | PAL I             |         | 5           |
| ARGENTINA        | PAL N             | PAL N   | 4           |
| AUSTRALIA        | PAL B             | PAL H   | 4           |
| AUSTRIA          | PAL B             | PAL G   | 2           |
| AZORES           | PAL B             |         |             |
| BAHAMAS          | NTSC M            |         | 4           |
| BAHRAIN          | PAL B             | PAL G   | 2           |
| BANGLADESH       | PAL B             |         | 5           |
| BARBADOS         | NTSC M            |         | 4           |
| BELGIUM          | PAL B             | PAL H   | 2           |
| BERMUDA          | NTSC M            |         |             |
| BOLIVIA          | NTSC M            | NTSC M  | 4           |
| BOTSWANA         | PAL I             |         | 5           |
| BRAZIL           | PAL M             | PAL M   | 4           |
| BRUNEI           | PAL B             | PAL B   |             |
| BULGARIA         | SECAM D           | SECAM K | 2           |
| BURKINA FASO     | SECAM K1          |         | 5           |
| BURMA            | NTSC M            |         |             |
| BURUNDI          | SECAM K1          |         | 5           |
| CAMBODIA         | NTSC M            |         | 3           |
| CAMEROON         | PAL B             | PAL G   | 5           |
| CANADA           | NTSC M            | NTSC M  | 1           |
| CANARY ISLANDS   | PAL B             |         | 2           |
| CHAD             | SECAM K1          |         | 5           |
| CHILE            | NISCM             | NISCM   | 4           |
| CHINA            | PAL D             |         | 6           |
| COLOMBIA         |                   | NISCM   | 4           |
| COSTARICA        |                   | NISCM   | 4           |
| CRUATIA          |                   | PAL G   | 2           |
| CUBA             |                   |         | 4           |
|                  |                   |         | 2           |
|                  |                   | PALK    | 2           |
|                  |                   | DAL C   | 2           |
|                  |                   | FAL G   | 2           |
|                  | SECAW B           | SECAW G | Ð<br>A      |
|                  |                   |         | 4           |
| ECUADOR          |                   |         | 4           |
|                  | NTSC M            | NTSC M  | 2           |
|                  |                   |         |             |
| ESTONIA          | PAL B (was SECAM) |         | 5           |
| ETHIOPIA         | PAL R             | PALG    | 5           |
| FLII             | PALB              | 1712 0  | č           |
| FINLAND          | PALB              | PAL G   | 2           |
| FRANCE           | SECAML            | SECAML  | -2          |
| FRENCH POLYNESIA | SECAM K1          |         |             |
| GABON            | SECAM K1          |         | 5           |
| GAMBIA           | PALI              |         | 5           |
| GERMANY          | PALB              | PAL G   | 2           |
| GHANA            | PAL B             | PAL G   | 5           |
| GIBRALTAR        | PAL B             | PAL H   | 2           |
| GREECE           | PAL B (was SECAM) | PAL G   | 2           |
| GREENLAND        | NTSC/PAL B        |         | 2           |
| GUADELOUPE       | SECAM K1          |         |             |
| GUAM             | NTSC M            |         | 1           |
| GUATEMALA        | NTSC M            | NTSC M  | 4           |
| GUINEA           | PAL K             |         | 5           |
| GUYANA (FRENCH)  | SECAM K1          |         | 4           |
| HONDURAS         | NTSC M            | NTSC M  | 4           |

# TV System Guide (continued)

| COUNTRY            | VHF               | UHF         | DVD REGIONS |
|--------------------|-------------------|-------------|-------------|
| LIBYA              | SECAM B           | SECAM G     | 5           |
| LITHUANIA          | PAL D (was SECAM) | PAL K       | 5           |
| LUXEMBOURG         | PAL B/SECAM L     | PAL G/SEC L | 2           |
| MADAGASCAR         | SECAM K1          |             | 5           |
|                    |                   |             |             |
| MALAGAST           |                   | DAL C       | 5           |
| MALAVN<br>MALAVSIA |                   | FALO        | ວ<br>ຈ      |
| MALI               | SECAM K1          |             | 5           |
| MALTA              | PALB              | PAL H       | 2           |
| MARTINIQUE         | SECAM K1          |             |             |
| MAURITANIA         | SECAM B           |             | 5           |
| MAURITIUS          | SECAM B           |             | 5           |
| MEXICO             | NTSC M            | NTSC M      | 4           |
| MONACO             | SECAM L           |             | 2           |
| MONGOLIA           | SECAM D           |             | 5           |
| MORUCCU            |                   |             | 5           |
|                    |                   |             | 5           |
| NEPAI              |                   |             |             |
|                    | PALB              | PAL G       | 2           |
| NETH. ANTILLES     | NTSC M            | NTSC M      | -           |
| NEW CALEDONIA      | SECAM K1          |             |             |
| NEW GUINEA         | PAL B             | PAL G       | 4           |
| NEW ZEALAND        | PAL B             | PAL G       | 4           |
| NICARAGUA          | NTSC M            | NTSC M      | 4           |
| NIGER              | SECAM K1          |             | 5           |
| NIGERIA            | PAL B             | PAL G       | 5           |
| NORWAY             | PAL B             | PAL G       | 2           |
|                    |                   | PAL G       | 2           |
| DANAMA             | PAL B<br>NTSC M   | NTSC M      | 5           |
| PARAGUAY           |                   |             | 4           |
| PERU               | NTSC M            | NTSC M      | 4           |
| PHILIPPINES        | NTSC M            | NTSC M      | 3           |
| POLAND             | PAL D             | PAL K       | 2           |
| PORTUGAL           | PAL B             | PAL G       | 2           |
| PUERTO RICO        | NTSC M            | NTSC M      |             |
| QATAR              | PAL B             |             | 2           |
| REUNION            | SECAM K1          | 5 AL 1/     |             |
| RUMANIA            |                   |             | 2           |
| RUSSIA             | SECAM K1          | SECAW K     | 5<br>5      |
| SABAH/SAWARA       | PAL B             |             |             |
| ST. KITTS          | NTSC M            | NTSC M      |             |
| SAMOA (US)         | NTSC M            |             |             |
| SAUDI ARABÍA       | SECAM-B/PAL-B     | SECAM G     | 2           |
| SENEGAL            | PAL               |             | 5           |
| SEYCHELLES         | PAL B             | PAL G       | 5           |
| SIERRA LEONE       | PAL B             | PAL G       | 5           |
| SINGAPORE          | PAL B             | PAL G       |             |
| SLOVAK REPUBLIC    | PAL               | PAL         | 2           |
|                    | PAL B             | PAL G       | 5           |
|                    |                   | PALI        | 2           |
| SRILANKA           |                   | FALO        | 2<br>5      |
| SUDAN              | PAL B             | PAL G       | 5           |
| SURINAM            | NTSC M            | NTSC M      | 4           |
| SWAZILAND          | PAL B             | PAL G       |             |
| SWEDEN             | PAL B             | PAL G       | 2           |
| SWITZERLAND        | PAL B             | PAL G       | 2           |
| SYRIA              | SECAM B           |             | 2           |

Meet Philips at the Internet http://www.philips.com http://www.philips.com/support

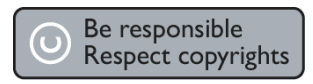

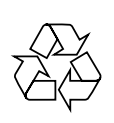

DVDR3300H DVDR3330H DVDR5330H

CLASS 1 LASER PRODUCT

3139 246 17203

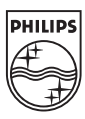

Italiano

Português

Ελληνικά

SgpJP-0542-19-3